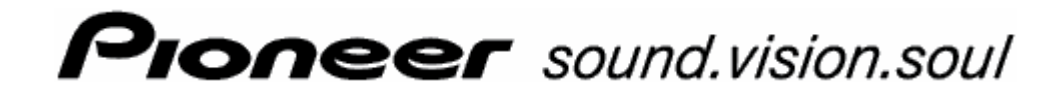

Manuel utilisateur

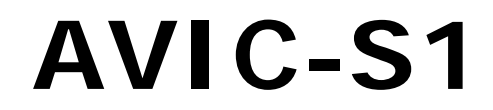

Avril 2006

#### Impressum

Les présentes informations peuvent être modifiées à tout moment, sans publication ou avertissement préalable. Le présent manuel ou des extraits de celui-ci, quel que soit le but poursuivi, ne peuvent être reproduits qu'avec l'autorisation formelle de PIONEER Corporation, ils ne peuvent pas non plus être transmis sous forme électronique ou mécanique. Toutes les données techniques, illustrations etc sont soumises à la loi de protection des droits d'auteur.

© Copyright 2006, PIONEER Corporation

Tous droits réservés.

# Table des matières

| 1  | Introd   | luction                                                                                 | 5              |
|----|----------|-----------------------------------------------------------------------------------------|----------------|
|    | 1.1      | A propos de ce manuel<br>1.1.1 Structure<br>1.1.2 Conventions<br>1.1.3 Icônes du manuel | 6<br>6<br>6    |
|    |          | 1.1.4 Termes utilises                                                                   | 6              |
|    | 1.2      | Remarques juridiques<br>1.2.1 Garantie<br>1.2.2 Marques déposées                        | 88<br>88<br>88 |
|    | 1.3      | Support                                                                                 | 9              |
|    | 1.4      | Fonctionnement de votre système de navigation                                           | ç              |
| 2  | Premi    | ère mise en service de votre système de                                                 |                |
| na | vigatior | ۱                                                                                       | 11             |
|    | 2.1      | Alimentation en courant et chargement d'accus                                           | 12             |
|    |          | 2.1.1 A la maison                                                                       | 12             |
|    |          | 2.1.2 En volture<br>2.1.3 Fin du chargement                                             | 12             |
|    | 2.2      | Mise en marche du système de navigation                                                 | 12             |
|    | 2.2      | Configurations de base                                                                  | 12             |
|    | 2.5      |                                                                                         | 10             |
| 3  | Manip    | ulation du système de navigation                                                        | 17             |
|    | 3.1      | Touches de l'appareil                                                                   | 18             |
|    | 3.2      | Clavier virtuel<br>3.2.1 Saisies à l'aide du clavier virtuel                            | 19<br>19       |
|    | 3.3      | Boutons de commande                                                                     | 21             |
| 4  | Naviga   | ation                                                                                   | 23             |
|    | 4.1      | Informations générales sur la navigation                                                | 24             |
|    | 4.2      | Démarrer AVIC-S1                                                                        | 25             |
|    | 4.3      | Indiquer une destination                                                                | 25             |
|    |          | 4.3.1 Ouvrir la fenêtre DESTINATION                                                     | 26             |
|    |          | 4.3.2 Indiquer pays de destination                                                      | 26             |
|    |          | 4.3.3 Saisir l'adresse d'une destination                                                | 27             |
|    |          | 4.3.5 Historique                                                                        | 40             |
|    |          | 4.3.6 Répertoire                                                                        | 41             |
|    |          | 4.3.7 Naviguer vers votre domicile                                                      | 42             |
|    |          | 4.3.8 Indiquer une destination sur la carte                                             | 43             |
|    | 4.4      | Gestion de destinations                                                                 | 46             |
|    |          | 4.4.1 Odverture du Reperforre<br>4.4.2 Sauvegarder                                      | 40             |
|    |          | 4.4.3 Editer                                                                            | 48             |
|    |          | 4.4.4 Supprimer                                                                         | 51             |
|    | 4.5      | Itinéraire (à étapes)                                                                   | 51             |
|    |          | 4.5.1 Ouvrir la fenêtre ITINERAIRE                                                      | 51             |
|    |          | 4.5.2 Feuilleter la liste des étapes                                                    | 52<br>53       |
|    |          | · · · · · · · · · · · · · · · · · · ·                                                   |                |

|   |            | 4.5.4                                                                                                    | Editer les étapes de la liste                                                                                                    | . 53                                                                                         |
|---|------------|----------------------------------------------------------------------------------------------------|----------------------------------------------------------------------------------------------------|----------------------------------------------------------------------------------------------|
|   |            | 4.5.5                                                                                                    | Gestion d'itinéraires                                                                                                    | . 54<br>56                                                                                   |
|   |            | 4.5.7                                                                                                    | Afficher des informations d'itinéraire                                                                                                    | . 57                                                                                         |
|   |            | 4.5.8                                                                                                    | Simuler le trajet                                                                                                    | . 58                                                                                         |
|   |            | 4.5.9                                                                                                    | Démarrer la navigation                                                                                                    | . 58                                                                                         |
| 5 | Travai     | ller ave                                                                                                    | ec la carte                                                                                                    | 61                                                                                           |
|   | 5.1        | Affichag                                                                                                    | ges d'état                                                                                                    | . 62                                                                                         |
|   | 5.2        | Zoome                                                                                                    | r                                                                                                    | . 63                                                                                         |
|   | 5.3        | Modes                                                                                                    | de visualisation de carte                                                                                                    | . 65                                                                                         |
|   |            | 5.3.1                                                                                                    | Mode visualisation STANDARD                                                                                                    | . 65                                                                                         |
|   |            | 5.3.2                                                                                                    | Mode de visualisation RECHERCHER DESTINATION                                                                                                    | . 66                                                                                         |
|   | Γ 4        | 5.3.3<br>Deprés                                                                                                 | mode visualisation de carte indiquer destination                                                                                                    | . 68                                                                                         |
|   | 5.4        | Repres                                                                                                    | Considérer les informations routières                                                                                                    | . 69<br>. 71                                                                                 |
| 6 | Foncti     | ons uti                                                                                                    | les pendant la navigation                                                                                                    | 73                                                                                           |
|   | 6.1        | Passag                                                                                                    | e                                                                                                    | . 74                                                                                         |
|   | 6.2        | Annule                                                                                                    | r étape                                                                                                    | . 75                                                                                         |
|   | 6.3        | Bloque                                                                                                    | r un tronçon                                                                                                    | . 75                                                                                         |
|   | 6.4        | Modifie                                                                                                    | r options de route                                                                                                    | . 77                                                                                         |
|   | 6.5        | Simula                                                                                                    | tion                                                                                                    | . 78                                                                                         |
| 7 | Inform     | nations                                                                                                    | de circulation                                                                                                    | 81                                                                                           |
|   | 7.1        | Ouvrir                                                                                                    | la fenêtre Trafic                                                                                                    | . 82                                                                                         |
|   | 7.2        | Recher                                                                                                    | che de stations                                                                                                    | . 83                                                                                         |
|   | 7.3        | Catégo                                                                                                    | ries TMC                                                                                                    | . 84                                                                                         |
|   | 7.4        | Lister t                                                                                                    | outes les annonces de circulation                                                                                                    | . 85                                                                                         |
|   | 7.5        | Lister le                                                                                                    | es infos de circulation pour l'itinéraire actuel                                                                                                    | . 87                                                                                         |
| 8 | Config     | urer A                                                                                                    | VIC-S1                                                                                                    | 89                                                                                           |
|   | 8.1        | Ouvrir                                                                                                    | la fenêtre Configurations                                                                                                    | . 90                                                                                         |
|   | 8.2        | Orienta                                                                                                    | ition                                                                                                    | . 90                                                                                         |
|   | 8.3        | Carte 2                                                                                                    | 2D / 3D                                                                                                    | . 91                                                                                         |
|   | 8.4        | Type d'                                                                                                    | affichage                                                                                                    | . 91                                                                                         |
|   | 8.5        | Réglage                                                                                                    | es calcul de route                                                                                                    | . 92                                                                                         |
|   |            |                                                                                                    |                                                                                                    | 02                                                                                           |
|   | 8.6        | Affiche                                                                                                    | r adresses utiles                                                                                                    | . 93                                                                                         |
|   | 8.6<br>8.7 | Afficher<br>Infos si                                                                                            | r adresses utiles<br>ur la carte                                                                                                    | . 93<br>. 94                                                                                 |
|   | 8.6<br>8.7 | Afficher<br>Infos si<br>8.7.1                                                                                   | r adresses utiles<br>ur la carte<br>Heure actuelle                                                                                                    | . 93<br>. 94<br>. 95                                                                         |
|   | 8.6<br>8.7 | Afficher<br>Infos si<br>8.7.1<br>8.7.2<br>8 7 3                                                                 | r adresses utiles<br>ur la carte<br>Heure actuelle<br>Route actuelle<br>Boussole                                                                                                    | . 93<br>. 94<br>. 95<br>. 95<br>. 95                                                         |
|   | 8.6<br>8.7 | Afficher<br>Infos st<br>8.7.1<br>8.7.2<br>8.7.3<br>8.7.4                                                        | r adresses utiles<br>ur la carte<br>Heure actuelle<br>Route actuelle<br>Boussole<br>Limitations de vitesse                                                                                                    | 93<br>94<br>95<br>95<br>95<br>96                                                             |
|   | 8.6<br>8.7 | Afficher<br>Infos st<br>8.7.1<br>8.7.2<br>8.7.3<br>8.7.4<br>8.7.5                                               | r adresses utiles<br>ur la carte<br>Heure actuelle<br>Route actuelle<br>Boussole<br>Limitations de vitesse<br>Vitesse actuelle                                                                                                    | . 93<br>. 94<br>. 95<br>. 95<br>. 96<br>. 96<br>. 96                                         |
|   | 8.6<br>8.7 | Afficher<br>Infos st<br>8.7.1<br>8.7.2<br>8.7.3<br>8.7.4<br>8.7.5<br>8.7.6                                      | r adresses utiles<br>ur la carte<br>Heure actuelle<br>Route actuelle<br>Boussole<br>Limitations de vitesse<br>Vitesse actuelle<br>Informations de destination                                                                                     | . 93<br>. 94<br>. 95<br>. 95<br>. 96<br>. 96<br>. 96<br>. 97                                 |
|   | 8.6<br>8.7 | Afficher<br>Infos st<br>8.7.1<br>8.7.2<br>8.7.3<br>8.7.4<br>8.7.5<br>8.7.6<br>8.7.7<br>8.7.8                    | r adresses utiles<br>ur la carte<br>Heure actuelle<br>Route actuelle<br>Boussole<br>Limitations de vitesse<br>Vitesse actuelle<br>Informations de destination<br>Information d'étape<br>Temps affiché                                             | . 93<br>. 94<br>. 95<br>. 95<br>. 96<br>. 96<br>. 96<br>. 97<br>. 97                         |
|   | 8.6<br>8.7 | Afficher<br>Infos st<br>8.7.1<br>8.7.2<br>8.7.3<br>8.7.4<br>8.7.5<br>8.7.6<br>8.7.7<br>8.7.8<br>8.7.9           | r adresses utiles<br>ur la carte<br>Heure actuelle<br>Route actuelle<br>Boussole<br>Limitations de vitesse<br>Vitesse actuelle<br>Informations de destination<br>Information d'étape<br>Temps affiché<br>Noms des rues                            | . 93<br>. 94<br>. 95<br>. 95<br>. 96<br>. 96<br>. 96<br>. 96<br>. 97<br>. 97<br>. 97         |
|   | 8.6<br>8.7 | Afficher<br>Infos se<br>8.7.1<br>8.7.2<br>8.7.3<br>8.7.4<br>8.7.5<br>8.7.6<br>8.7.7<br>8.7.8<br>8.7.9<br>8.7.10 | r adresses utiles<br>ur la carte<br>Heure actuelle<br>Route actuelle<br>Boussole<br>Limitations de vitesse<br>Vitesse actuelle<br>Informations de destination<br>Information d'étape<br>Temps affiché<br>Noms des rues<br>GPS / Position actuelle | . 93<br>. 94<br>. 95<br>. 95<br>. 96<br>. 96<br>. 96<br>. 96<br>. 97<br>. 97<br>. 98<br>. 98 |

|    |        | 8.7.12 Statut TMC                                                                                       |                   |
|----|--------|----------------------------------------------------------------------------------------------------|-------------------|
|    | 8.8    | Avertissement lors de limite de vitesse                                                                 |                   |
|    | 8.9    | Arrière-plan                                                                                            |                   |
|    | 8.10   | Autozoom                                                                                                |                   |
|    | 8.11   | Adresse du domicile                                                                                     | 101               |
|    | 8.12   | Connexion à mobile                                                                                      |                   |
|    | 8.13   | Matériel                                                                                                |                   |
|    | 8.14   | Réglages réginaux<br>8.14.1 Langue<br>8.14.2 Fuseau horaire<br>8.14.3 Format horaire<br>8.14.4 Distance |                   |
|    | 8.15   | Information de produit                                                                                  |                   |
|    | 8.16   | Rétablir les réglages usine                                                                             | 108               |
|    | 8.17   | Zones à danger                                                                                          | 108               |
| 9  | Annexe | e                                                                                                    |                   |
|    | 9.1    | Annexe A: rétablir logiciel et carte9.1.1Rétablir logiciel9.1.2Rétablir carte                           | 110<br>110<br>111 |
| 10 | Glossa | ire                                                                                                    | 113               |
| 11 | Index. |                                                                                                    |                   |

# **1** Introduction

#### Ce chapitre contient des informations sur les sujets suivants :

| 1.1 | A propos de ce manuel                                           | page 6 |
|-----|-----------------------------------------------------------------|--------|
|     | Structure<br>Conventions<br>Icônes du manuel<br>Termes utilisés |        |
| 1.2 | Remarques juridiques<br>Garantie<br>Marques déposées            | page 8 |
| 1.3 | Support                                                         | page 9 |
| 1.4 | Fonctionnement de votre système de navigation                   | page 9 |

#### 1.1 A propos de ce manuel

#### 1.1.1 Structure

Accès rapide auxPour trouver une information particulière ou l'explication d'un<br/>terme spécial,vous pouvez consulter les pages suivantes du<br/>manuel :

- ⇔ A partir de la page 6, la terminologie utilisée dans ce manuel est expliquée dans la liste "Termes utilisés"
- ⇔ A partir de la page 113, vous trouvez dans le Glossaire une explication des termes techniques et abréviations utilisés.
- ⇔ A partir de la page 6, vous trouvez un Termes utilisés avec indication de pages.

#### 1.1.2 Conventions

*Conventions* Pour une meilleure lisibilité et compréhension, le manuel utilise les types d'écriture suivants :

| Format de<br>caractère | Utilisation                                                                                                    |
|------------------------|----------------------------------------------------------------------------------------------------|
| gras                   | Boutons, champs de saisie et éléments de la<br>surface utilisateur du logiciel. Mise en<br>évidence des avertissements et remarques. |
| gras italique          | Noms et marques déposés.                                                                                                    |
| Petites<br>Majuscules  | Noms de fenêtres.                                                                                                    |

#### 1.1.3 Icônes du manuel

*Icônes* Les icônes suivantes renvoient à certains passages de texte :

| Icône        | Utilisation                                                     |
|--------------|-----------------------------------------------------------------|
| $\mathbf{Q}$ | Remarques et conseils facilitant le travail avec <i>AVIC-S1</i> |
| \$           | Informations et explications complémentaires                    |
| 2            | Avertissements                                                  |

#### 1.1.4 Termes utilisés

*Termes utilisés* Ce manuel utilise une terminologie particulière pour désigner des

| Terme                          | Utilisation                                                                                                    |
|--------------------------------|----------------------------------------------------------------------------------------------------|
| Affichage                      | L'unité physique d'affichage de l'appareil de navigation                                                                                                    |
| Fenêtre                        | Une unité de manipulation fonctionnelle de logiciel remplissant tout l'écran.                                                                                                    |
| Carte de<br>registre           | La manipulation du logiciel de navigation<br>s'effectue principalement au moyen de deux<br>cartes de registre, la carte de registre<br><b>DESTINATION</b> et la carte de registre<br><b>CONFIGURATIONS</b> . Si vous utilisez votre<br>appareil de navigation avec le kit TMC<br>livrable en option, (ND-TMC1), consultez<br>aussi la carte de registre <b>TRAFIC</b> .<br>Tapez sur une carte de registre pour ouvrir la<br>fenêtre correspondante. |
| Boîte de<br>dialogue           | Une boîte de dialogue est en principe<br>semblable à une fenêtre, mais elle ne remplit<br>pas tout l'affichage. Elle présente dans sa<br>partie inférieure des boutons de commande,<br>tels <b>OK</b> ou <b>Annuler</b> . Elle comporte souvent<br>une question ou remarque.                                                                                                    |
| Bouton de<br>commande          | Eléments de l'interface utilisateur<br>déclenchant une action du logiciel quand on<br>tape dessus. Les boutons de commande<br>peuvent comporter des inscriptions et/ou un<br>graphique.                                                                                                    |
| Icône                          | Petits graphiques sur l'interface utilisateur,<br>illustrant une information. L'icône de<br>réception GPS en est un exemple.<br>Taper sur une icône ne permet pas de<br>déclencher une action.                                                                                                    |
| Champ d'entrée                 | Un champ permettant d'entrer des données.<br>Les champs d'entrée sont généralement<br>désignés par un texte situé au-dessus du<br>champ d'entrée ou au début du champ<br>d'entrée.                                                                                                    |
| Focus, voir aussi<br>Sélection | L'élément d'une liste, pouvant être actionné<br>lorsqu'on appuie sur le milieu de la roue de<br>défilement a le focus. Cet élément diffère des<br>autres éléments de la liste.<br>A l'aide de la roue de défilement, vous<br>pouvez déplacer le focus vers un autre<br>élément dans une liste.                                                                                                    |

éléments du produit et des actions de l'utilisateur.

| Roue de<br>défilement | La roue de défilement se trouve au milieu en<br>bas de l'affichage. Il est possible ainsi<br>d'exécuter les fonctions <b>Vers le haut</b> et<br><b>Vers le bas.</b><br>Avec la roue de défilement, vous pouvez<br>aussi exécuter la fonction <b>OK</b> en appuyant<br>juste sur son milieu. |
|-----------------------|----------------------------------------------------------------------------------------------------|
| Touche                | Deux touches sont situées à gauche et à droite de la roue de défilement, désignées par <b>Menu</b> et <b>Map.</b>                                                                                                    |
| Activer               | Taper sur une case de sélection pour<br>l'encocher.<br>Taper sur un bouton de commande d'option<br>pour le remplir.                                                                                                    |
| Sélection             | Sélectionner un élément à l'aide de la roue<br>de défilement pour le marquer du focus.                                                                                                    |
| Appuyer               | N'est utilisé que pour les touches de<br>l'appareil de navigation et pour la roue de<br>défilement.                                                                                                    |

#### 1.2 Remarques juridiques

#### 1.2.1 Garantie

Limitation de Nous nous réservons le droit de modifier les présentes garantie informations à tout moment, sans publication ou avertissement préalable. PIONEER n'assume aucune responsabilité quant à la conformité du contenu ou pour les dommages résultant de l'utilisation du présent manuel.

> Nous sommes reconnaissants pour tout avertissement de défauts et pour toute proposition d'amélioration nous permettant d'augmenter encore à l'avenir la performance de nos produits.

#### 1.2.2 Marques déposées

| <i>Marques déposées</i> | Toutes les marques déposées et protégées mentionnées dans le<br>présent manuel et éventuellement déposées par des tiers sont<br>soumises sans réserve à la législation actuellement en vigueur de<br>dénomination de produit et aux droits de propriété de leurs<br>déposants correspondants. Toutes les marques de produit,<br>désignations commerciales, raisons sociales mentionnés ici<br>peuvent être ou de produit mentionnés sont ou peuvent être des<br>marques déposées, propriété de leurs déposants. |
|-------------------------|----------------------------------------------------------------------------------------------------|
|                         | L'absence d'une caractérisation explicite des marques de produits<br>utilisées dans ce manuel ne peut permettre de conclure qu'un<br>nom de marque n'est pas soumis aux droits d'un tiers.                                                                                                    |
|                         |                                                                                                    |

Windows et ActiveSync sont des marques déposées de Microsoft Corporation.

#### 1.3 Support

Pour toutes questions liées à la garantie, pour les prestations de service ou si vous avez simplement besoin d'informations, veuillez vous adresser au commerçant ou à l'entreprise auprès de qui vous avez acquis l'appareil de navigation. Si vous n'obtenez pas là les informations désirées, consultez alors le site web suivant :

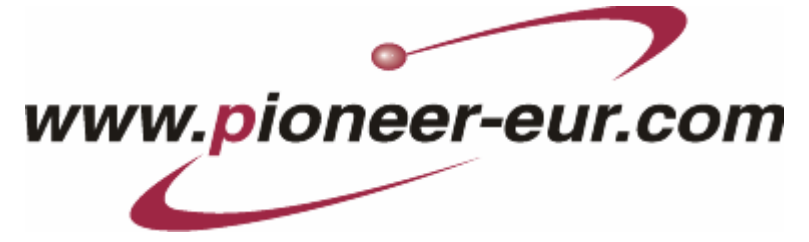

#### 1.4 Fonctionnement de votre système de navigation

| AVIC-S1                          | Finis les temps de recherches compliquées pour trouver la bonne<br>route dans d'épaisses cartes pliantes. Aujourd'hui, votre système<br>de navigation <b>AVIC-S1</b> vous conduit droit au but sans que vous<br>ayez à consulter des cartes à l'infini.                                            |
|----------------------------------|----------------------------------------------------------------------------------------------------|
| La navigation à l'aide<br>du GPS | Le GPS (Global Positioning System) a été développé dans les<br>années soixante-dix par l'armée américaine pour servir de<br>système d'autoguidage d'armes.                                                                                                    |
|                                  | Le GPS est basé sur 24 satellites au total qui gravitent autour de<br>la terre et émettent des signaux. À partir de ces informations<br>reçues, le récepteur GPS calcule la longitude et la latitude de sa<br>propre position. Il peut alors définir aussi leur position<br>géographique actuelle. |
|                                  | Les signaux d'au moins trois satellites sont nécessaires pour la<br>détermination de la longitude et de la latitude, à partir des<br>signaux d'au moins quatre satellites, on peut aussi déterminer<br>l'altitude. La détermination de la position a une précision allant<br>jusqu'à trois mètres. |
| Navigation avec GPS              | Les cartes fournies contiennent les données géographiques des<br>destinations spéciales, rues et villes qu'elles représentent. Le<br>système de navigation peut alors calculer une route d'un point de<br>départ donné jusqu'à un point de destination donné.                                      |
|                                  | Si le système de navigation reçoit les signaux d'au moins trois<br>satellites, il peut déterminer votre position actuelle et la<br>représenter sur la carte. Cette position peut servir de point de<br>départ pour une navigation.                                                                 |
|                                  | Comme la détermination de votre position et sa représentation<br>sur la carte s'effectuent une fois par seconde, vous pouvez suivre<br>vos déplacements sur la carte.                                                                                                    |

# 2 Première mise en service de votre système de navigation

Des informations concernant les sujets suivants sont disponibles dans ce chapitre :

| 2.1 | Alimentation en courant et chargement d'accus | page 12 |
|-----|-----------------------------------------------|---------|
|     | A la maison                                   |         |
|     | En voiture                                    |         |
|     | Fin du chargement                             |         |
| 2.2 | Mise en marche du système de navigation       | page 12 |
| 2.3 | Configurations de base                        | page 13 |

#### 2.1 Alimentation en courant et chargement d'accus

Quand vous avez déballé votre système de navigation, l'accu est vide. Vous devez connecter l'appareil à une source de courant externe pour recharger l'accu.

Si vous avez connecté l'appareil à une source de courant externe, vous pouvez alors l'utiliser aussi quand l'accu est vide.

#### 2.1.1 A la maison

- Introduisez la plus petite extrémité du câble de chargement 220-V dans la prise correspondante située au-dessous de l'appareil de navigation.
- 2. Introduisez l'autre extrémité dans une prise de raccordement.

la diode du statut de charge de l'accu au côté gauche de l'écran est allumée en orange.

#### 2.1.2 En voiture

- 1. Installez le support comme il est décrit dans le mode d'emploi joint.
- 2. Placez l'appareil dans le support.

La diode du statut de charge de l'accu à gauche de l'écran est allumée en orange.

#### 2.1.3 Fin du chargement

Dès que la diode s'allume en vert, l'accu est entièrement rechargé.

Attention : ne coupez pas (surtout lors du premier rechargement) l'alimentation en courant de l'appareil avant que l'accu ne soit entièrement rechargé! L'accu risquerait d'être endommagé.

#### 2.2 Mise en marche du système de navigation

Dès que vous avez connecté le système de navigation à l'alimentation en courant, vous pouvez le mettre en service la première fois.

1. Placer l'interrupteur principal situé au dos de l'appareil sur **ON**.

Quand l'interrupteur principal est situé sur ON steht, appuyez

sur la touche de mise en marche en haut de l'appareil.

Pendant le démarrage, l'écran PIONEER apparaît rapidement.

#### 2.3 Configurations de base

*Configurations de base* 

Quand vous avez mis en marche *AVIC-S1* pour la première fois, il vous est demandé,

- d'indiquer la langue dans laquelle vous désirez manipuler le système de navigation,
- d'indiquer le fuseau horaire correspondant à votre position actuelle pour que les heures d'arrivées puissent être calculées correctement, et
- ⇔ d'indiquer les formats désirés pour l'heure (12h/24h) et les distances (km/mi).
- 1. Mettez en marche l'appareil de navigation.

La fenêtre LANGUE s'affiche.

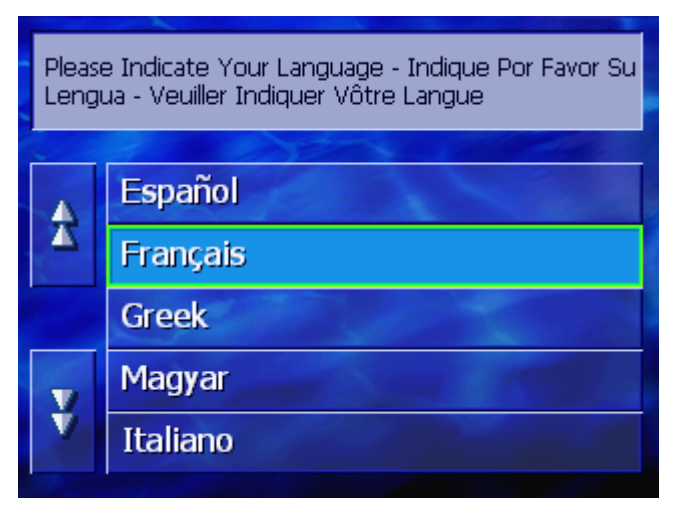

Langue

2. Tapez sur la langue dans laquelle vous désirez manipuler le système.

Dès que vous avez tapé sur la langue, une fenêtre de remarque s'affiche vous informant qu'un redémarrage est nécessaire.

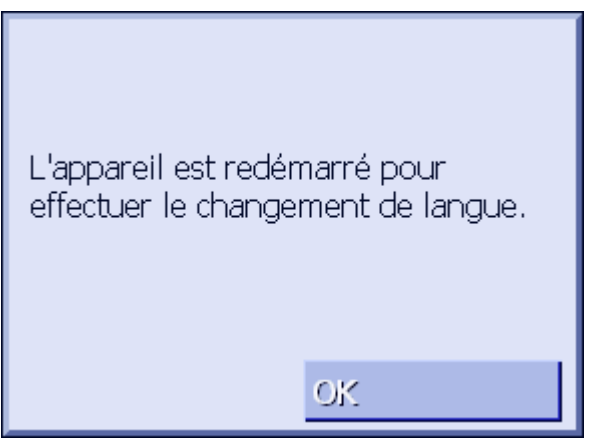

3. Tapez sur la commande **OK**.

La fenêtre FUSEAU HORAIRE s'affiche.

Le système s'arrête et démarre à nouveau. La manipulation continue dans la langue désirée.

# Veuillez indiquer votre fuseau horaire Image: Constant of the second state of the second state of the

 Tapez sur le fuseau horaire correspondant à votre position actuelle. Déplacez-vous dans la liste à l'aide des boutons Vers le haut ou Vers le bas. L'affichage de grandes villes du fuseau horaire correspondant vous aide à sélectionner le fuseau horaire adapté.

#### La fenêtre **Heure d'ere** s'affiche.

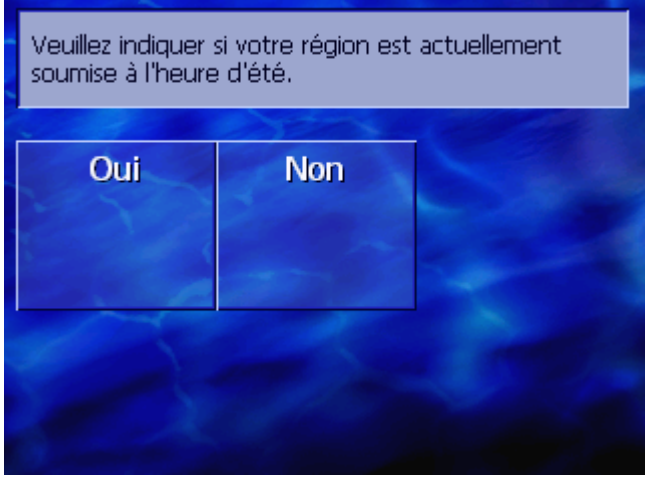

5. Indiquez si vous vous trouvez actuellement en horaire d'été (**Oui**) ou non (**Non**).

La fenêtre Format Horaire s'affiche.

Format horaire

Heure d'été

#### Fuseau horaire

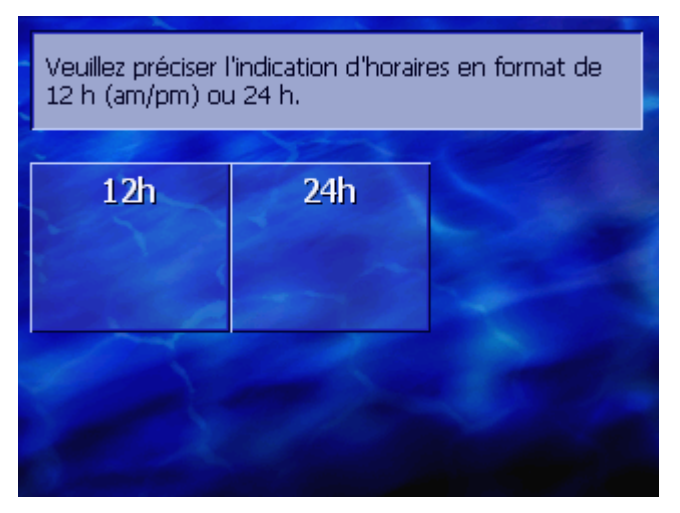

 Indiquez votre choix pour l'affichage de l'heure : en format anglo-saxon de 12 heures (12h), ou en format européen de 24 heures (24h).

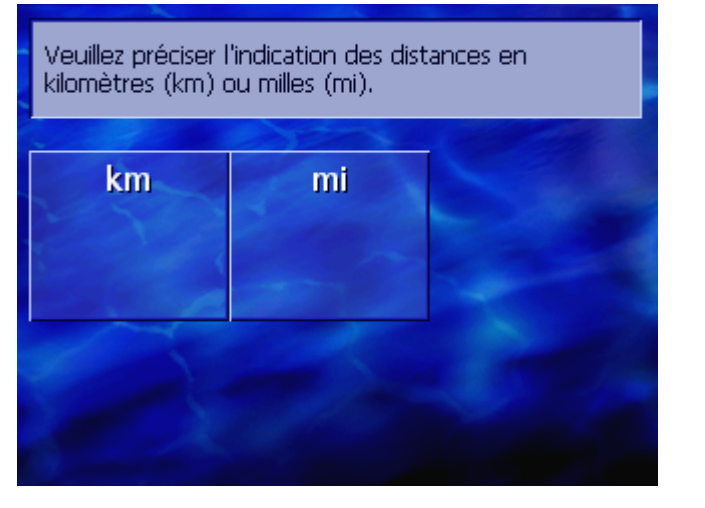

Unité de distance

La fenêtre **UNITE DE DISTANCE** s'affiche.

7. Indiquez votre choix pour l'affichage des distances : en kilomètres (**km**) ou en miles (**mi**).

La fenêtre INTRODUCTION s'ouvre.

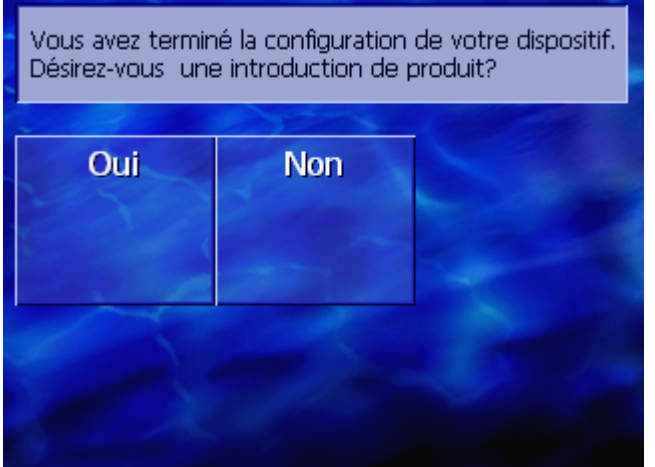

 Précisez si vous désirez obtenir une courte introduction relative à la manipulation du logiciel de navigation (**Oui**) ou (**Non**).

Introduction

Le cas échéant, après l'introduction, une fenêtre s'affiche indiquant le message suivant :

ATTENTION : un système de navigation n'est qu'une aide à la conduite et ne peut remplacer la prudence et la sécurité au volant. Respectez toutes les règles de la circulation ainsi que les panneaux de signalisation routière, même s'ils contredisent les indications du système de navigation. Consultez le manuel. Ne manipulez pas le système pendant la conduite. En appuyant sur OK, vous acceptez les PRESCRIPTIONS DE LICENCE figurant dans le manuel joint.

9. Lisez le message. Tapez sur la commande **OK** si vouz accordez à l'avertissement.

ΟK

| Destination              | Trafic             | Configurat       |
|--------------------------|--------------------|------------------|
| Recherche<br>par adresse | Retour<br>Domicile | Adresse<br>utile |
| Répertoire               | Historique         | ◀                |
|                          |                    |                  |

La fenêtre **DESTINATION** s'affiche.

# 3 Manipulation du système de navigation

### Des informations concernant les sujets suivants sont disponibles dans ce chapitre :

| 3.1 | Touches de l'appareil                                  | page 18 |
|-----|--------------------------------------------------------|---------|
| 3.2 | Clavier virtuel<br>Saisies à l'aide du clavier virtuel | page 19 |
| 3.3 | Boutons de commande                                    | page 21 |

#### 3.1 Touches de l'appareil

| Touches d'appareil                                     | Au-dessous de l'écran, les touches d'appareil suivantes sont<br>disponibles au moyen desquelles vous pouvez accéder<br>rapidement aux fonctions les plus importantes : |
|--------------------------------------------------------|----------------------------------------------------------------------------------------------------|
| Touche gauche                                          | Position sur la carte                                                                                                    |
| MAP                                                    | Ouvre la carte dans la visualisation standard et indique sur celle-<br>ci votre position standard.                                                                     |
|                                                        | Commute entre la vue 2D et 3D, quand votre position actuelle est représentée (c'est-à-dire quand les signaux GPS sont reçus).                                          |
| Milieu                                                 | Roue de défilement                                                                                                    |
| VOL/SEL/PUSH ENTER                                     | Votre appareil est muni d'une petite roue que l'on peut tourner vers le haut ou vers le bas ou que l'on peut appuyer.                                                  |
|                                                        | Dans une liste :                                                                                                    |
|                                                        | Tourner la petite roue vers le haut/le bas pour marquer l'option précédente/suivante.                                                                                  |
|                                                        | Appuyer sur le milieu de la petite roue pour valider l'option marquée.                                                                                                 |
|                                                        | Dans la visualisation de carte :                                                                                                    |
|                                                        | Tourner la petite roue vers le haut pour augmenter le volume sonore des instructions de route.                                                                         |
|                                                        | Tourner la roue vers le bas pour baisser le volume sonore des instructions de route.                                                                                   |
|                                                        | Appuyer au milieu de la roue pour ouvrir le <b>Repertoire</b> .                                                                                                    |
| Touche droite                                          | Appuyer rapidement, quand la carte est ouverte : ouvre la fenêtre <b>Destination.</b>                                                                                  |
| MENU                                                   | Appuyer rapidement quand la carte n'est pas ouverte :<br>ouvre la carte là où elle a été refermée la dernière fois.                                                    |
|                                                        | Appuyer longtemps :<br>application téléphonique au premier plan.                                                                                                    |
|                                                        | Appuyer rapidement dans l'application téléphonique :<br>logiciel de navigation au premier plan.                                                                        |
| <i>Mettre l'appareil en<br/>marche /<br/>à l'arrêt</i> | Une touche est située dans la <b>partie supérieure</b> pour la mise en marche/à l'arrêt de l'appareil.                                                                 |
| ( d                                                    | Touche de Marche/Arrêt                                                                                                    |
|                                                        | Met l'appareil en marche/à l'arrêt.                                                                                                    |

#### 3.2 Clavier virtuel

*Aperçu* Un clavier virtuel se présente sur la partie inférieure de l'écran pour effectuer des saisies.

#### 3.2.1 Saisies à l'aide du clavier virtuel

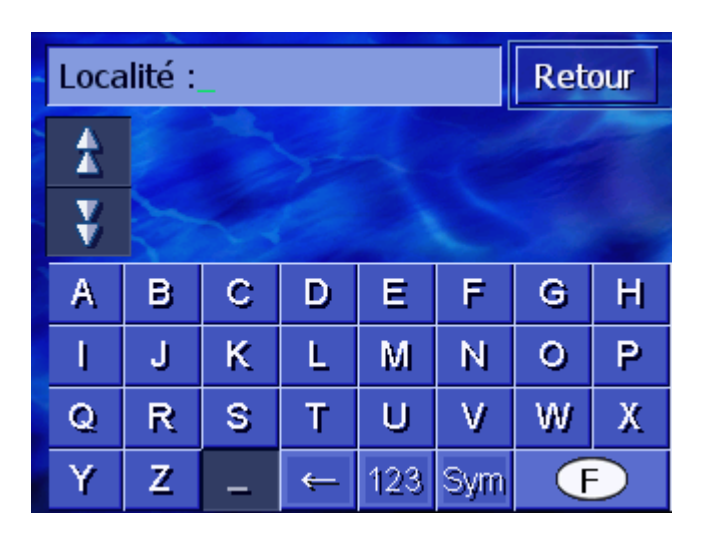

Sur le clavier, toutes les saisies peuvent être effectuées avec le doigt. Seules les majuscules peuvent être entrées.

Il ne faut pas entrer de caractères spéciaux ou d'accentuations pour saisir le nom d'une ville ou d'une rue de destination. **AVIC-S1** remplace ces caractères automatiquement. Si par exemple, vous cherchez une ville nommée « Nîmes », tapez simplement « NIMES ».

# *Clavier intelligent* Le système dispose d'une base de données et connaît alors les localités ou les rues commençant par une combinaison de caractères déjà entrés.

Dès que vous avez saisi un caractère, les caractères du clavier n'entrant plus en considération pour les caractères déjà entrés, sont désactivés.

| I | Loca | Retour      |                                           |   |     |     |   |   |  |
|---|------|-------------|-------------------------------------------|---|-----|-----|---|---|--|
| - |      | Paa<br>Pica | Paars (02220),<br>Picardie                |   |     |     |   |   |  |
|   | ¥    | Pat<br>Cas  | Pabo (34610),<br>Castanet-Le-Haut-Langued |   |     |     |   |   |  |
|   | A    | в           | С                                         | D | Ε   | F   | G | н |  |
|   | I.   | J           | К                                         | L | М   | Ν   | 0 | Р |  |
|   | Q    | R           | S                                         | Т | U   | ۷   | W | Х |  |
|   | Y    | Z           | 1                                         | ÷ | 123 | Sym | G | Ð |  |

Les noms de localités ou de rues commençant par la combinaison de caractères déjà entrés, sont affichés en liste au-dessus du clavier.

Quand un nom de rue ou le nom d'une destination particulière est composé de plusieurs mots, vous pouvez taper le début de chacun de ces mots. Pour chercher par ex. la rue du Général de Gaulle, vous pouvez commencer la saisie par "Gén.." ou par "Gau..".

Pour les noms de localité composés de plusieurs mots, vous ne pouvez par contre saisir que les caractères initiaux du premier mot.

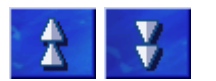

Vous pouvez faire défiler la liste à l'aide des boutons Vers le haut et Vers le bas.

Tapez sur le nom de la localité ou de la rue correspondant dès qu'il apparaît sur la liste.

**Remarque :** pour faire défiler la liste, vous pouvez aussi tourner la roue de défilement au-dessous de l'affichage. Quand le nom de la localité ou de la rue désirés sont sélectionnés, vous pouvez appuyer sur la roue de défilement. Ceci a le même effet que quand on tape sur le nom de la localité ou de la rue dans la liste.

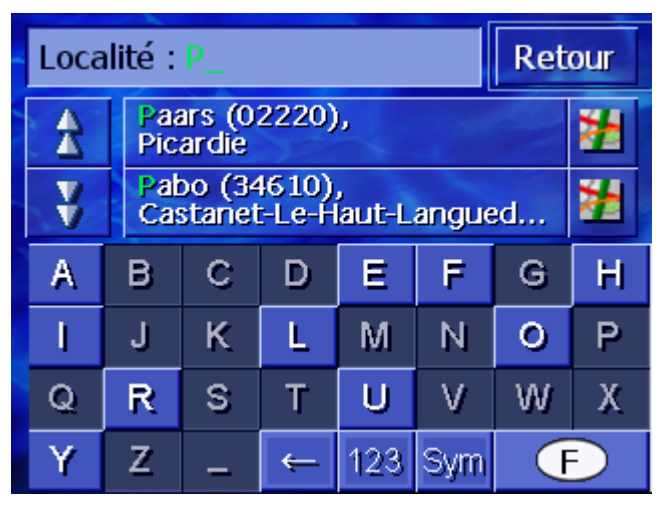

Entrer un espace, effacer un caractère Pour entrer un espace, tapez sur la touche

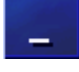

Pour effacer le caractère à gauche du curseur, tapez sur la touche

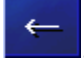

*Commuter les modes* Pour la saisie de chiffres, p.ex. pour saisir un code postal, tapez *caractères et chiffres* sur la touche

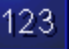

Pour retourner à la saisie de caractères, tapez sur

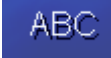

Caractères spéciaux Pour entrer des caractères spéciaux tapez sur la touche

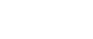

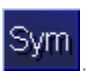

Le clavier à caractères spéciaux se présente alors.

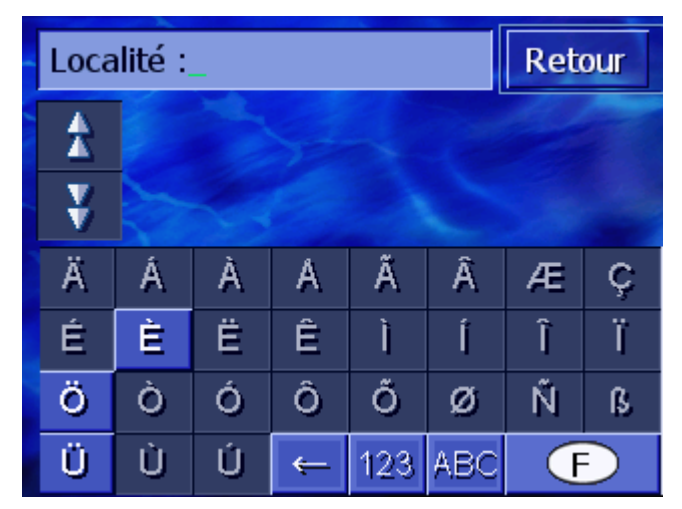

Dès que vous avez saisi un caractère spécial, le clavier présente à nouveau les caractères normaux.

Les caractères spéciaux ne doivent pas être entrés pour saisir le nom d'une ville ou d'une rue de destination. Pourtant ils peuvent être utiles pour nommer une destination ou un itinéraire sauvegardés.

#### 3.3 Boutons de commande

*Boutons de commande* 

Le bord droit de l'écran présente souvent löes boutons de commande suivants :

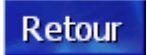

#### Retour

Sur une carte : représente à nouveau la carte dans la visualisation standard.

Sur une autre fenêtre : ouvre la dernière fenêtre.

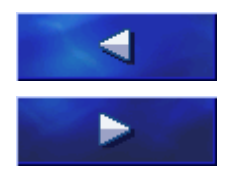

#### Vers la gauche / Vers la droite

Faire défiler vers la gauche ou vers la droite, si toutes les options ne peuvent être représentées sur l'écran.

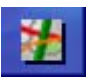

#### Indiquer sur la carte

Dans une liste: indique l'option en regard sur la carte.

# 4 Navigation

#### Dans ce chapitre, des informations sont disponibles sur les sujets suivants :

| 4.1 | Informations générales sur la navigation                                                                                                    | page 24 |
|-----|----------------------------------------------------------------------------------------------------|---------|
| 4.2 | Démarrer AVIC-S1                                                                                                    | page 25 |
| 4.3 | Indiquer une destination<br>Ouvrir la FENÊTRE Destination<br>Indiquer pays de destination<br>Saisir l'adresse d'une destination<br>Indiquer adresse utile<br>Historique<br>Répertoire<br>Naviguer vers votre domicile<br>Indiquer une destination sur la carte                             | page 25 |
| 4.4 | Gestion de destinations<br>Ouverture DU Répertoire<br>Sauvegarder<br>Editer<br>Supprimer                                                                                                    | page 46 |
| 4.5 | Itinéraire (à étapes)<br>Ouvrir la FENÊTRE Itinéraire<br>Indiquer des étapes<br>Feuilleter la liste des étapes<br>Editer les étapes de la liste<br>Gestion d'itinéraires<br>Calculer l'itinéraire<br>Afficher des informations d'itinéraire<br>Simuler le trajet<br>Démarrer la navigation | page 51 |

#### 4.1 Informations générales sur la navigation

L'utilisation de *AVIC-S1* s'effectue aux risques et périls de l'utilisateur.

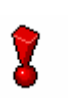

**Attention** : Avant d'utiliser ce système de navigation, assurezvous d'avoir lu attentivement et compris les « Informations utilisateur importantes » du DVD de logiciel.

*Arrivée à destination* Dès que vous êtes arrivé au lieu de destination, le message « Vous avez atteint votre destination » est prononcé.

La carte affichée jusqu'à présent est remplacée par la carte affichant votre position actuelle (flèche de couleur).

#### 4.2 Démarrer AVIC-S1

#### Démarrer AVIC-S1 1. Allumez votre appareil.

Une fenêtre apparaît inscrivant le message suivant :

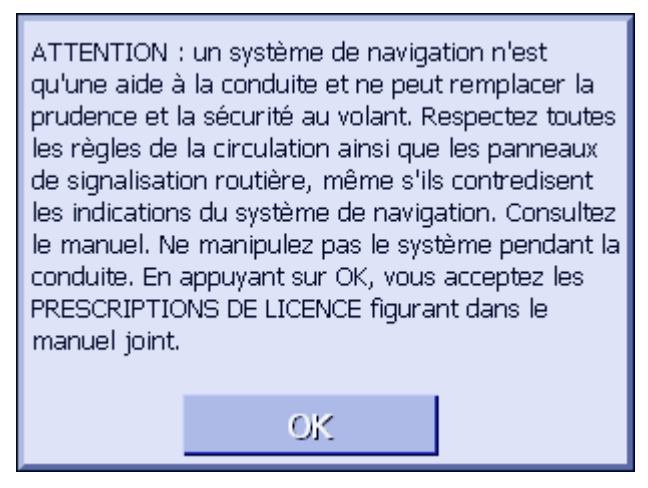

2. Lisez le message. Tapez sur la commande **OK** si vouz accordez à l'avertissement.

La fenêtre **DESTINATION** s'affiche.

#### Fenêtre **Destination**

Dans la fenêtre **DESTINATION**, vous entrez une destination, vous planifiez et éditez des destinations ou les faites afficher sur la carte.

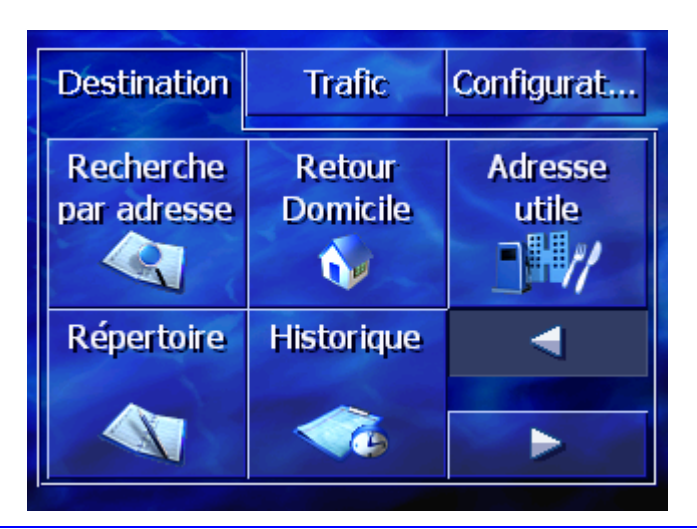

**Remarque :** *AVIC-S1* s'ouvre toujours avec l'affichage actif lors de la mise à l'arrêt de l'appareil.

#### 4.3 Indiquer une destination

Base de navigation

Dans ce chapitre, vous apprenez à connaître différentes possibilités d'indication, de sélection et de gestion de destinations dans *AVIC-S1*.

La représentation de la carte pendant la navigation est décrite au

chapitre "Démarrer la navigation" page 58.

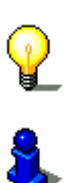

**Remarque :** pour le calcul d'itinéraire vers la destination entrée, les configurations définies à la fenêtre **RegLages CALCUL DE ROUTE** sont prises en compte.

Consultez à cet effet le chapitre "Réglages calcul de route" à la page 92

#### 4.3.1 Ouvrir la fenêtre DESTINATION

*Ouvrir la fenêtre* Destination L'indication de destination ou l'itinéraire prévu commencent toujours à la fenêtre **DESTINATION**.

La fenêtre **DESTINATION** peut être ouverte comme suit :

Quand la carte est visible :

1. Appuyez sur la touche **MENU** à droite en bas de l'affichage.

Quand une autre fenêtre est ouverte :

1. Appuyez sur la touche **MAP**.

La carte s'affiche.

2. Appuyez sur la touche MENU.

La fenêtre **DESTINATION** est alors ouverte.

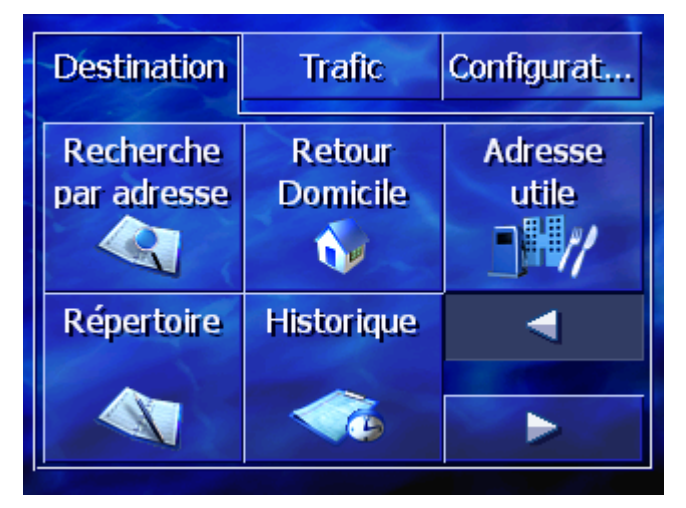

#### 4.3.2 Indiquer pays de destination

la recherche de localités et de quelques destinations spéciales n'est possible qu'à l'intérieur d'un pays donné.

Le pays dont il s'agit est indiqué sur le bouton de commande **Pays** dans le côté inférieur droit de l'affichage.

| Loca | Retour |   |   |     |     |   |                         |  |  |
|------|--------|---|---|-----|-----|---|-------------------------|--|--|
| £    |        |   |   |     |     |   |                         |  |  |
| ¥    |        |   |   |     |     |   |                         |  |  |
| А    | в      | С | D | Ε   | F   | G | Н                       |  |  |
| 1    | J      | К | L | М   | Ν   | 0 | P                       |  |  |
| Q    | R      | S | Т | U   | V   | W | Х                       |  |  |
| Y    | Z      | - | ÷ | 123 | Sym | Œ | $\overline{\mathbf{D}}$ |  |  |

 Si la localité ou la destination spéciale se trouvent dans un pays autre que celui indiqué, tapez alors sur le bouton de commande **Pays**.

La fenêtre **Pays** s'affiche.

| Pays | :_  |                               | Retour |     |   |   |   |  |  |
|------|-----|-------------------------------|--------|-----|---|---|---|--|--|
| \$   | For | Former Yugoslav Republic Of M |        |     |   |   |   |  |  |
| ¥    | Fra | France                        |        |     |   |   |   |  |  |
| А    | в   | С                             | D      | Ε   | F | G | Н |  |  |
| I    | J   | ĸ                             | L      | М   | Ν | 0 | Р |  |  |
| Q    | R   | S                             | Т      | U   | V | W | Х |  |  |
| Y    | Z   | -                             |        | Sym | Ť |   |   |  |  |

- 2. Utilisez les boutons de commande Vers le haut et Vers le bas (ou la roue de défilement) pour faire défiler la liste des pays.
- 3. Tapez sur le pays dans lequel est situé la destination.

#### 4.3.3 Saisir l'adresse d'une destination

Différents procédés sont définis pour la saisie d'adresses. Sélectionnez

- ⇔ Adresse (localité, rue, évtl. numéro de l'adresse), si vous connaissez l'adresse complète de votre destination.
- Centre-ville (seulement nom de localité), pour vous faire guider vers le centre d'une ville définie ou dans le cas où votre destination ne comporte pas de rue,
- ⇔ Code postal (code postal, rue, évtl. numéro d'adresse), si vous préférez saisir le code postal de la localité,
- ⇔ Adresse (localité, rue, évtl. numéro de l'adresse), si la rue de destination est très longue et que vous ne connaissez pas le

numéro de l'adresse mais le nom d'une rue d'intersection.

#### Adresse (localité, rue, évtl. numéro de l'adresse)

- 1. Ouvrez la fenêtre **DESTINATION.** (Voir page°)
- 2. Dans la fenêtre **DESTINATION**, tapez sur le bouton de commande **Adresse**.

Le clavier s'affiche avec le champ d'entrée Localité.

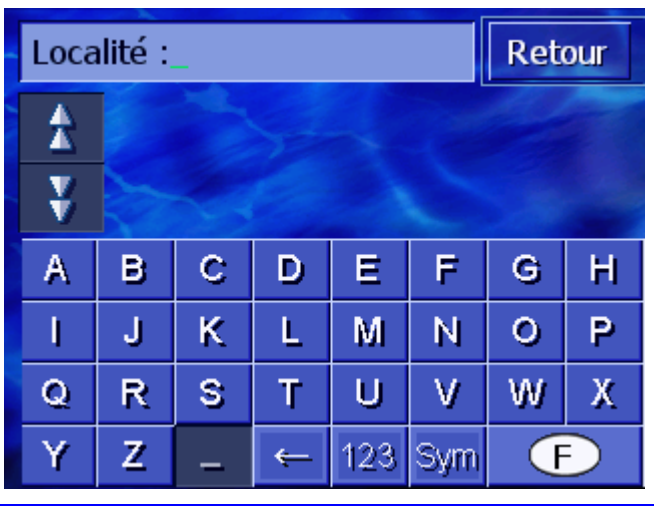

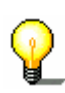

**Remarque:** si le bouton de commande **Pays** dans le coin inférieur droit de l'écran n'indique pas le pays où se situe votre destination, tapez alors sur celui-ci. Indiquez ensuite le pays (voir "Indiquer pays de destination", page 26.)

3. Entrez la destination.

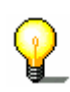

**Remarque :** les 8 dernières localités du pays indiqué déjà entrées en tant que destination sont affichées en liste chronologique. Si vous désirez sélectionner une des dernières destinations, tapez alors sur cette option.

4. Dès que la destination de la liste apparaît sur le clavier, tapez dessus.

| Rue | Rue : |   |   |     |     |   |   |  |  |
|-----|-------|---|---|-----|-----|---|---|--|--|
| A   |       |   |   |     |     |   |   |  |  |
| ¥   |       |   |   |     |     |   |   |  |  |
| А   | в     | С | D | Ε   | F   | G | Н |  |  |
| 1   | J     | ĸ | L | М   | Ν   | 0 | P |  |  |
| Q   | R     | S | Т | U   | V   | W | Х |  |  |
| Y   | Z     | - | ÷ | 123 | Sym |   |   |  |  |

Le clavier s'affiche avec le champ d'entrée Rue.

5. Entrez la rue de destination.

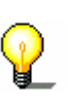

**Remarque :** les 8 dernières rues de la localité indiquée déjà entrées en tant que rue de destination, s'affichent chronologiquement. Si vous désirez entrer une de ces dernières destinations, tapez sur l'option.

6. Dès que la rue de destination apparaît sur la liste au-dessus du clavier, tapez dessus.

Le clavier s'Affiche avec le champ d'entrée Numéro.

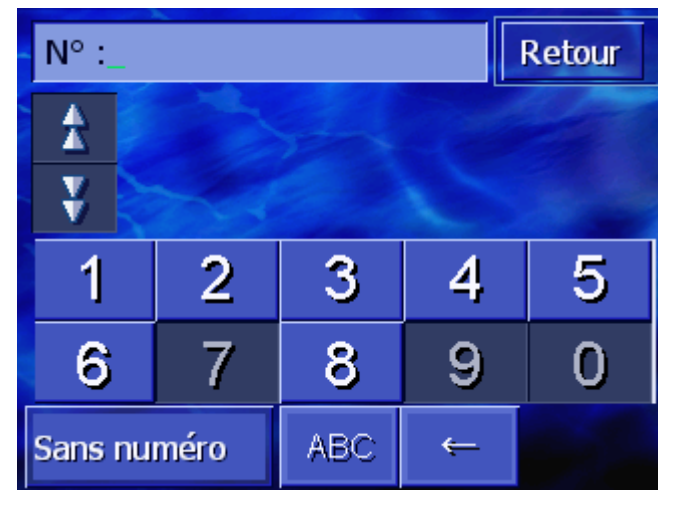

7. Entrez le numéro d'adresse.

Dès que le numéro d'adresse apparaît dans la liste au-dessus du clavier, tapez dessus.

Si vous ne connaissez pas le numéro d'adresse ou ne souhaitezz pas l'indiquer, tapez sur le bouton de commande **Sans numéro**.

Le système calcule l'itinéraire. A la fin du calcul et si la réception du GPS est suffisante, la carte s'affiche et vous pouvez vous mettre en route.

#### Centre-ville (seulement nom de localité)

- 1. Ouvrez la fenêtre **DESTINATION.** (Voir page°26)
- 2. Dans la fenêtre **DESTINATION**, tapez sur le bouton de commande **Vers la droite**.
- 3. Tapez sur le bouton de commande Centre-ville.

Le clavier s'affiche avec le champ d'entrée Localité.

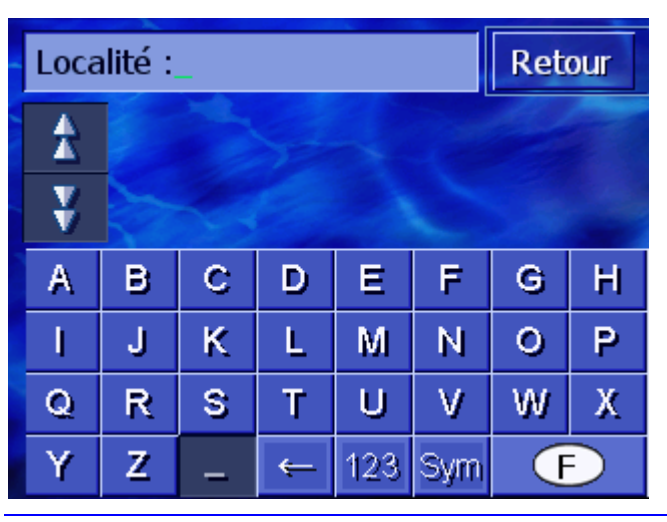

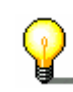

**Remarque :** si le bouton de commande **Pays** dans le coin inférieur droit de l'affichage n'indique pas le pays de votre destination, tapez alors sur celui-ci. Entrez alors le pays.

4. Entrer la localité de destination.

P

**Remarque :** les 8 dernières localités du pays indiqué, déjà entrés en tant que destination s'affichent en liste chronologique. Si vous désirez entrer une de ces dernières destinations, tapez alors sur l'option.

5. Dès que la localité apparaît dans la liste au-dessus du clavier, tapez sur celle-ci.

Le système calcule l'itinéraire. A la fin du calcul, la carte s'affiche.

#### Code postal (code postal, rue, évtl. numéro d'adresse)

- 1. Ouvrez la fenêtre **Destination.** (Voir page°)
- 2. Dans la fenêtre **DESTINATION**, tapez sur le bouton de commande **Vers la droite**.
- 3. Tapez sur le bouton de commande Code postal.

Le clavier s'affiche avec le champ d'entrée Code postal.

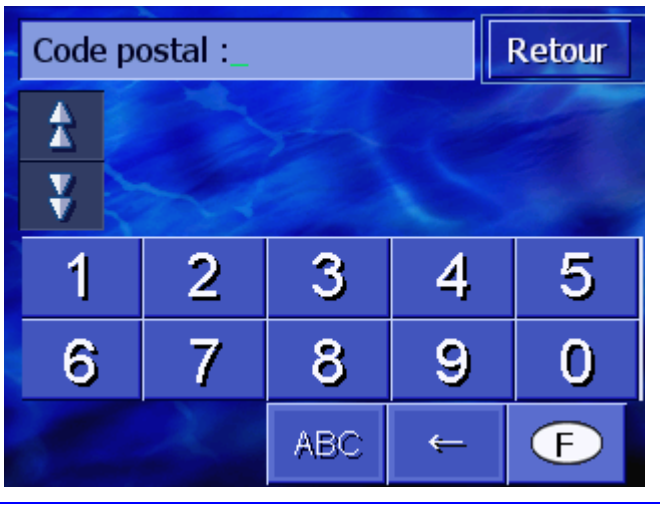

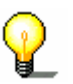

**Remarque :** si le bouton de commande **Pays** dans le coin inférieur droit de l'écran n'indique pas le pays dans lequel se

situe votre destination, tapez alors sur celui-ci. Indiquez ensuite le pays (voir "Indiquer pays de destination", page 26.)

4. Entrez le code postal de la localité de destination.

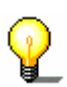

**Remarque :** les 8 dernières localités du pays indiqué, déjà entrées en tant que destination s'affichent en liste chronologique. Si vous désirez entrer une de ces dernières destinations, tapez sur l'option.

5. Dès que le code postal apparaît sur la liste au-dessus du clavier, tapez dessus.

Le clavier s'affiche avec le champ d'entrée **Rue**.

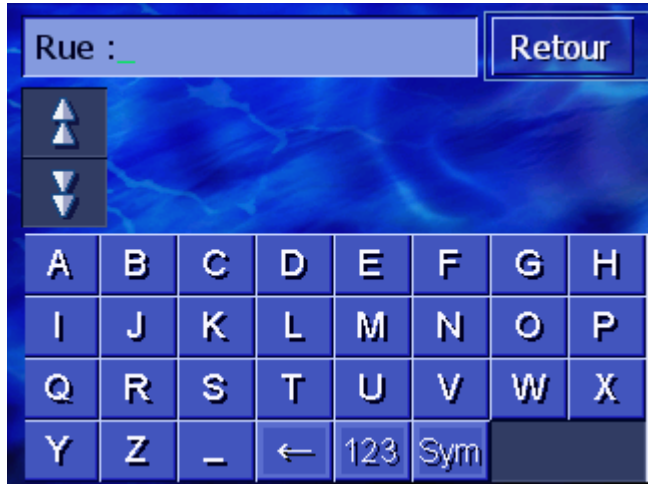

6. Entrez la rue de destination.

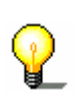

**Remarque :** les huit dernières rues de la localité indiquée, déjà entrées en tant que destination, s'affichent en liste chronologique. Si vous désirez entrer une de ces dernières destinations, tapez sur l'option.

7. Dès que la rue de destination apparaît sur la liste au-dessus du clavier, tapez dessus.

Le clavier s'affiche avec le champ d'entrée Numéro.

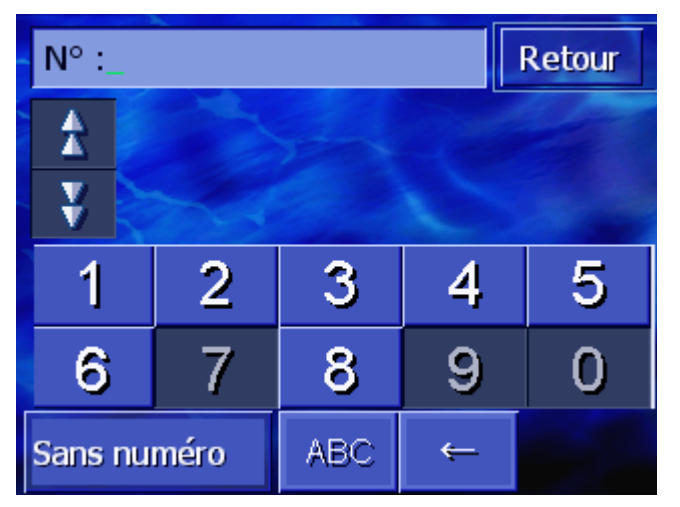

8. Entrez le numéro d'adresse.

Dès que le numéro d'adresse apparaît sur la liste au-dessus du clavier, tapez dessus.

Si vous ne connaissez pas le numéro d'adresse ou ne désirez pas l'indiquer, tapez alors sur le bouton de commande **Sans numéro**.

Le système calcule l'itinéraire. A la fin du calcul, la carte est affichée.

#### Carrefour (localité, rue, intersection)

- 1. Ouvrez la fenêtre **DESTINATION**. (Voir page 26)
- 2. Dans la fenêtre **DESTINATION**, tapez sur le bouton de commande **Vers la droite**.
- 3. Tapez sur le bouton de commande Carrefour à proximité.

Localité : Retour Ā ¥ А С E F G н в D I. Ρ J κ L М Ν 0 Q R s Т U V W Х Y Z 123 Sym (F) <del>(</del>

Le clavier s'affiche avec le champ d'entrée **Localité**.

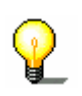

**Remarque** : si le bouton de commande **Pays** dans le coin inférieur droit de l'écran n'indique pas le pays dans lequel se situe votre destination, tapez alors sur celui-ci. Indiquez ensuite le pays (voir "Indiquer pays de destination", page 26.)

4. Entrer la localité de destination.

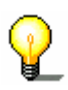

**Remarque :** les 8 dernières localités du pays indiqué, déjà entrées en tant que destination s'affichent en liste chronologique. Si vous désirez entrer une de ces dernières destinations, tapez sur l'option.

5. Dès que la destination apparaît dans la liste au-dessus du clavier, taper sur celle-ci.

Le clavier s'affiche avec le champ d'entrée Le clavier s'affiche avec le champ d'entrée **Rue**.

| Rue | Retour |   |   |     |     |   |   |
|-----|--------|---|---|-----|-----|---|---|
| £   |        |   |   |     |     |   |   |
| ¥   |        |   |   |     |     |   |   |
| А   | в      | С | D | Ε   | F   | G | н |
| I   | J      | ĸ | L | M   | Ν   | 0 | Ρ |
| Q   | R      | S | Т | U   | V   | W | Х |
| Y   | Z      | - | ¢ | 123 | Sym |   |   |

6. Entrez la rue de destination.

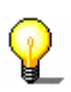

**Remarque :** les 8 dernières rues de la localité indiquée, déjà entrées en tant que destination, s'affichent en liste chronologique. Si vous désirez entrer une de ces dernières destinations, tapez sur l'option.

7. Dès que la rue de destination apparaît sur la liste au-dessus du clavier, tapez sur la rue.

| Inte | IntersectionRet |                                 |   |     |     |   |   |  |  |
|------|-----------------|---------------------------------|---|-----|-----|---|---|--|--|
| A    | All<br>Pa       | Allée Jean Paulhan,<br>Paris    |   |     |     |   |   |  |  |
| ¥    | All<br>Pa       | Allée Maurice Baumont,<br>Paris |   |     |     |   |   |  |  |
| A    | в               | С                               | D | Ε   | F   | G | H |  |  |
| I    | J               | К                               | L | М   | Ν   | 0 | Р |  |  |
| Q    | R               | S                               | Т | U   | ۷   | W | Х |  |  |
| Y    | Ζ               | -                               | Ť | 123 | Sym |   |   |  |  |

Le clavier s'affiche avec le champ d'entrée Intersection.

8. Entrez l'intersection.

Dès que l'intersection apparaît dans la liste au-dessus du clavier, tapez sur l'intersection.

Le système calcule l'itinéraire. A la fin du calcul, la carte s'affiche.

#### 4.3.4 Indiquer adresse utile

Adresse utile Les adresses utiles, aussi nommées POI (Point of Interest, point d'intérêt), sont intégrées à la base de données du système de navigation. Il s'agit d'adresses ou de points sur la carte, répertoriés selon certains critères.

Les aéroports, ports de ferry, restaurants, hôtels, stationsservice, bâtiments publics, médecins, hôpitaux, centres commerciaux et autres font partie des adresses utiles.

Les adresses utiles peuvent être représentées par une icône sur la carte. De plus amples informations sur ce point sont disponibles au chapitre "Afficher adresses utiles" à la page 93.

Les adresses utiles peuvent aussi être entrées en tant que destination pour la navigation.

Différents procédés sont définis pour l'entrée d'adresses utiles. Sélectionnez :

- ⇔ Adresse utile à proximité, si vous recherchez, par ex. la prochaine station-service ou un restaurant dans les environs.
- ⇔ Adresse utile dans une ville, si vous recherchez par ex. un théâtre particulier ou un restaurant dans une ville précise.
- ⇔ Adresse utile à proximité, si vous recherchez par ex., l'aéroport le plus proche ou une gare principale.

#### Adresse utile à proximité

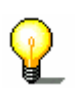

**Remarque :** vous ne pouvez indiquer des adresses utiles à proximité que si la réception GPS est suffisante pour le calcul de position.

- 1. Ouvrez la fenêtre **DESTINATION**. (voir page°26)
- 2. Dans la fenêtre **DESTINATION** tapez sur la commande **Adresse utile**.
- 3. Tapez sur le bouton de commande ...à proximité.

La fenêtre CATEGORIE s'ouvre.

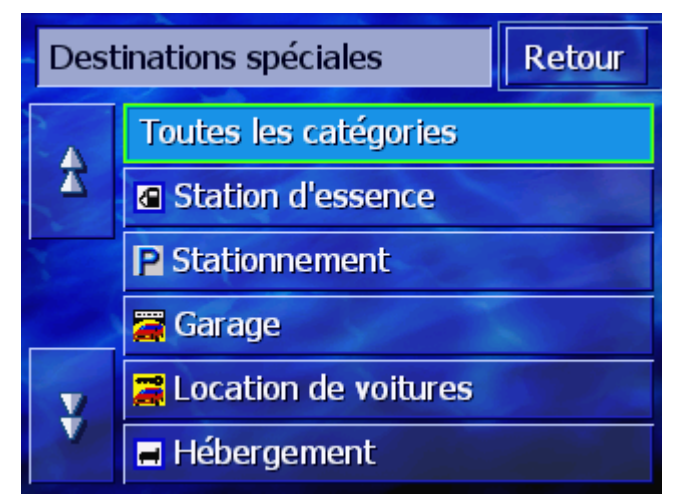

4. Utilisez les boutons de commande Vers le haut et Vers le
**bas** (ou la roue de défilement), pour faire défiler la liste des catégories..

5. Tapez sur la catégorie dans laquelle vous désirez trouver une destination spéciale.

La fenêtre **Sous-categorie** s'affiche. La catégorie que vous venez de sélectionner est indiquée en haut.

| 🖪 St | Station d'essence |  |  |  |  |
|------|-------------------|--|--|--|--|
|      | Toutes            |  |  |  |  |
| Z    | Agip              |  |  |  |  |
| X    | API               |  |  |  |  |
|      | 🔁 Aral            |  |  |  |  |
| Y    | Arco              |  |  |  |  |
|      | Amoco             |  |  |  |  |

- 6. Utilisez les boutons de commande **Vers le haut** et **Vers le bas** (ou la roue de défilement) pour faire défiler la liste des sous-catégories.
- 7. Tapez sur la sous-catégorie dans laquelle vous désirez trouver une destination particulière. Si vous ne souhaitez pas indiquer de sous-catégorie, tapez sur **Tous** (option supérieure).

La fenêtre des **ADRESSES UTILES A PROXIMITE** s'affiche. La sous-catégorie que vous venez de sélectionner est indiquée en haut.

Elle présente une liste de toutes les destinations de la catégorie / sous-catégorie trouvées dans un certain rayon par rapport à votre position momentanée.

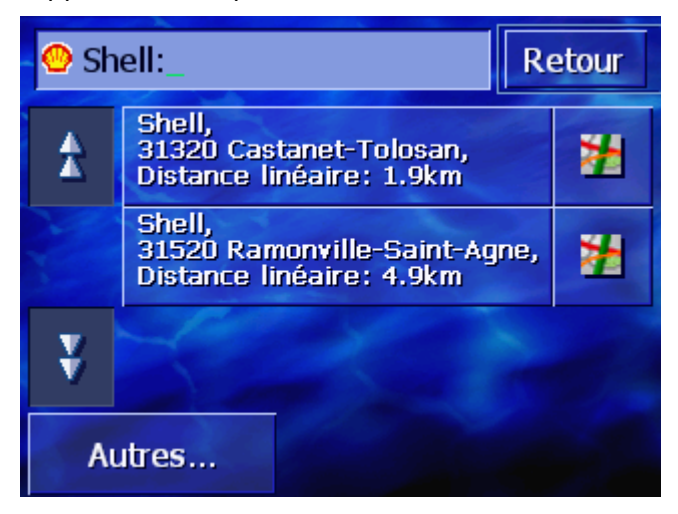

- 8. Utilisez les boutons de commande Vers le haut et Vers le bas (ou la roue de défilement) pour faire défiler la liste des destinations spéciales trouvées.
- 9. Tapez sur la destination spéciale où vous souhaitez vous rendre.

Le système calcule l'itinéraire. Quand le calcul est terminé, la carte s'affiche.

Impossible de<br/>trouver uneSi le système ne peut trouver de destination spéciale aux<br/>environs de votre position actuelle, une fenêtre de dialogue<br/>s'affiche comportantun message correspondant.

| Il n'existe pas de c<br>pour la catégorie s<br>les environs. | lestination spéciale<br>sélectionnée dans |
|--------------------------------------------------------------|-------------------------------------------|
| Autres                                                       | OK                                        |

1a Tapez sur **Autres...**, pour rechercher des destinations spéciales dans un plus grand rayon.

- OU –

1b Tapez sur **OK** pour retourner à la fenêtre **Sous-categorie**.

Rechercher dans un plus grand rayon

Si la liste des destinations spéciales trouvées est très courte, vous pouvez procéder comme suit :

1. Tapez sur le bouton de commande Autres....

La liste indique alors les destinations spéciales dans un plus grand rayon.

Vous pouvez répétez plusieurs fois ce procédé.

## Adresse utile dans une ville

- 1. Ouvrez la fenêtre Destination. (Voir page 26)
- 2. Dans la fenêtre **DESTINATION**, tapez sur la commande **Adresse utile**.
- 3. Tapez sur la commande ...dans une ville.

Le clavier s'affiche avec le champ d'entrée Ville.

| Localité :_ |   |   |   |     | Ret | our |                         |
|-------------|---|---|---|-----|-----|-----|-------------------------|
| *           |   |   |   |     |     |     |                         |
| ¥           |   |   |   |     |     |     |                         |
| A           | в | С | D | E   | F   | G   | Н                       |
| I.          | J | К | L | М   | Ν   | 0   | P                       |
| Q           | R | S | Т | U   | V   | W   | Х                       |
| Y           | Z | _ | ¢ | 123 | Sym | ſ   | $\overline{\mathbf{D}}$ |

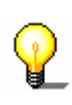

**Remarque:** si le bouton de commande **Pays** dans le coin inférieur droit de l'écran n'indique pas le pays dans lequel se situe votre destination, tapez alors sur celui-ci. Indiquez ensuite le pays (voir "Indiquer pays de destination", page 26.)

4. Entrer la localité dans laquelle vous recherchez une destination spéciale.

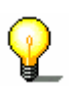

**Remarque:** les 8 dernières localités du pays indiqué, déjà entrées en tant que destination s'affichent en liste chronologique. Si vous désirez entrer une des dernières destinations, tapez sur l'option.

5. Dès que la localité apparaît dans la liste au-dessus du clavier, taper sur celle-ci.

La fenêtre **CATEGORIE** s'affiche.

| Dest | Destinations spéciales Retour |  |  |  |  |
|------|-------------------------------|--|--|--|--|
|      | Toutes les catégories         |  |  |  |  |
| X    | Station d'essence             |  |  |  |  |
|      | P Stationnement               |  |  |  |  |
|      | 🚝 Garage                      |  |  |  |  |
| Y    | 🚆 Location de voitures        |  |  |  |  |
|      | 📕 Hébergement                 |  |  |  |  |

- 6. Utilisez les boutons de commande **Vers le haut** et **Vers le bas** (ou la roue de défilement), pour faire défiler la liste des catégories.
- 7. Tapez sur la catégorie dans laquelle vous désirez trouver une destination.

La fenêtre **Sous-categorie** s'affiche. La catégorie que vous venez de sélectionner se trouve en haut.

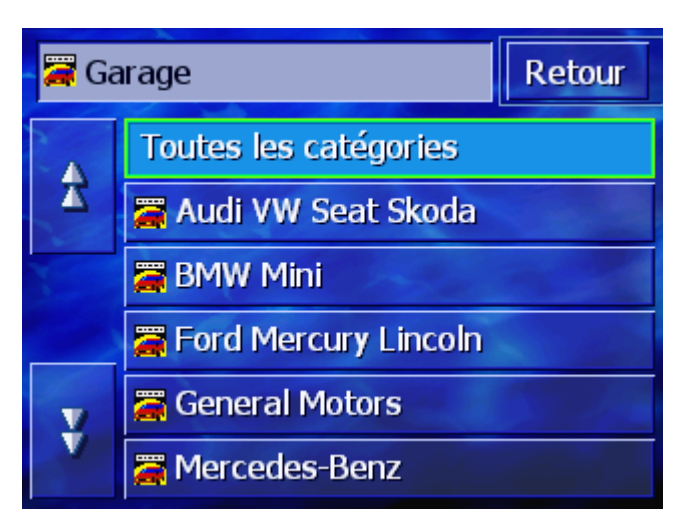

- 8. Utilisez les boutons de commande Vers le haut et Vers le bas (ou la roue de défilement), pour faire défiler la liste des catégories.
- 9. Tapez sur la sous-catégorie dans laquelle vous désirez trouver une destination. Si vous ne souhaitez pas entrer de souscatégorie, tapez sur **Tous** (option supérieure).

La fenêtre **ADRESSES UTILES DANS UNE VILLE** s'affiche. La catégorie que vous venez de sélectionner se trouve en haut. En bas, le clavier s'affiche.

Toutes les destinations de la catégorie / sous-catégorie indiquée, et trouvées dans la ville indiquée s'affichent en liste au-dessus du clavier.

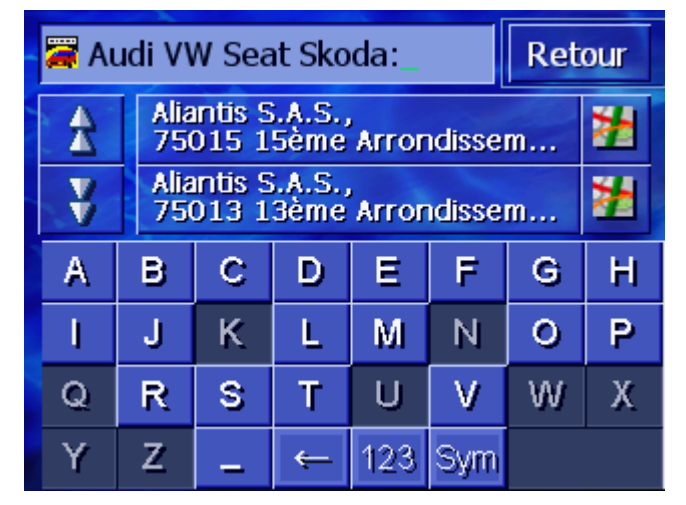

- 10. Utilisez les boutons de commande **Vers le haut** et **Vers le bas** (ou la roue de défilement), pour faire défiler la liste des destinations trouvées.
- 11. Tapez sur la destination spéciale où vous désirez vous rendre.

Le système calcule l'itinéraire. A la fin du calcul, la carte s'affiche.

Pas de destinationSi le système ne trouve pas de destination spéciale dans les<br/>catégories indiquées, une boîte de dialogue apparaît affichant un<br/>message correspondant.

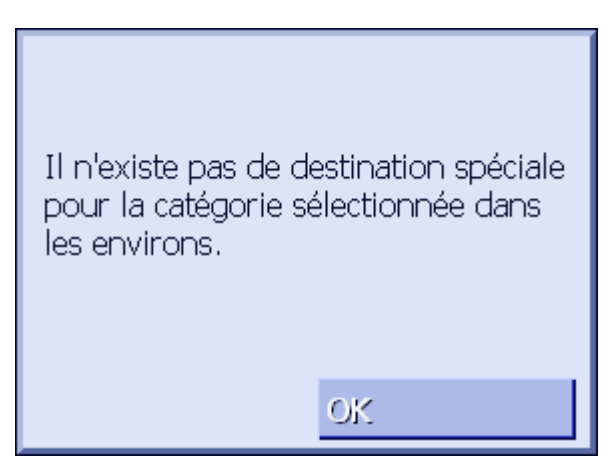

1. Tapez sur **OK** pour retourner à la fenêtre **Sous-categorie**.

#### Adresse utile au niveau national

- 1. Ouvrez la fenêtre **Destination**. (Voir page°)
- 2. Dans la fenêtre **DESTINATION**, tapez sur le bouton de commande **Adresse utile**.
- 3. Tapez sur le bouton de commande ...au niveau national.

La fenêtre **Sous-categorie** s'affiche.

| Dest                   | Destinations spéciales Retour |  |  |  |  |
|------------------------|-------------------------------|--|--|--|--|
|                        | Toutes les catégories         |  |  |  |  |
| T                      | Station d'essence             |  |  |  |  |
| X                      | P Stationnement               |  |  |  |  |
|                        | 🚟 Garage                      |  |  |  |  |
| V Zacation de voitures |                               |  |  |  |  |
|                        |                               |  |  |  |  |

Ŷ

**Remarque**: si le bouton de commande **Pays** dans le coin inférieur droit de l'écran n'indique pas le pays dans lequel se situe votre destination spéciale, tapez alors sur celui-ci. Indiquez ensuite le pays (voir "Indiquer pays de destination", page 26.)

- 4. Utilisez les boutons de commande Vers le haut et Vers le bas (ou la roue de défilement), pour faire défiler la liste des catégories.
- 5. Tapez sur la catégorie dans laquelle vous désirez trouver une destination. Si vous ne désirez pas entrer de catégorie, tapez sur **Tous** (option en haut).

La fenêtre **ADRESSES UTILES AU NIVEAU NATIONAL** s'affiche. La catégorie que vous venez de sélectionner se trouve en haut.

Le clavier s'affiche avec le champ d'entrée de la catégorie sélectionnée.

6. Saisissez le nom de la destination en entier ou partiellement.

Toutes les destinations de la catégorie indiquée dont le nom commence par les caractères entrés ou contenant les caractères entrés sont listées au-dessus du clavier.

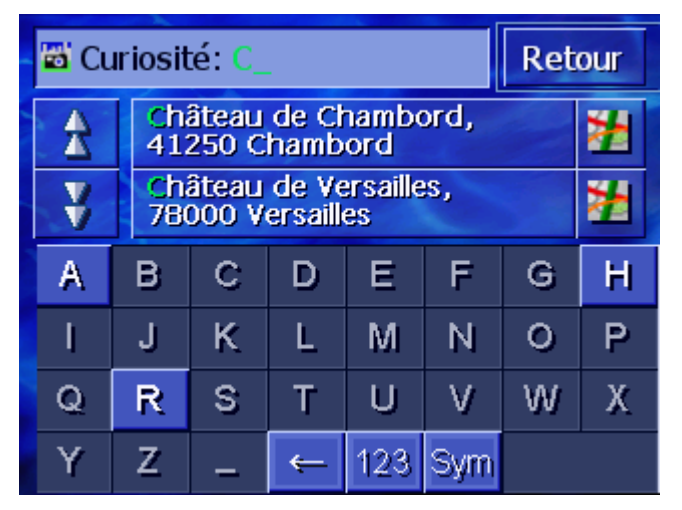

- Utilisez les boutons de commande Vers le haut et Vers le bas (ou la roue de défilement), pour faire défiler la liste des destinations spéciales trouvées.
- 8. Tapez sur la destination spéciale où vous désirez vous rendre.

Le système calcule l'itinéraire. A la fin du calcul, la carte s'affiche.

Pas de destinationSi le système ne trouve pas de destination spéciale dans la<br/>catégorie indiquée et la dénomination entrée, une fenêtre de<br/>dialogue apparaît affichant un message correspondant.

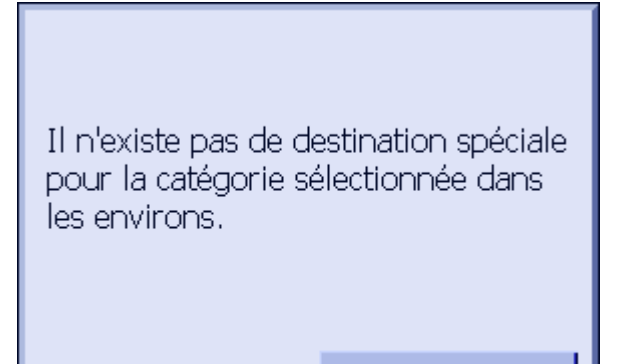

1. Tapez sur OK, pour retourner à la fenêtre CATEGORIE

0K

## 4.3.5 Historique

#### Aperçu

**AVIC-S1** enregistre des destinations pour lesquelles vous avez déjà lancé une navigation dans la liste **DESTINATIONS RECENTES**. Vous pouvez sélectionner à nouveau ces destinations rapidement et sans avoir à saisir une nouvelle fois les données déjà entrées.

1. Ouvrez la fenêtre **Destination**. (Voir page°)

La fenêtre **HISTORIQUE** s'affiche.

2. Dans la fenêtre **DESTINATION**, tapez sur le bouton de commande **Historique**.

 Historique
 Retour

 &
 82210 Saint-Nicolas-de-la-...
 22

 0.9882 / 44.0470
 22

 B1300 Graulhet
 22

 1.9888 / 43.7650
 22

 31000 Toulouse
 24

 1.4430 / 43.6044
 22

- 3. Utilisez les boutons de commande Vers le haut et Vers le bas (ou la roue de défilement), pour faire défiler la liste.
- 4. Tapez sur la destination vers laquelle vous désirez vous rendre.

Le système calcule l'itinéraire. A la fin du calcul, la carte s'affiche.

## 4.3.6 Répertoire

Aperçu

Vous avez la possibilité de sauvegarder dans le **REPERTOIRE** des destinations vers lesquelles vous désirez vous rendre régulièrement. Vous pouvez sélectionner à nouveau ces destinations rapidement et sans avoir à saisir une nouvelle fois les données déjà entrées.

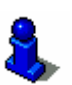

Des informations concernant la sauvegarde et l'édition d'une destination sont disponibles au chapitre "Sauvegarder" à la page 46.

- 1. Ouvrez la fenêtre **DESTINATION.** (Voir page°)
- 2. Dans la fenêtre **DESTINATION**, tapez sur le bouton de commande **Répertoire**.

Le **REPERTOIRE** s'affiche.

| Répe | Répertoire Reto |   |  |  |  |
|------|-----------------|---|--|--|--|
| A    | O ANTOINE       |   |  |  |  |
|      |                 |   |  |  |  |
|      | 😳 JEAN          |   |  |  |  |
|      |                 |   |  |  |  |
| Ť    |                 |   |  |  |  |
|      | ↓ A-Z           | • |  |  |  |

- 3. Utilisez les boutons de commande Vers le haut et Vers le bas (ou la roue de°défilement), pour faire défiler la liste.
- 4. Tapez sur la destination vers laquelle vous désirez vous rendre.

Le système calcule l'itinéraire. A la fin du calcul, la carte s'affiche.

Modifier l'ordre de<br/>classementLes options du répertoire peuvent être classées par ordre<br/>alphabétique ou selon les icônes attribuées.

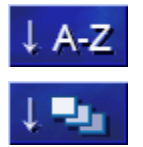

Classe le répertoire par ordre alphabétique.

Classe le répertoire d'après les icônes.

Le bouton de commande pour l'ordre de classement actuel est désactivé.

## 4.3.7 Naviguer vers votre domicile

| Aperçu                                    | Dans <b>AVIC-S1</b> , vous pouvez sauvegarder une adresse en tant<br>qu'adresse de domicile. Il est possible alors à tout moment de<br>lancer la navigation vers votre domicile par simple pression d'un<br>seul bouton de commande. |
|-------------------------------------------|----------------------------------------------------------------------------------------------------|
|                                           | Des informations concernant l'entrée de l'adresse de domicile<br>sont disponibles au chapitre "Adresse du domicile" à la page 101.                                                                                                   |
|                                           | 1. Ouvrez la fenêtre <b>Destination.</b> (Voir page°)                                                                                                    |
|                                           | <ol> <li>Dans la fenêtre <b>DESTINATION</b>, tapez sur le bouton de<br/>commande <b>Retour Domicile</b>.</li> </ol>                                                                                                    |
|                                           | Le système calcule l'itinéraire. A la fin du calcul, la carte s'affiche.                                                                                                    |
| Adresse du domicile<br>pas encore entrée? | Si l'adresse du domicile n'a pas encore été entrée, une fenêtre de dialogue apparaît affichant un message correspondant.                                                                                                    |

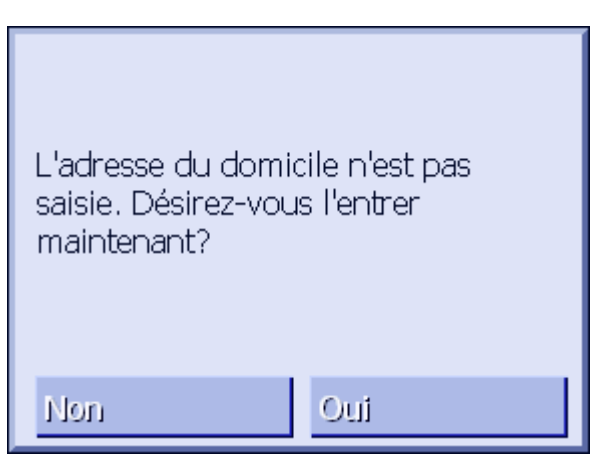

1a Tapez sur **Oui** pour entrer maintenant l'adresse de votre domicile.

- OU –

1b Tapez sur **Non** pour retourner à la fenêtre **DESTINATION**.

## 4.3.8 Indiquer une destination sur la carte

Cette fonction permet de sélectionner une destination directement sur la carte.

Il existe deux possibilités de lancer la recherche de destination sur la carte

- ⇔ via la visualisation de la carte **Standard**
- ⇔ via la commande Sélectionner sur la carte.

Le procédé par la visualisation de carte est généralement le plus rapide.

Via la visualisation1.Si la visualisation de carte n'est pas encore ouverte, appuyez<br/>alors sur la touche MAP au-dessous de l'affichage.

La carte s'affiche.

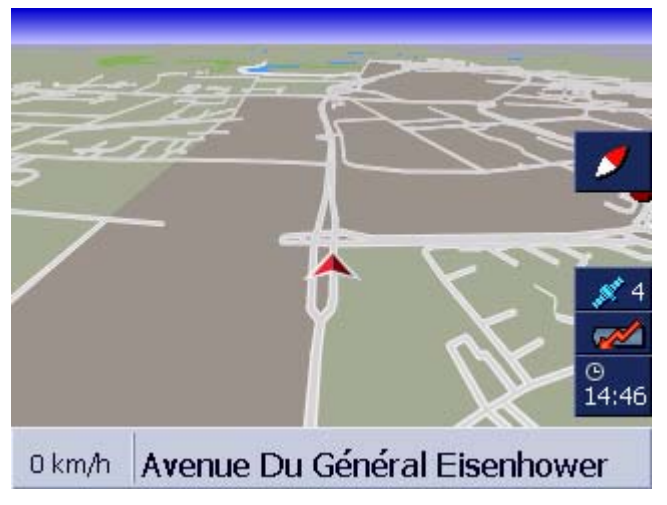

1a Tapez sur un point quelconque de la carte.

*Via la commande Sélectionner sur la carte ,* 

- 1. Ouvrez la fenêtre **Destination**. (Voir page 26)
- 1a Dans la fenêtre **DESTINATION**, tapez sur le bouton de commande **Vers la droite**.
- 1b Tapez sur la commande **Sélectionner sur carte**.

La carte s'affiche dans la visualisation **Rechercher DESTINATION**. Cette visualisation se distingue principalement par le champ d'adresse dans le tiers inférieur de l'affichage.

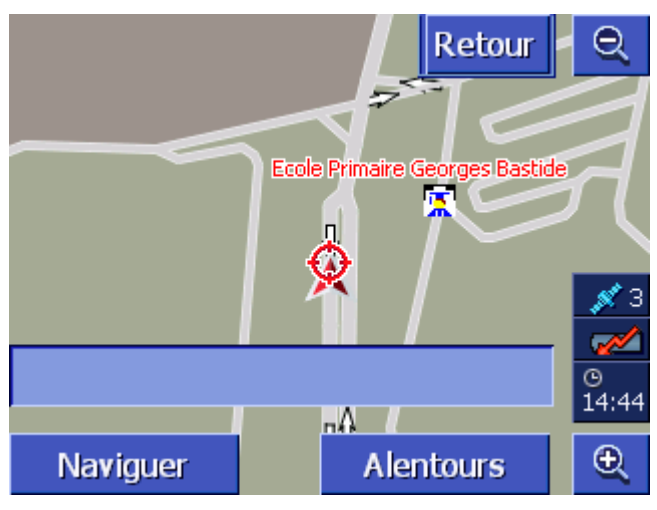

Votre position actuelle est caractérisée par un triangle rouge. Au-dessus du triangle se trouve un réticule.

2. Modifiez la partie de la carte de façon à ce que le point vers lequel vous souhaitez naviguer soit visible sur la carte.

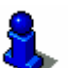

Des informations concernant le travail avec la carte sont disponibles au chapitre "Travailler avec la carte" à la page 61.

3. Tapez rapidement sur le point de destination.

Le réticule apparaît à l'endroit où vous avez tapé. Le nom de la rue de votre point de destination apparaît dans le champ d'adresse. Si vous avez tapé sur une destination spéciale, le nom s'affiche.

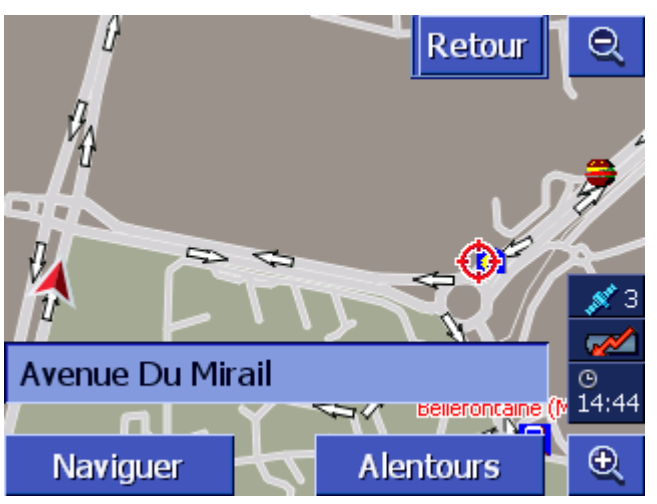

Les possibilités suivantes sont à votre disposition :

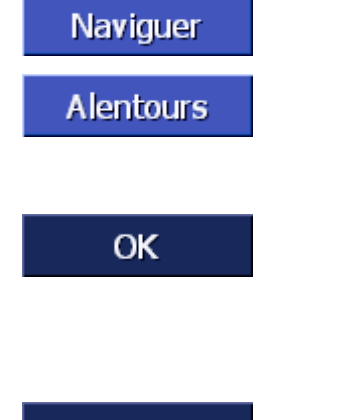

Lancez la navigation pour le point situé au-dessous du réticule.

Cherchez une destination spéciale dans l'environnement du réticule. Procédez comme il est décrit au chapitre "Adresse utile à proximité", page 34, à partir du point 4.

Si vous avez indiqué une destination pour le répertoire, le bouton de commande **OK** apparaît au lieu de la commande **Naviguer**.

Tapez sur ce bouton pour entrer le point sous le réticule dans le répertoire.

## Ajouter

Si vous avez indiqué un point d'itinéraire, le bouton de commande **Ajouter** apparaît au lieu du bouton **Naviguer**.

Tapez sur ce bouton pour intégrer au répertoire en tant que point d'itinéraire le point situé sous le réticule.

## 4.4 Gestion de destinations

Aperçu

Il est possible de sauvegarder dans le **REPERTOIRE** les destinations vers lesquelles vous naviguer régulièrement. Vous devez les nommer et pouvez les attribuer à un groupe.

Il est possible de changer la dénomination des options de répertoire, de les effacer ou de les attribuer à un autre groupe. Une adresse différente peut également être attribuée à l'option.

Vous pouvez indiquer sur la carte l'adresse attribuée.

Toutes les actions partent de la fenêtre **REPERTOIRE**.

## 4.4.1 Ouverture du REPERTOIRE

*Ouvrir le Repertoire* La gestion des options du Répertoire commence toujours à la fenêtre **Repertoire**.

Le **REPERTOIRE** peut être ouvert de la façon suivante :

Quand la carte est visible :

1. Appuyez juste au milieu de la roue de défilement au-dessous de l'affichage.

Quand la fenêtre **DESTINATION** est ouverte :

1. Tapez sur la commande **Répertoire**.

Au cas où une autre fenêtre est ouverte :

1. Appuyez sur la touche MAP.

La carte s'affiche.

2. Appuyez juste au milieu de la roue de défilement au-dessous de l'affichage.

Le **REPERTOIRE** est ouvert.

## 4.4.2 Sauvegarder

1. Ouvrez le REPERTOIRE. (Voir page° 46)

| Répe | ertoire Reto | bur |  |  |  |
|------|--------------|-----|--|--|--|
|      | O ANTOINE    |     |  |  |  |
|      |              |     |  |  |  |
|      | 🧿 JEAN       |     |  |  |  |
|      |              |     |  |  |  |
| Ý    |              |     |  |  |  |
|      | ↓ A-Z        | t   |  |  |  |

- 2. Tapez sur le bouton de commande Nouveau.
- 3. Entrez une destination (voir chapitre "Indiquer une destination", page 25)

Dès que vous avez entré une destination, la fenêtre **DESIGNATION** s'affiche.

| Dés | Désignation |   |   |     |     | ОК |   |
|-----|-------------|---|---|-----|-----|----|---|
| _   |             |   |   |     |     |    |   |
|     |             |   |   |     |     |    |   |
| А   | в           | С | D | Ε   | F   | G  | H |
| I   | J           | ĸ | L | М   | Ν   | 0  | P |
| Q   | R           | S | Т | U   | ۷   | W  | Х |
| Y   | Z           | - | ⇐ | 123 | Sym |    |   |

- 4. Entrer un nom pour la nouvelle option.
- 5. Tapez sur la commande **OK**.

La fenêtre **Donnee carnet d'adresses** s'affiche.

| Donnée carnet d'adresses Retour |                                     |         |  |  |  |
|---------------------------------|-------------------------------------|---------|--|--|--|
| Adresse                         | 4260 BRAIVES<br>Rue De La Havée 1   |         |  |  |  |
| Nom                             | QUENTIN                             | QUENTIN |  |  |  |
| Icône                           |                                     |         |  |  |  |
|                                 |                                     |         |  |  |  |
| Effacer                         | Effacer donnée ndiquer sur la carte |         |  |  |  |

Les données de destination et la dénomination de l'option

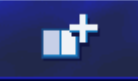

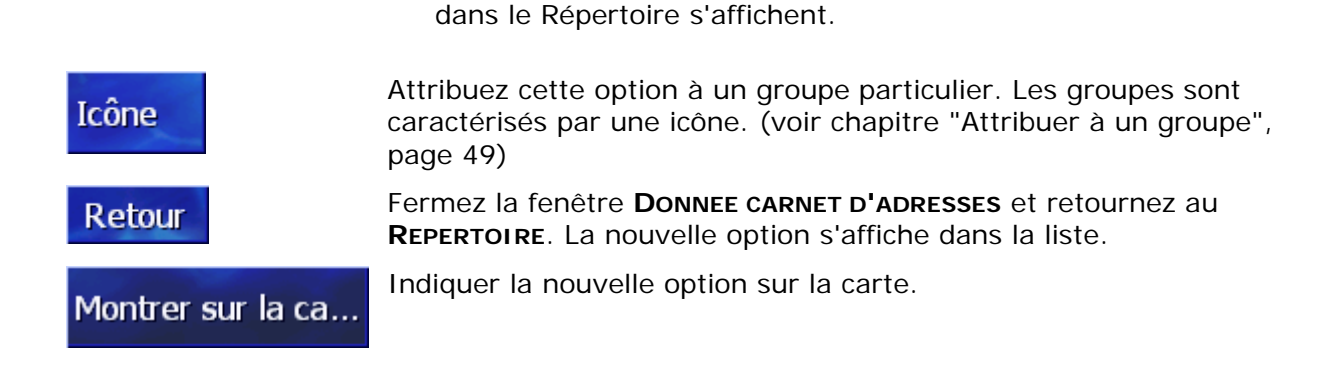

## 4.4.3 Editer

Aperçu II est possible de changer la dénomination des options de répertoireet de les attribuer à un autre groupe. Une adresse différente peut également être attribuée à l'option.

#### **Ouvrir la fenêtre DONNEE CARNET D'ADRESSES**

1. Ouvrez le REPERTOIRE. (Voir page° 46)

| Rép | Répertoire Ret |   |  |  |  |
|-----|----------------|---|--|--|--|
|     | O ANTOINE      |   |  |  |  |
|     |                |   |  |  |  |
|     | 😳 JEAN         |   |  |  |  |
|     | MADINE         |   |  |  |  |
| ¥.  |                |   |  |  |  |
|     | ↓ A-Z          | • |  |  |  |

- 2. Utilisez les boutons de commande **Vers le haut** et **Vers le bas** (ou la roue de défilement), pour faire défiler la liste.
- 3. Tapez sur la commande **Éditer** à côté de l'option que vous désirez éditer.

La fenêtre **Donnee carnet d'adresses** s'affiche.

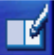

| Donnée carnet d'adresses Retour |                                     |         |  |  |  |  |
|---------------------------------|-------------------------------------|---------|--|--|--|--|
| Adresse                         | 4260 BRAIVES<br>Rue De La Havée 1   |         |  |  |  |  |
| Nom                             | QUENT                               | QUENTIN |  |  |  |  |
| Icône                           |                                     |         |  |  |  |  |
|                                 |                                     |         |  |  |  |  |
| Effacer                         | Effacer donnée ndiquer sur la carte |         |  |  |  |  |

#### Changer de dénomination

- 1. Ouvrez la fenêtre **Donnee carnet d'Adresses** pour l'option dont vous désirez changer la dénomination (voir page 48).
- 2. Tapez sur le bouton de commande Nom.

#### La fenêtre **Designation** s'affiche.

| Désignation |          |   |   | 0   | K   |   |   |
|-------------|----------|---|---|-----|-----|---|---|
| QUE         | QUENTIN_ |   |   |     |     |   |   |
|             |          |   |   |     |     |   |   |
| A           | в        | С | D | Ε   | F   | G | Н |
| 1           | J        | ĸ | L | М   | Ν   | 0 | Р |
| Q           | R        | S | Т | U   | V   | W | Х |
| Y           | Z        | - | ← | 123 | Sym |   |   |

- 3. Tapez plusieurs fois sur la touche **Effacer caractère**, pour effacer l'ancienne dénomination.
- 4. Entrez la nouvelle dénomination.
- 5. Tapez sur la commande OK.

La fenêtre **Donnee carnet d'adresses** s'affiche à nouveau.

Retour

Fermer la fenêtre **DONNEE CARNET D'ADRESSES** et retournez au **REPERTOIRE**. La nouvelle option s'affiche dans la liste.

#### Attribuer à un groupe

Aperçu

Les options de vastes répertoires peuvent être classées en groupes. Ces groupes sont caractérisés par des icônes.

Les options du répertoire peuvent être classées non seulement

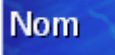

par ordre alphabétique mais aussi par groupes.

- 1. Ouvrez la fenêtre **DONNEE CARNET D'ADRESSES** pour l'option que vous désirez attribuer à un groupe (voir page 48).
- 2. Tapez sur le bouton de commande lcône.

La fenêtre **SELECTIONNER ICONE** s'affiche.

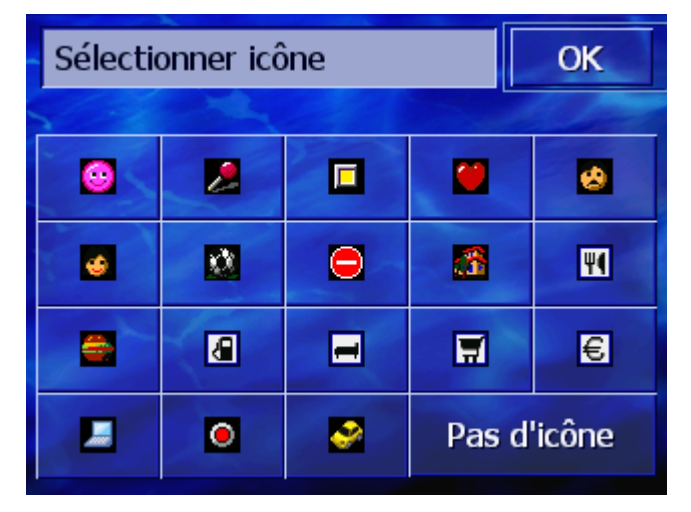

- Tapez sur l'icône du groupe auquel vous désirez attribuer l'option. Si vous ne désirez pas attribuer l'option à un groupe, tapez sur le bouton de commande Pas d'icône.
- 4. Tapez sur la commande **OK**.

La fenêtre **Donnee carnet d'adresses** s'affiche à nouveau.

Fermer la fenêtre **DONNEE CARNET D'ADRESSES** et retournez au **REPERTOIRE**. La nouvelle option s'affiche dans la liste.

## **Modifier l'adresse**

Aperçu

Retour

Quand, par ex., une personne de vos connaissances a déménagé, vous pouvez modifier l'adresse entrée dans le répertoire.

1. Ouvrez la fenêtre **Donnee carnet d'adresses** pour l'option dont vous désirez modifier l'adresse attribuée (voir page 48).

Adresse

- 2. Tapez sur **Adresse**.
- 3. Entrez la nouvelle destination (voir chapitre "Indiquer une destination", page 25)

La fenêtre **Donnee carnet d'adresses** s'affiche à nouveau.

- 4. Tapez sur l'icône du groupe auquel vous désirez attribuer une icône. Si vous ne désirez pas attribuer l'option à un groupe, tapez sur la commande **Pas d'icône**.
- 5. Tapez sur la commande **OK**.

La fenêtre **Pas d'icône** s'affiche à nouveau.

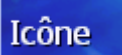

## 4.4.4 Supprimer

|                  | 1. | Ouvrez la fenêtre <b>Donnee carnet d'adresses</b> pour l'option que vous désirez supprimer (voir page 48). |
|------------------|----|----------------------------------------------------------------------------------------------------|
| Effector depende | 2. | Tapez sur la commande <b>Effacer donnée</b> .                                                              |
|                  |    | La boîte de dialogue <b>Confirmer</b> s'affiche.                                                           |
|                  |    | Etes-vous sûre de vouloir effacer<br>QUENTIN du carnet d'adresses?<br>Non Oui                              |
|                  | 3  | Tapez sur le bouton de commande <b>Oui</b> pour supprimer la                                               |

3. Tapez sur le bouton de commande **Oui** pour supprimer la destination.

L'option est supprimée du Répertoire.

## 4.5 Itinéraire (à étapes)

# *Itinéraire* Même sans réception GPS, il est possible d'établir un itinéraire en toute tranquillité à la maison. Vous pouvez enregistrer les itinéraires planifiés et prévoir ainsi tous les itinéraires que vous désirez pour les vacances, par exemple.

## 4.5.1 Ouvrir la fenêtre ITINERAIRE

Ouvrir la fenêtreL'établissement ou l'édition d'un itinéraire sont toujours lancés àITINERAIREpartir de la fenêtre ITINERAIRE.

La fenêtre ITINERAIRE peut être ouverte comme suit :

- 1. Ouvrez la fenêtre **Destination** (voir page 26)
- 2. Dans la fenêtre **DESTINATION**, tapez sur le bouton de commande **Vers la droite**.
- 3. Tapez à nouveau sur le bouton de commande Vers la droite.
- 4. Tapez sur le bouton de commande Itinéraire.

La fenêtre **ITINERAIRE** s'affiche.

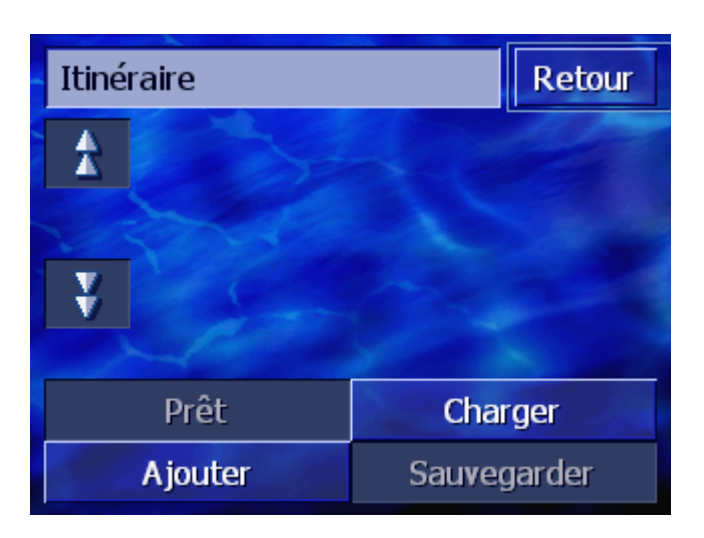

| Ajouter     | indiquez le point de départ, la destination et tous les points<br>intermédiaires désirés. (Voir chapitre "Indiquer des Étapes",<br>page 52)     |
|-------------|----------------------------------------------------------------------------------------------------|
| Prêt        | Calculez l'itinéraire et affichez celui-ci sur la carte. (Voir chapitre<br>"Calculer l'itinéraire", page 56)                                    |
| Charger     | Chargez un itinéraire déjà sauvegardé. (Voir chapitre "Charger<br>l'itinéraire", page 55)                                                       |
| Sauvegarder | Sauvegardez un itinéraire établi, afin de pouvoir le charger à<br>nouveau à tout moment. (Voir chapitre "Enregistrer l'itinéraire",<br>page 55) |

## 4.5.2 Indiquer des étapes

Etablissez un itinéraire...

- 1. Ouvrez la fenêtre ITINERAIRE. (Voir page 51).
- 2. Tapez sur la commande **Ajouter** pour indiquer le premier point d'étape.
- 3. Indiquez le premier point d'étape (Voir chapitre "Indiquer une destination", page 25)

La fenêtre **ITINERAIRE** s'affiche à nouveau. La destination est ajoutée comme point d'étape 1.

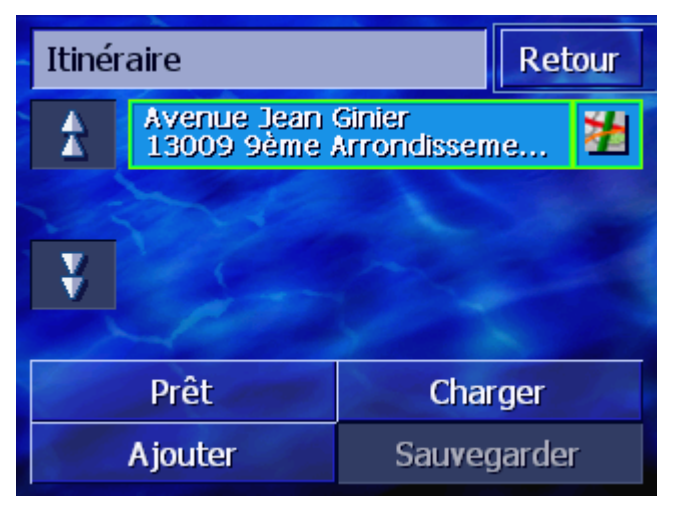

4. Répétez les pas 2 et 3 pour tous les points d'étape que vous

désirez ajouter à l'itinéraire.

| Itinér  | Itinéraire Retour                             |                          |     |
|---------|-----------------------------------------------|--------------------------|-----|
| *       | Avenue Jean Ginier<br>13009 9ème Arrondisseme |                          |     |
|         | Rue Alexandre<br>13170 Les Per                | : Dumas<br>nnes-Mirabeau | , 🞽 |
| ¥       | Avenue Léo Lagrange<br>13120 Gardanne         |                          |     |
|         |                                               |                          |     |
|         | Prêt                                          | Charger                  |     |
| Ajouter |                                               | Sauvegar                 | der |

## 4.5.3 Feuilleter la liste des étapes

L'affichage ne peut indiquer que 3 points d'étape maximum. Si la liste contient plus de points d'étape, les deux boutons de commande **Vers le haut** et **Vers le bas** à gauche de la liste sont activés, et vous pouvez les utiliser pour feuilleter.

Vers le hautTapez sur ce bouton de commande pour afficher les 3 points<br/>d'étape précédents.

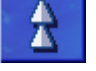

Vers le bas

Tapez sur ce bouton de commande pour afficher les 3 points d'étape suivants.

En fin de liste, seuls un ou deux points d'étape seront vraisemblablement affichés.

## 4.5.4 Editer les étapes de la liste

AperçuVous pouvez ajouter à tout moment des points d'étape dans la<br/>liste, modifier l'ordre des étapes, supprimer des étapes ou<br/>afficher sur la carte les points d'étape indiqués.

## Ouvrir le menu Editer liste des points d'etape

1. Tapez dans la liste sur le point d'étape que vous désirez éditer.

Le menu EDITER LISTE DES ETAPES s'affiche.

| Itinéraire |                                | <b>A</b>  |       |
|------------|--------------------------------|-----------|-------|
|            | Avenue Jean Ginier             |           |       |
|            | 13009 9ème Arrondissem Effacer |           |       |
| 200        | 13170 Les Pennes-Mirabe Fermer |           |       |
| ¥          | Avenue Léo Lagrange            |           |       |
|            | -6-0-                          | Section 2 |       |
| Prêt       |                                | Charg     | ger   |
| Ajouter    |                                | Sauveg    | arder |

Dans ce menu, les commandes suivantes sont disponibles.

## Changer l'ordre des étapes

Avancer l'étape

Δ

Tapez sur cette commande pour naviguer plus tôt vers l'étape sélectionnée (exemple: le point d'étape 2 devient point d'étape 1).

Tapez sur cette commande pour naviguer plus tard vers l'étape

sélectionnée (exemple : le point d'étape 1 devient point 2).

*Rétrograder le point d'étape* 

V

## Supprimer l'étape

Supprimer l'étapeTapez sur cette commande pour supprimer le point d'étapesélectionné de la liste.

Effacer

## Fermer le menu

Fermer le menuTapez sur cette commande pour fermer le menu sans modifier la<br/>liste des points d'étape.Fermer

## 4.5.5 Gestion d'itinéraires

 Aperçu
 Vous pouvez établir autant d'itinéraires désirés, pour les vacances, par ex.. Vous pouvez les enregistrer et les utiliser plus tard pour la navigation.

 Vous disposez à cet effet des commandes suivantes dans la fenêtre ITINERAIRE :

## **Enregistrer l'itinéraire**

- 1. Ouvrez la fenêtre **ITINERAIRE**, (voir page 51).
- 2. Tapez sur la commande **Sauvegarder** pour sauvegarder un nouvel itinéraire.

La fenêtre ENTRER NOM D'ITINERAIRE s'affiche.

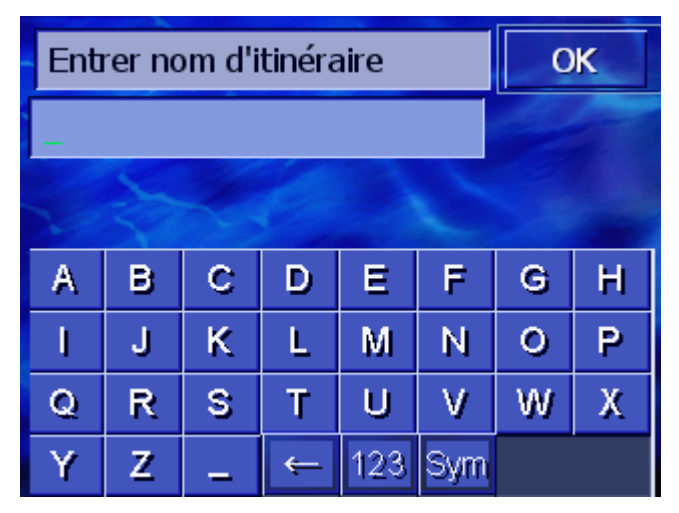

- 3. Saisissez le nom de l'itinéraire.
- 4. Tapez sur OK.

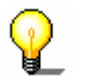

**Remarque** : seuls les points d'étape seront enregistrés. Si vous chargez un itinéraire sauvegardé, il faudra le recalculer.

## Charger l'itinéraire

- 1. Ouvrez la fenêtre ITINERAIRE, (voir page 51).
- 2. Tapez sur la commande **Charger** pour charger un itinéraire enregistré, p.ex. pour le modifier ou pour l'utiliser pour la navigation.

L'écran **Charger ITINERAIRE** s'affiche.

| Cha | rger itinéraire | Retour |
|-----|-----------------|--------|
|     | TOUR D          |        |
|     | TOUR C          |        |
|     | TOUR B          |        |
|     | TOUR A          |        |
|     |                 |        |
|     |                 |        |

- 3. Utilisez les boutons de commande Vers le haut et Vers le bas (ou la roue de°défilement), pour faire défiler la liste.
- 4. Tapez sur l'itinéraire que vous désirez charger.

La fenêtre ITINERAIRE s'affiche à nouveau. Les points d'étape

sauvegardés sont entrés dans la liste des points d'itinéraire.

## 4.5.6 Calculer l'itinéraire

Un itinéraire peut être calculé même sans la réception des signaux GPS pour vous donner un aperçu du trajet.

Le premier point d'étape est alors supposé être le point de départ.

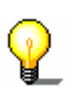

**Remarque** : quand vous démarrez la navigation, le système reconnaît votre position actuelle qui sera donc votre point de départ. La première étape est alors celle vers le premier point d'étape indiqué.

Prêt
1. Tapez sur la commande Prêt pour effectuer le calcul du trajet complet et de la durée prévue du trajet complet.

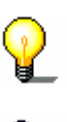

**Remarque :** pour le calcul du trajet vers la destination indiquée, les configurations définies à la fenêtre de réglage **REGLAGES CALCUL DE ROUTE** sont prises en considération.

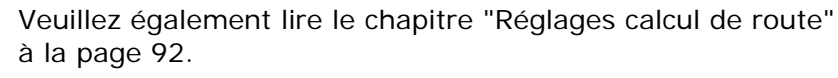

Le système calcule l'itinéraire. Une fenêtre vous informe de la progression du calcul.

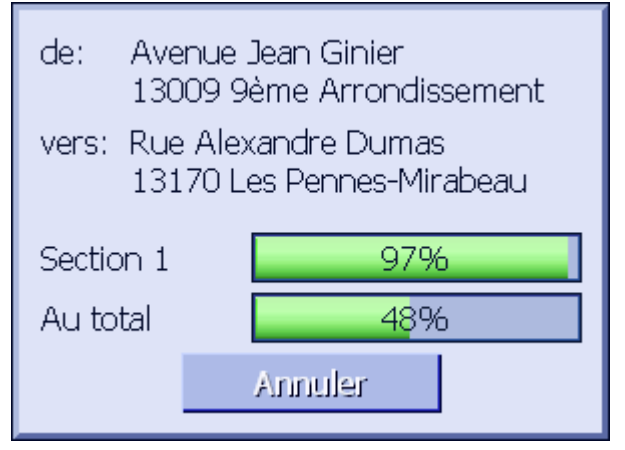

Dès que l'itinéraire est calculé, la carte s'affiche et l'itinéraire est présenté sur la carte.

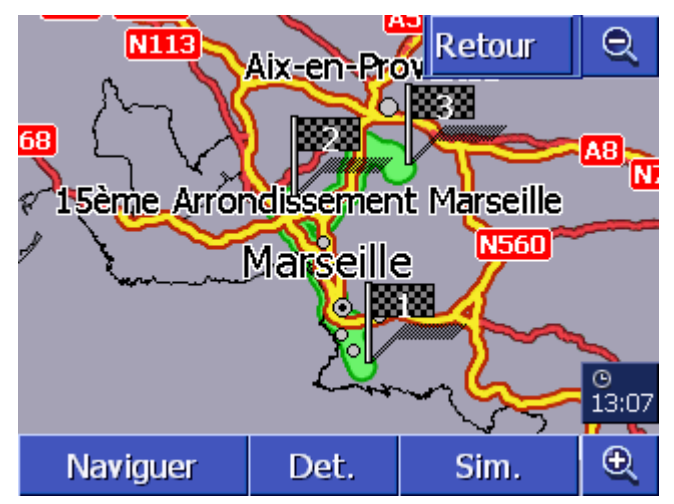

L'itinéraire est mis en évidence en vert.

Les points d'étape sont représentés par des petits drapeaux.

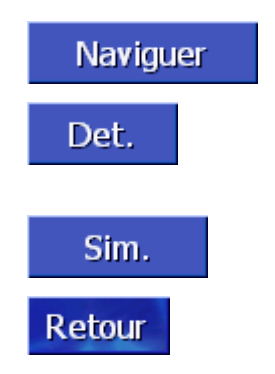

Les possibilités suivantes sont à votre disposition :

Lancez la navigation vers le premier point d'étape. (Réception GPS nécessaire)

Ouvrez la fenêtre **INFOS D'ITINERAIRE** pour obtenir des informations d'itinéraire détaillées. (Voir chapitre "Afficher des informations d'itinéraire", page 57 )

Simulez une navigation. (Voir chapitre "Simuler le trajet", page 58)

Retournez à la fenêtre **ITINERAIRE**.

## 4.5.7 Afficher des informations d'itinéraire

| Aperçu              | Vous pouvez vous faire afficher des informations détaillées<br>d'itinéraire, telles par ex. la durée du trajet et le trajet complet.                                     |
|---------------------|----------------------------------------------------------------------------------------------------|
| Condition préalable | <ul> <li>Vous avez établi ou chargé un itinéraire comme il est décrit<br/>sous "Indiquer des étapes" à la page 52 et "Charger<br/>l'itinéraire" à la page 55.</li> </ul> |
|                     | ⇔ L'itinéraire a été calculé comme il est décrit sous "Indiquer des étapes" à la page 52 et est affiché sur la carte.                                                    |

1. Tapez sur le bouton de commande **Détails**.

La fenêtre **DETAILS** s'affiche.

| Itinéraire                             |                                                         | Retour      |
|----------------------------------------|---------------------------------------------------------|-------------|
|                                        | Avenue Jean Ginier<br>13009 9ème Arrondisser<br>Oh 0'   | ment<br>Om  |
|                                        | Rue Alexandre Dumas<br>13170 Les Pennes-Mirab<br>0h 30' | eau<br>29km |
|                                        | Avenue Léo Lagrange<br>13120 Gardanne<br>0h 27'         | 24km        |
| Distance totale : 53km, temps : 0h 57' |                                                         |             |

La distance par rapport à l'étape précédente et la durée estimée du trajet pour cette étape sont affichées dans la liste pour chaque point d'étape.

De plus, le trajet complet du premier au dernier point d'étape ainsi que la durée du trajet pour cette étape sont affichés en bas de l'écran.

Det.

## 4.5.8 Simuler le trajet

| Simulation                | Vous pouvez également simuler une navigation.                                                                                                    |
|---------------------------|----------------------------------------------------------------------------------------------------|
|                           | <b>Remarque</b> : la réception des signaux GPS n'est pas nécessaire à la simulation.                                                                                      |
| ¥.                        | Toute simulation est restreinte à des trajets de 100 km au maximum.                                                                                                    |
| Condition préalable       | <ul> <li>Vous avez établi ou chargé un itinéraire, comme il est décrit<br/>sous "Indiquer des étapes" à la page 52 et "Charger<br/>l'itinéraire" à la page 55.</li> </ul> |
|                           | <ul> <li>L'itinéraire a été calculé comme il est décrit sous "Indiquer<br/>des étapes" à la page 52 et est indiqué sur la carte.</li> </ul>                               |
| Sim.                      | 1. Tapez sur la commande Simulation.                                                                                                    |
| Cillin                    | L'itinéraire est recalculé pour la simulation.                                                                                                    |
|                           | La simulation démarre quand le calcul est terminé.                                                                                                    |
| Interrompre la simulation | Vous pouvez interrompre la simulation à tout moment.                                                                                                    |
|                           | <ol> <li>Appuyez sur la touche MENU au-dessous de l'affichage à<br/>droite.</li> </ol>                                                                                    |
|                           | <ol> <li>Dans la fenêtre <b>DESTINATION</b> tapez sur le bouton de<br/>commande <b>Vers la droite</b>.</li> </ol>                                                         |
|                           | 3. Tapez sur le bouton de commande Annuler itinéraire.                                                                                                    |

## 4.5.9 Démarrer la navigation

Aperçu

Si la réception GPS est suffisante pour une navigation, vous pouvez démarrer celle-ci.

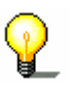

**Remarque** : quand vous démarrez la navigation, le système reconnaît votre position actuelle qui sera votre point de départ. La première étape est alors l'étape vers le premier point indiqué.

**Remarque :** pour le calcul d'itinéraire, les configurations définies dans la fenêtre de configuration **REGLAGES CALCUL DE ROUTE** sont prises en considération.

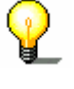

Vous pouvez modifier les configurations standard. Des informations plus détaillées sur ce sujet sont disponibles au chapitre "Réglages calcul de route"à la page 92.

- Condition préalable ⇔ Vous avez établi un itinéraire (comme il est décrit sous "Indiquer des étapes" à la page 52 ou chargé un itinéraire comme il est décrit sous "Charger l'itinéraire" à la page 55.
  - ⇔ L'itinéraire a été calculé comme il est décrit sous "Indiquer des étapes" à la page 52. Il s'affiche sur la carte.

1. Tapez sur le bouton de commande Naviguer.

L'itinéraire jusqu'à la première étape indiquée est calculé. Une fenêtre vous informe de la progression du calcul.

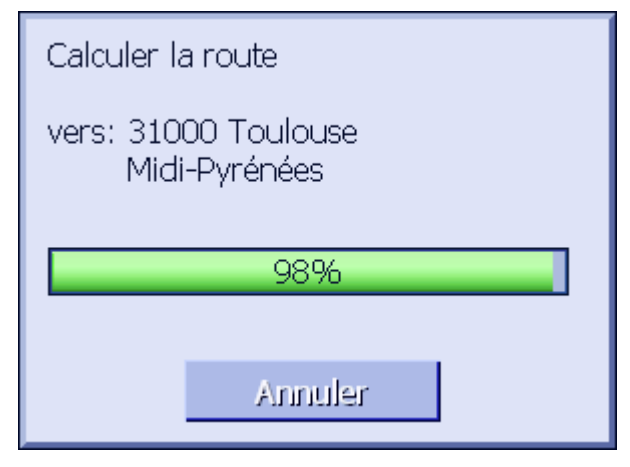

La carte est affichée. Votre position actuelle est indiquée par un triangle rouge. L'itinéraire est marqué en vert.

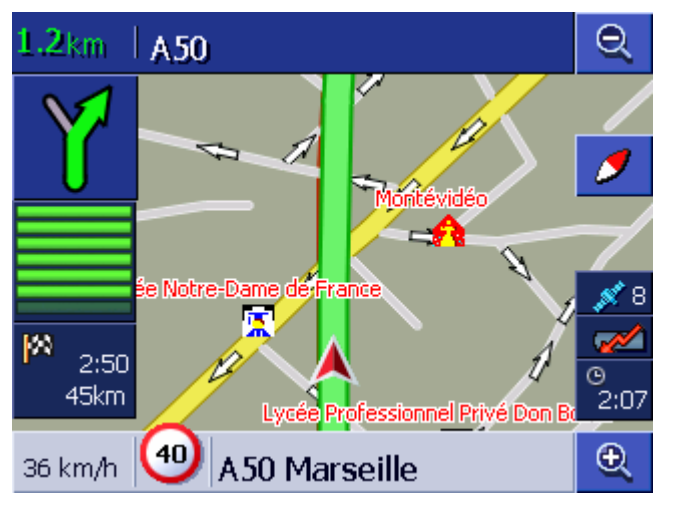

Dès que vous êtes arrivé au premier point d'étape, un message annonce« Vous avez atteint votre destination ». Le système calcule alors automatiquement le trajet jusqu'au point d'étape suivant et vous pouvez poursuivre votre route à tout moment.

| <i>Pas de réception<br/>GPS?</i> | Si la réception GPS est insuffisante, un message vous le signale<br>Le signal GPS n'est pas disponible<br>pour l'instant. La navigation est lancée<br>automatiquement dès que le signal<br>GPS est disponible. Désirez-vous<br>calculer quand même le trajet? |
|----------------------------------|----------------------------------------------------------------------------------------------------|
|                                  | OK Annuler                                                                                                    |

:

Les possibilités suivantes sont à votre disposition :

- ⇔ Attendez jusqu'à ce que la navigation démarre. Cela se produira dès que la réception GPS sera suffisante.
- Tapez sur Annuler. La fenêtre dernièrement ouverte s'afiche. Répétez la dernière entrée plus tard, pour lancer à nouveau la navigation.
- ⇔ Tapez sur OK. Le système calcule la route. La dernière position connue du système tient lieu de référence comme point de départ.

Après le calcul, l'itinéraire est affiché sur la carte avec comme point de départ, la dernière position connue. Ceci est particulièrement utile, quand la dernière position connue est située non loin de votre position actuelle.

Dès que la réception GPS est suffisante pour la navigation , l'itinéraire est calculé à nouveau et représenté sur la carte. C'est seulement à partir de ce moment que la navigation peut vraiment commencer.

## 5 Travailler avec la carte

## Dans ce chapitre, des informations sur les sujets suivants sont disponibles :

| 5.1 | Affichages d'état                                                                                                    | Seite 62 |
|-----|----------------------------------------------------------------------------------------------------|----------|
| 5.2 | Zoomer                                                                                                    | Seite 63 |
| 5.3 | Modes de visualisation de carte<br>Mode visualisation Standard<br>Mode de visualisation Rechercher destination<br>Mode visualisation de carte Indiquer destination | Seite 65 |
| 5.4 | Représentation de la carte pendant la navigation<br>Considérer les informations routières                                                                          | Seite 69 |

Aperçu

La carte peut être représentée en différents affichages.

Chacun de ces affichages présente différents fonctions, le zoom et les affichages de statut sont toutefois les mêmes dans tous les affichages.

**AVIC-S1** vous offre la possibilité de déterminer de façon très détaillée les informations, les destinations spéciales et les affichages de statut devant être représentés sur la carte.

De plus amples informations sont disponibles au chapitre "Infos sur la carte" à partir de la page 94.

## 5.1 Affichages d'état

GPS

## GPS

L'icône **GPS** est affiché à droite de l'écran. Le numéro sur l'icône GPS indique le nombre de satellites GPS pouvant être reçus. Les différents icônes ont la signification suivante :

| Icône                        | Signification                                                                                                    |
|------------------------------|----------------------------------------------------------------------------------------------------|
| <u> ø</u> Pas de signal      | Les satellites ne sont pas reçus en<br>nombre suffisant. Il est impossible<br>d'entreprendre une navigation ou de<br>déterminer un positionnement. Ceci<br>peut être par ex. le cas, quand vous<br>vous trouvez dans un espace clos. |
| <mark>≸ 6</mark><br>GPS prêt | Les satellites sont reçus en nombre et<br>en qualité suffisante. Il est possible<br>d'entreprendre la navigation.                                                                                                    |

*État GPS* Des informations détaillées concernant l'état actuel de GPS peuvent être affichées à tout moment dans la fenêtre **ÉTAT GPS**. La fenêtre indique entre autres votre position et votre vitesse actuelles.

Des instructions détaillées concernant l'affichage de l'état GPS sont disponibles au chapitre "État GPS" à la page 104.

## Energie Energie

L'icône **Batterie** est située sur le côté droit de l'affichage. Les différentes icônes ont la signification suivante :

| Icône    | Signification                                                                                                    |
|----------|----------------------------------------------------------------------------------------------------|
| <b>~</b> | L'appareil est alimenté par une source de courant<br>externe. La batterie est entièrement chargée. La DEL<br>sur l'appareil est allumée en vert. |
| <b>*</b> | L'appareil est alimenté par une source de courant<br>externe. La batterie est en chargement. La DEL sur<br>l'appareil est allumée en jaune.      |
|          | L'appareil est alimenté par sa batterie interne. Le statut de charge de la batterie est suffisant. Le                                            |

|  | nombre des segments en bloc bleus dans la batterie<br>indique le statut de charge de la batterie (2 à 3<br>segments).                                                                                                    |
|--|----------------------------------------------------------------------------------------------------|
|  | L'appareil est alimenté par sa batterie interne. Le<br>statut de charge de la batterie est insuffisant. Le<br>nombre des segments en bloc bleus dans la batterie<br>indique le statut de charge de la batterie (0 à 1<br>segment). Quand le statut de charge de la batterie<br>s'affaiblit, un avertissement vous le signale. |

ТМС

#### TMC / Informations routières

Si vous utilisez **AVIC-S1** en liaison avec le kit optionnel TMC (ND-TMC1), le système dispose d'informations routières actuelles et peut, en cas de besoin, modifier la dynamique de l'itinéraire, pour éviter un embouteillage, par ex.

Si vous utilisez l'appareil sans le kit TMC, le bouton de commande **TMC** n'est pas affiché non plus.

L'icône **TMC** est situé à droite de l'écran sur la carte. Les différentes icônes ont la signification suivante :

| Icône                 | Signification                                                                                                    |
|-----------------------|----------------------------------------------------------------------------------------------------|
| Pas d'icône           | L'appareil de navigation est utilisé<br>sans le kit TMC.                                                                                                    |
| Recherche de stations | Le récepteur TMC est prêt à la<br>réception, mais ne peut recevoir de<br>signaux TMC. Cela peut arriver par ex.<br>quand vous vous trouvez dans une<br>région de non-émission de signaux<br>TMC. |
| TMC prêt              | Les signaux TMC conviennent.                                                                                                    |

#### **Messages TMC**

Vous pouvez afficher les informations de circulation routière du moment.

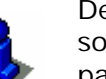

De plus amples informations concernant le fonctionnement TMCsont disponibles au chapitre "Informations de circulation" à la page 81.

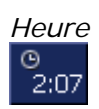

#### Heure

L'heure actuelle est indiquée au-dessous des autres icônes.

## 5.2 Zoomer

Niveau de zoom, échelle Dans toutes les visualisations, la carte peut être affichée en différentes représentations zoom. Après le lancement d'une navigation, le mode autozoom est actif : la représentation zoom se modifie automatiquement suivant la vitesse momentanée. Dès que vous tapez sur une des commandes **Zoomer plus gand** ou **Zoomer plus petit**, la barre de zoom s'affiche.

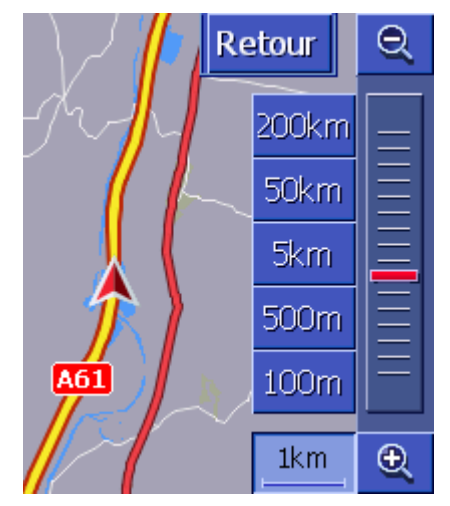

A gauche de la commande **Zoomer plus petit** dans le bas de l'affichage, l'échelle est indiquée.

1km

Un court tronçon de distance représente la distance de référence sur l'affichage. Le chiffre au-dessus indique la distance à laquelle cette référence correspond en réalité.

#### Zoomer plus grand

Taper sur la commande **Zoomer plus grand**, pour agrandir l'échelle de carte. La partie de carte représentée s'agrandit, mais la précision des détails diminue.

#### Zoomer plus petit

Tapez sur la commande **Zoomer plus petit**, pour diminuer l'échelle de carte. La partie de carte représentée diminue, mais la précision des détails augmente.

#### Barre Zoom

Le régulateur zoom rouge indique le niveau de réglage zoom momentané.

Quelques commandes sont situées à gauche de la barre zoom, vous permettant de régler une certaine échelle de carte.

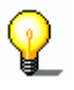

**Remarque :** le zoom dans tous les affichages de carte n'est possible que si la carte est représentée en mode 2D.

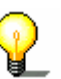

**Remarque :** si le degré de zoom a été modifié manuellement, le mode Autozoom n'est plus disponible.

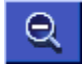

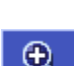

| 200km |          |
|-------|----------|
| 50km  | <b>Ξ</b> |
| 10km  | E        |
| 2km   |          |
| 500m  | <b>Ξ</b> |
| 100m  | _        |

## 5.3 Modes de visualisation de carte

Aperçu

La carte peut être représentée en trois modes différents :

- ⇔ Mode Standard
- ⇔ Mode Rechercher destination
- ⇔ Mode INDIQUER DESTINATION

Chacun de ces modes dispose de différentes fonctions expliquées ci-après:

## 5.3.1 Mode visualisation STANDARD

Le mode **STANDARD** s'affiche au lancement d'une navigation. Ce mode s'affiche aussi quand vous appuyez sur la touche **MAP**.

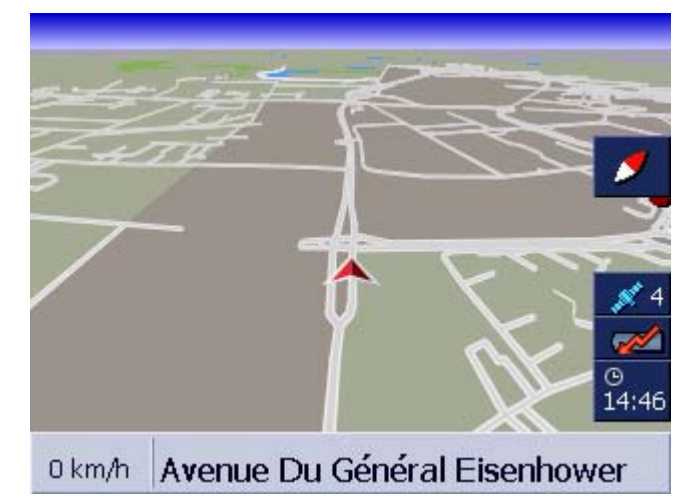

Les caractéristiques propres à ce mode sont les suivantes :

- Dans le milieu du tiers inférieur votre position actuelle est indiquée par un triangle rouge. Quand vous vous déplacez, le triangle ne modifie pas sa position à l'écran. Par contre, la partie de la carte représentée correspond à votre direction de déplacement
- ⇔ L'échelle de carte se modifie selon votre vitesse.

Dans le mode de visualisation **Standard**, les boutons de commande suivants sont disponibles :

#### Orientation de la carte

La pointe rouge est dirigée vers le haut (nord) : la carte est orientée de sorte que le nord soit situé toujours en haut. Tapez sur la commande pour orienter la carte dans le sens du déplacement.

L'orientation vers le nord correspond à l'orientation des cartes imprimées mais présente des inconvénients pour la navigation.

La pointe rouge n'est pas dirigée vers le haut : la carte est orientée de façon à ce que le sens du déplacement soit toujours vers le haut.

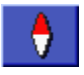

L'orientation dans le sens du déplacement est recommandée pour la navigation, car les directions à droite et à gauche sur la carte correspondent à la réalité.

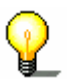

**Remarque:** l'orientation vers le nord n'est possible que si la carte est représentée en mode 2D. En mode 3D cette orientation est insensée.

#### Retour

La commande **Retour** n'est visible que si la barre de zoom est affichée.

Tapez sur cette commande pour supprimer la barre de zoom et garder l'échelle de carte modifiée.

Auto

Retour

#### Autozoom

Le bouton de commande **Autozoom** n'est visible que si la barre de zoom est affichée et que l'échelle de carte a été modifiée.

Tapez sur cette commande pour adapter automatiquement l'échelle de carte à votre vitesse. : si vous roulez lentement, l'échelle de carte diminue, si vous roulez vite, l'échelle de carte augmente.

Itinéraire

#### Afficher trajet complet

Le bouton de commande n'est visible que si un itinéraire a été calculé. Tapez sur cette commande pour afficher sur la carte l'itinéraire complet.

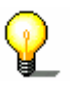

**Remarque:** en tapant sur la carte, vous passez rapidement au mode de visualisation **RECHERCHER DESTINATION.** De plus amples informations sont disponibles au chapitre suivant ("Mode de visualisation RECHERCHER DESTINATION" à la page 66).

## 5.3.2 Mode de visualisation RECHERCHER DESTINATION

Dans le mode de visualisation **RECHERCHER DESTINATION**, vous pouvez sélectionner directement une destination sur la carte ou vous procurer un aperçu d'une certaine région.

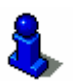

La procédure de sélection d'une destination sur la carte est décrite au chapitre "Indiquer une destination sur la carte" à la page 43

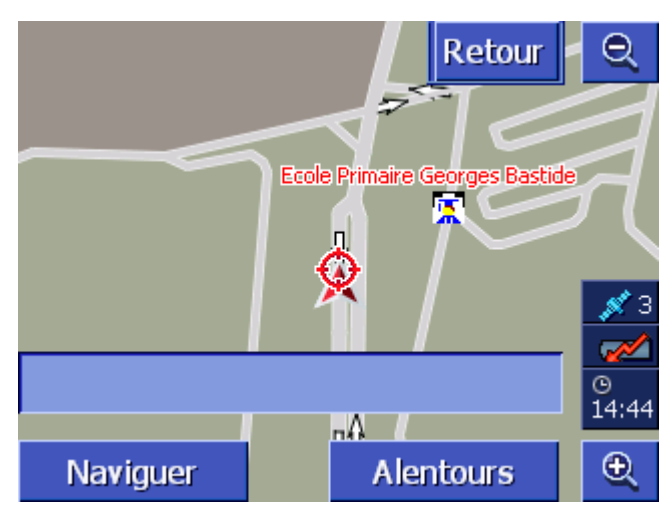

Ce mode de visualisation présente les caractéristiques suivantes :

- ⇔ Un champ d'adresse est visible dans le tiers inférieur de l'affichage.
- Votre position momentanée est caractérisée par un triangle rouge. Au-dessus du triangle se trouve un réticule.
- ⇔ La carte est orientée vers le nord.
- ⇔ La carte est fixée et votre déplacement n'est pas représenté. Quand vous passez à ce mode, le triangle illustrant votre position quitte l'écran pendant que vous roulez.
- ⇔ Vous pouvez déplacer la carte pour représenter une autre partie de celle-ci.

Vous pouvez ouvrir le mode Rechercher destination en

- ⇔ tapant sur la carte quand la visualisation de carte STANDARD est affichée. (Voir "Mode visualisation STANDARD" à la page 65)
- ⇔ en tapant sur la commande Sélectionner sur carte dans la fenêtre DESTINATION. (voir "Mode visualisation STANDARD" à la page 65)

Les possibilités suivantes sont à votre disposition :

Lancez la navigation pour le point situé au-dessous du réticule.

Cherchez une destination spéciale dans l'environnement du réticule. Procédez comme il est décrit au chapitre "Adresse utile à proximité", page 34, à partir du point 4.

#### Retour

Tapez sur ce bouton de commande pour retourner à la fenêtre active avant l'ouverture du mode **Rechercher Destination**.

#### Autozoom

Le bouton de commande **Autozoom** n'est visible que si la barre de zoom est affichée et que l'échelle de carte a été modifiée.

Tapez sur ce bouton de commande pour adapter automatiquement l'échelle de carte à votre vitesse: si vous roulez lentement, l'échelle diminue, si vous roulez vite, l'échelle

Ouvrir le mode de

Naviguer

Alentours

Auto

Retour

RECHERCHER

DESTINATION

visualisation de carte

#### augmente.

#### Décaler la carte

Il est possible aussi de décaler la carte dans le mode de visualisation **Rechercher Destination**. Tapez sur la carte, maintenez le crayon ou votre doigt appuyé et déplacez la partie de carte dans la direction souhaitée.

## 5.3.3 Mode visualisation de carte INDIQUER DESTINATION

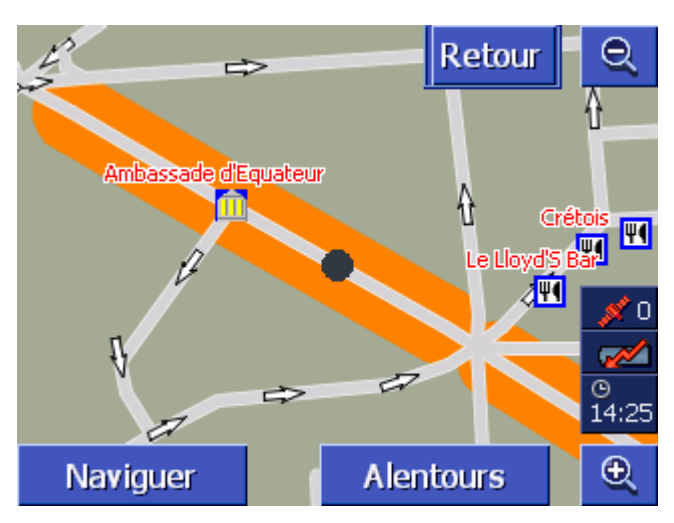

*Ouvrir mode de visualisation INDIQUER DESTINATION* 

Quand dans une liste vous appuyez sur le bouton de commande

Destination sur la carte

à droite de l'option de liste, le mode de visualisation **INDIQUER DESTINATION** s'affiche. Sur la carte, il est possible d'indiquer les rues, les numéros d'adresse, les destinations spéciales et les destinations récentes.

Ce mode de visualisation se caractérise comme suit :

- ⇔ La carte est orientée vers le nord.
- Une destination est entourée sur la carte. Une rue de destination ou une destination spéciale sont marquées en orange. Un numéro d'adresse est caractérisé par un point noir.
- ⇔ Vous pouvez décaler la carte pour représenter une autre partie de carte.

## Retour

Appuyez sur la commande **Retour** pour fermer la carte et retourner à la liste ouverte préalablement.

#### Décaler la carte

Vous pouvez aussi décaler la carte au mode de visualisation INDIQUER DESTINATION. Tapez sur la carte, maintenez le crayon ou votre doigt appuyé et déplacez la partie de carte dans la direction souhaitée.

## 5.4 Représentation de la carte pendant la navigation

Pendant une navigation, la carte s'ouvre au mode **STANDARD**. Pour les paramètres **2D/3D**, **Autozoom** et **Orientation**, les réglages réalisés dans les configurations sont utilisés. Des informations plus détaillées sur ce sujet sont disponibles au chapitre "Configurer AVIC-S1" à la page 89.

*Aides à la navigation* Tout au long de la navigation, différentes informations utiles pour la route s'affichent.

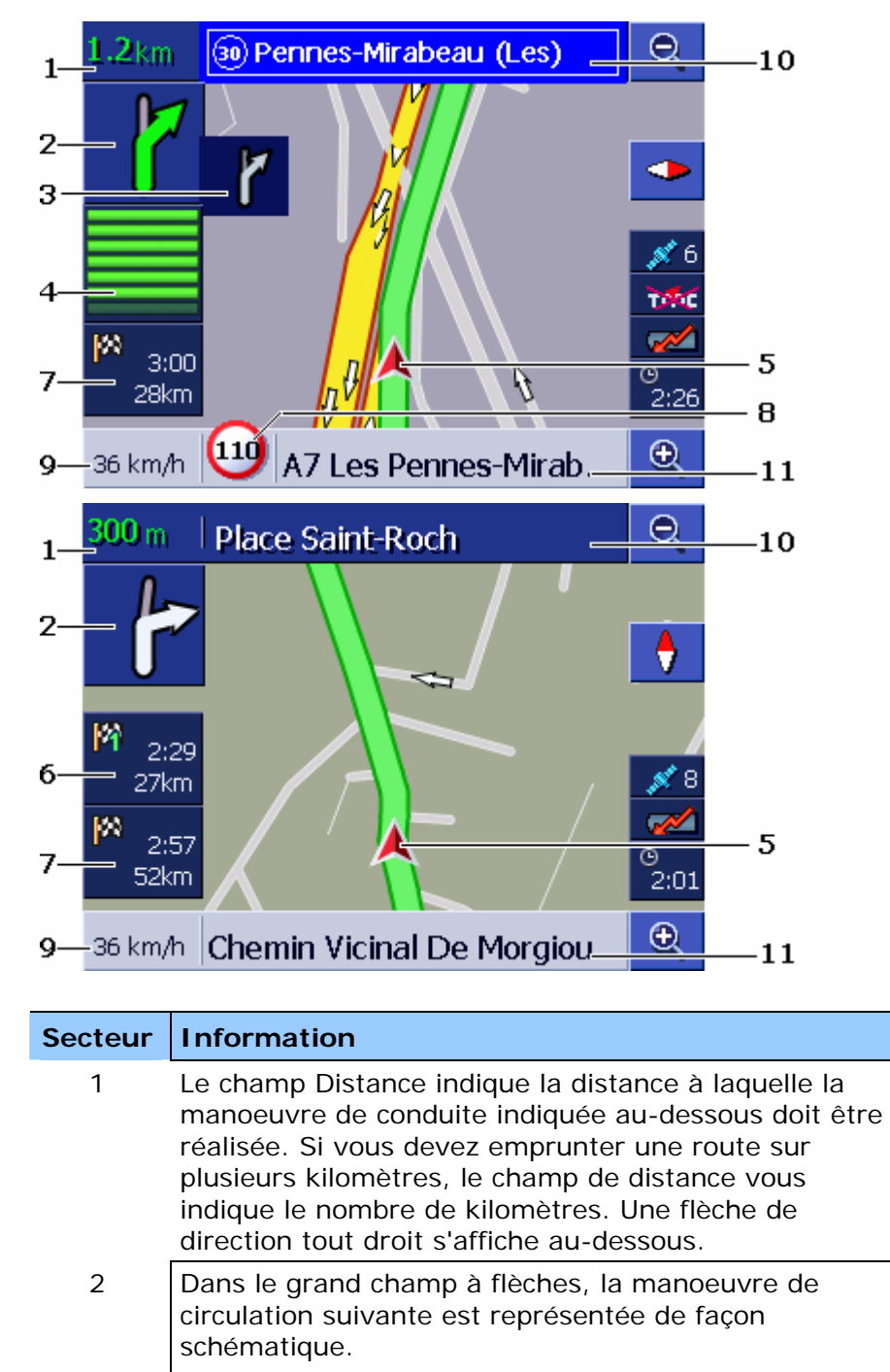

|    | plusieurs kilomètres, une flèche de direction tout droit s'affiche.                                                                                                    |
|----|----------------------------------------------------------------------------------------------------|
| 3  | Dans le cas de manoeuvres à exécuter l'une après<br>l'autre rapidement, le petit champ de flèches indique<br>la manoeuvre à réaliser après la manoeuvre suivante.                                                                                                    |
| 4  | Quand vous vous rapprochez du lieu où la prochaine<br>manoeuvre doit être réalisée, une représentation à<br>barres s'affiche au-dessous du champ de flèches.<br>Plus vous vous rapprochez de l'intersection, moins de<br>barres sont visibles. Quand plus aucune barre n'est<br>visible, vous devez tourner.                                                                            |
| 5  | Le triangle rouge indique votre position actuelle sur la carte.                                                                                                    |
| 6  | Le secteur "Info d'étape" n'est visible que si vous<br>naviguez sur un itinéraire établi, comportant au moins<br>deux points d'étape. Il indique la distance jusqu'à<br>atteinte du point d'étape suivant et, selon la<br>configuration, l'heure d'arrivée prévue ou la durée de<br>voyage restant.                                                                                     |
|    | Quand vous vous rapprochez du lieu du prochain<br>changement de direction, l'Info d'étape passe de la<br>représentation à barres à ④                                                                                                    |
| 7  | Le secteur "Info destination" indique la distance<br>jusqu'à atteinte de la destination et selon la<br>configuration, l'heure d'arrivée prévue ou la durée de<br>voyage restant.<br>Ce champ peut être masqué.                                                                                                    |
| 8  | Dans le secteur Limite de vitesse, une limite de<br>vitesse éventuellement en vigueur est indiquée.<br>Indépendemment du pays où vous vous trouvez<br>utilisant les <b>km/h</b> ou <b>mph</b> en tant qu'unité de<br>vitesse, la limite de vitesse sera indiquée dans l'unité<br>que vous avez défini pour <b>AVIC-S1</b> .<br>Ce champ peut être masqué.                               |
| 9  | Votre vitesse actuelle est indiquée dans le champ de<br>vitesse, telle qu'elle a été calculée à partir des<br>données de position GPS. La vitesse est indiquée dans<br>l'unité que vous avez définie pour <b>AVIC-S1</b> . La<br>vitesse indiquée ici peut légèrement différer de la<br>vitesse véritable et ne doit pas être utilisée comme<br>référence.<br>Ce champ peut être masqué |
| 10 | Le nom de la rue dans laquelle vous devez tournez la                                                                                                    |
|    | prochaîne fois est indiquée dans le champ de rue<br>supérieur.<br>Si vous devez suivre certains panneaux routiers, ces<br>panneaux sont indiqués ici.                                                                                                    |
Le nom de la rue dans laquelle vous vous trouvez momentanément est indiqué dans le champ de rue inférieur.
 Ce champ peut être supprimé.

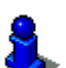

Des informations détaillées concernant les possibilités de configuration comme abordé ci-dessus, sont disponibles au chapitre "Infos sur la carte" à la page 94.

Attention : l'affichage de limites de vitesse et l'avertissement lors de dépassements de vitesse dépendent des configurations entrées dans les fenêtres de réglage INFOS SUR LA CARTE et AVERTISSEMENTS LIMITES DE VITESSE.

Attention : Les informations du système de navigation peuvent s'avérer fausses, par exemple à cause d'un chantier!

La signalisation et le code de la route sont absolument prioritaires aux informations du système de navigation.

#### 5.4.1 Considérer les informations routières

```
ТМС
```

#### Informations routières avec TMC

Si vous utilisez **AVIC-S1** en liaison avec le kit optionnel TMC (ND-TMC1), le système dispose d'informations routières actuelles et peut, en cas de besoin, modifier la dynamique de l'itinéraire, pour éviter un embouteillage, par ex.

Si vous utilisez **AVIC-S1** sans le kit TMC, veuillez consulter le chapitre suivant.

Si, au cours de la navigation, vous recevez une information routière concernant un tronçon de trajet de votre itinéraire, ouvrez alors la fenêtre **TRAFIC SUR ITINERAIRE**. Celle-ci vous renseigne alors sur le type du problème routier et sur le tronçon concerné.

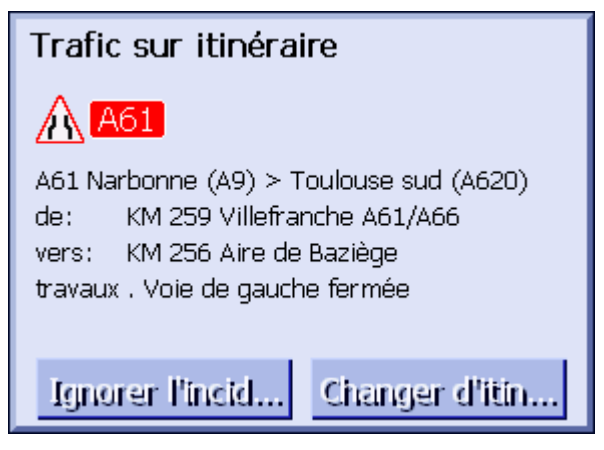

Tapez sur la surface de commande **Changer d'itinéraire** si vous désirez qu'une déviation soit calculée, pour éviter le tronçon d'itinéraire concerné par cette info routière.

- OU –

Tapez sur la surface de commande **Ignorer l'incident**, si vous

ne souhaitez pas modifier votre itinéraire malgré cette info.

La fenêtre **TRAFIC SUR ITINERAIRE** se referme.

# 6 Fonctions utiles pendant la navigation

Dans ce chapitre, vous trouverez des informations sur les sujets suivants :

| 6.1 | Passage                   | page 74 |
|-----|---------------------------|---------|
| 6.2 | Annuler étape             | page 75 |
| 6.3 | Bloquer un tronçon        | page 75 |
| 6.4 | Modifier options de route | page 77 |
| 6.5 | Simulation                | page 78 |

AperçuPendant une navigation ou après le calcul d'un itinéraire établi,<br/>les fonctions suivantes sont disponibles :

# 6.1 Passage

| <i>Ajouter une étape<br/>pendant la<br/>navigation</i> | À t<br>noi<br>de<br>noi<br>nai | À tout moment pendant la navigation, vous pouvez ajouter un<br>nouveau point d'étape à votre itinéraire. La route sera recalculée<br>de manière à ce que la navigation s'effectue d'abord vers ce<br>nouveau point d'étape. Après que l'on a atteint cette étape, la<br>navigation se poursuit vers les autres étapes. |  |
|--------------------------------------------------------|--------------------------------|----------------------------------------------------------------------------------------------------|--|
| <i>Ajoutez une étape<br/>comme suit</i>                | La<br>1.                       | carte est ouverte au mode <b>Standard.</b><br>Appuyez sur la touche <b>MENU</b> .<br>La fenêtre <b>Destination</b> s'affiche.                                                                                                    |  |
|                                                        | 2.                             | Dans la fenêtre <b>DESTINATION</b> , tapez sur la commande <b>Vers la droite</b> .                                                                                                    |  |
|                                                        | 3.                             | Tapez à nouveau sur le bouton de commande Vers la droite.                                                                                                    |  |
|                                                        | 4.                             | Tapez sur la commande <b>Passage</b> .                                                                                                    |  |
|                                                        | 5.                             | Indiquez l'étape (voir chapitre "Indiquer une destination", page 25).                                                                                                    |  |
|                                                        |                                | La route est recalculée et l'étape intermédiaire indiquée                                                                                                    |  |

constitue l'étape suivante.

# 6.2 Annuler étape

*Prochaine étape* Cette fonction n'est disponible qu'au cours d'une navigation sur un itinéraire comportant au moins une étape avant la destination finale.

Utilisez cette fonction si vous voulez ignorer le prochain point d'étape.

Exemple : Vous avez planifié un itinéraire qui mène via « Client A » à « Client B » et vous êtes déjà en route. Avant d'arriver chez « Client A », vous êtes informé par un coup de téléphone d'annuler votre visite chez le« Client A ».

La carte est ouverte au mode **STANDARD**.

1. Appuyez sur la touche MENU.

La fenêtre **DESTINATION** s'affiche.

- 2. Dans la fenêtre **DESTINATION**, tapez sur la commande **Vers la droite**.
- 3. Tapez à nouveau sur le bouton de commande Vers la droite.
- 4. Tapez sur **Annuler étape** pour démarrer la navigation vers l'étape prévue après la prochaine étape (client B, dans l'exemple).

La route sera alors recalculée de façon à ce que l'étape prévue après l'étape suivante soit la prochaîne destination.

#### 6.3 Bloquer un tronçon

| Blocage manuel     | Vous pouvez bloquer un tronçon de route manuellement pour le contourner. Après un blocage manuel, la route est recalculée.                                                                                                    |
|--------------------|----------------------------------------------------------------------------------------------------|
|                    | Supposons que vous vous trouviez sur l'autoroute et que vous<br>entendiez à la radio une information routière annonçant un<br>bouchon de 5 Km à proximité de votre position actuelle; vous<br>avez alors la possibilité de contourner l'embouteillage par un<br>blocage manuel du tronçon. |
|                    | Le blocage manuel n'est valable que pour la navigation en cours<br>et n'est plus disponible en cas de nouvelle navigation ou après un<br>redémarrage du programme.                                                                                                    |
| Bloquez un tronçon | Cette fonction n'est disponible qu' au cours d'une navigation.                                                                                                    |
|                    | La carte est ouverte au mode STANDARD.                                                                                                    |
|                    | 1. Appuyez sur la touche <b>MENU</b> .                                                                                                    |
|                    | La fenêtre <b>Destination</b> s'affiche.                                                                                                    |
|                    | <ol> <li>Dans la fenêtre <b>DESTINATION</b>, tapez sur le bouton de<br/>commande <b>Vers la droite</b>.</li> </ol>                                                                                                    |
|                    | 3. Tapez à nouveau sur le bouton de commande Vers la droite.                                                                                                    |
|                    | 4. Tapez sur la commande Route barrée.                                                                                                    |

#### La fenêtre **Route BARREE** s'affiche.

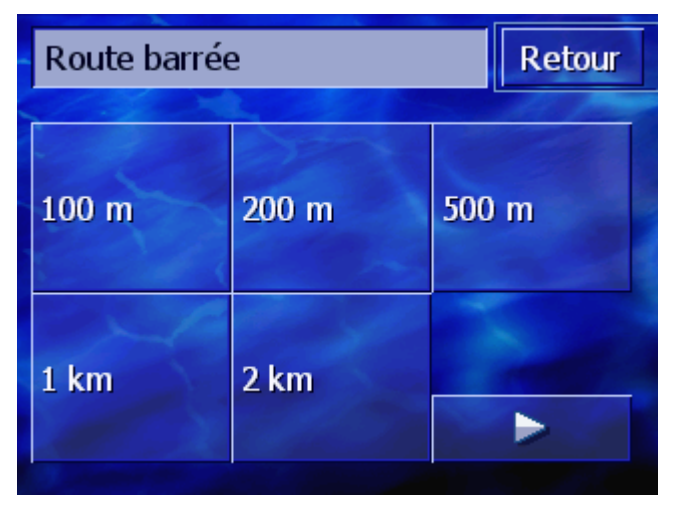

5. En appuyant sur le bouton de commande correspondant, indiquez la longueur du tronçon à barrer.

Le système calcule la route à nouveau.

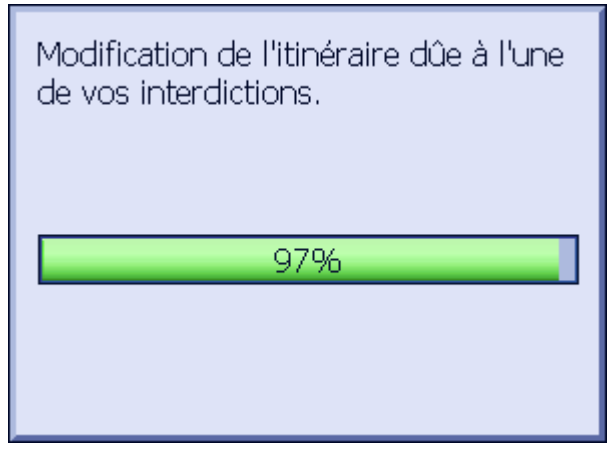

La commande **Route barrée** est remplacée alors par la commande **Lever l'interdiction**.

| Destination |            | Cor         | figurations           |
|-------------|------------|-------------|-----------------------|
| Passage     | Ann<br>éta | uler<br>ape | Lever<br>l'interdicti |
| Itinéraire  |            |             |                       |

6. Appuyez sur la touche MAP, pour ouvrir à nouveau la carte.

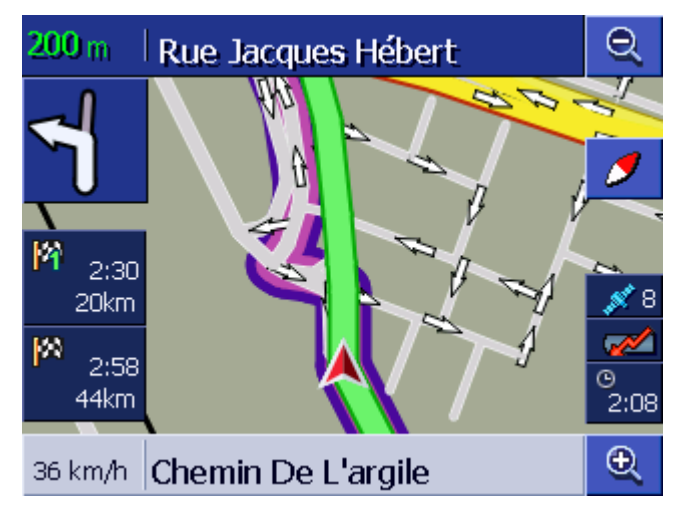

Le tronçon d'itinéraire barré est marqué en rouge. L'itinéraire recalculé est représenté en vert.

*Lever l'interdiction* 1. Appuyez sur la touche **MENU**.

La fenêtre **DESTINATION** s'affiche.

- 2. Dans la fenêtre **DESTINATION**, tapez sur le bouton de commande **Vers la droite**.
- 3. Tapez à nouveau sur le bouton de commande Vers la droite.
- 4. Tapez sur la commande Lever l'interdiction.

L'interdiction est levée et **AVIC-S1** vous conduit à nouveau sur l'itinéraire d'origine.

# 6.4 Modifier options de route

| Aperçu                                                  | Vous pouvez modifier les réglages calcul pendant la navigation, si vous décidez par ex. de quitter les autoroutes. |
|---------------------------------------------------------|----------------------------------------------------------------------------------------------------|
| <i>Modifiez les options<br/>de route comme<br/>suit</i> | Cette fonction n'est disponible qu' au cours d'une navigation.                                                     |
|                                                         | La carte est ouverte au mode Standard.                                                                             |
|                                                         | 1. Appuyez sur la touche <b>MENU</b> .                                                                             |
|                                                         | La fenêtre <b>Destination</b> s'affiche.                                                                           |
|                                                         | <ol> <li>Dans la fenêtre <b>DESTINATION</b>, appuyez sur le registre<br/><b>Configurations</b>.</li> </ol>         |
|                                                         | La fenêtre <b>Configurations</b> s'affiche.                                                                        |

| Destination                    | Trafic                         | Configurat          |
|--------------------------------|--------------------------------|---------------------|
| Orientation                    | Carte 2D /<br>3D               | Type<br>d'affichage |
| Itinéraire                     | 2D                             | Affichage jour      |
| Réglages<br>calcul de<br>route | Afficher<br>adresses<br>utiles |                     |

3. Tapez sur la commande Réglages calcul de route.

| Réglages calcul de route Retour |                      |            |
|---------------------------------|----------------------|------------|
| Profil de<br>vitesse            | Type<br>d'itinéraire | Autoroutes |
| Voiture                         | Dynamique            | Autoriser  |
| Car-Ferry                       | Routes à<br>péage    | Recalculer |
| Autoriser                       | Autoriser            |            |

La fenêtre **Reglages calcul de Route** s'affiche.

4. Procédez aux modifications désirées dans les Options de route.

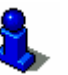

.Des informations détaillées concernant la programmation des Options de route sont disponibles au chapitre «Réglages calcul de route» à la page 92.

5. Tapez sur la commande **Recalculer**.

Le système calcule la route à nouveau. puis, la navigation est poursuivie en tenant compte des nouvelles Options de route.

# 6.5 Simulation

Aperçu

Quand vous avez établi et calculé un itinéraire, il est possible de lancer une simulation de navigation. De plus amples informations sont disponibles au chapitre "Simuler le trajet" à la page 58.

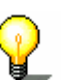

**Remarque** : la réception des signaux GPS n'est pas nécessaire pour la simulation.

Toute simulation est restreinte à trajets de 100 km au maximum.

# 7 Informations de circulation

Dans ce chapitre, des informations sur les sujets suivants sont disponibles :

| 7.1 | Ouvrir la fenêtre Trafic                                 | page 82 |
|-----|----------------------------------------------------------|---------|
| 7.2 | Recherche de stations                                    | page 83 |
| 7.3 | Catégories TMC                                           | page 84 |
| 7.4 | Lister toutes les annonces de circulation                | page 85 |
| 7.5 | Lister les infos de circulation pour l'itinéraire actuel | page 87 |

| Aperçu                   | ТМС                                                                                                    |
|--------------------------|----------------------------------------------------------------------------------------------------|
|                          | Si vous utilisez <b>AVIC-S1</b> en liaison avec le kit optionnel TMC (ND-TMC1), le système dispose d'informations routières actuelles et peut, en cas de besoin, modifier la dynamique de l'itinéraire, pour éviter un embouteillage, par ex.                                                                                                    |
|                          | Si vous utilisez <b>AVIC-S1</b> sans le kit TMC, veuillez consulter alors le chapitre suivant.                                                                                                    |
| Fonctionnement de<br>TMC | Le TMC ( <b>Traffic message Channel</b> ) est un strandard défini pour<br>toute l'Europe, pouvant être utilisé par toutes les stations de<br>radio et émis par le signal RDS (Radio Data System) d'un<br>programme radio. Les conditions de circulation sur les autoroutes<br>et quelques routes nationales sont contrôlées par des détecteurs<br>ou avertisseurs d'embouteillages et par la police. Ces données de<br>circulation sont acheminées vers les centres de direction routière<br>qui évaluent les données et les transmettent aux stations de<br>radios infos circulation. De là les données sont diffusées<br>directement par TMC. |
|                          | Le kit TMC <b>ND-TMC1</b> filtre les données de circulation numériques émises par le signal RDS et les transmettent à <b>AVIC-S1</b> .                                                                                                    |
|                          | <b>AVIC-S1</b> est en mesure de représenter graphiquement sur la carte ou en liste les problèmes de circulation (travaux ou embouteillages, par ex.).                                                                                                    |
|                          | Les informations routières émises par les stations de radio<br>peuvent être prises en considération pour le calcul de l'itinéraire.<br>Le système de navigation indique les zones à difficultés de<br>l'itinéraire et peut calculer, sur demande, un itinéraire de<br>déviation.                                                                                                    |
|                          | <b>AVIC-S1</b> vous offre ainsi une navigation dynamique adaptée à la situation routière.                                                                                                    |

# 7.1 Ouvrir la fenêtre TRAFIC

| <i>Ouvrir la fenêtre<br/><b>Trafic</b></i> | L'affichage d'infos routières ou la modification des configurations<br>en rapport avec ces infos, commence toujours à la fenêtre<br><b>TRAFIC.</b> |
|--------------------------------------------|----------------------------------------------------------------------------------------------------|
|                                            | La fenêtre TRAFIC peut être ouverte comme suit :                                                                                                   |
|                                            | Quand la carte est visible :                                                                                                    |
|                                            | <ol> <li>Appuyez sur la touche MENU au-dessous de l'affichage à<br/>droite.</li> </ol>                                                             |
|                                            | La fenêtre <b>Destination</b> s'affiche.                                                                                                    |
|                                            | 2. Tapez sur la carte de registres <b>Trafic</b> .                                                                                                 |
|                                            | Quand une autre fenêtre est ouverte :                                                                                                    |
|                                            | 1. Appuyez sur la touche MAP.                                                                                                    |
|                                            | La carte s'affiche.                                                                                                    |

2. Appuyez sur la touche **MENU**.

- La fenêtre **DESTINATION** s'affiche.
- 3. Tapez sur la carte de registres Trafic.

La fenêtre **TRAFIC** s'affiche.

| Destination              | Trafic            | Configurat                   |
|--------------------------|-------------------|------------------------------|
| Trafic sur<br>itinéraire | Tout le<br>trafic | Station infos<br>circulation |
| Paramètres<br>trafic     |                   |                              |

# 7.2 Recherche de stations

| Aperçu                           | <b>AVIC-S1</b> configure automatiquement la station radio à meilleure réception. Vous pouvez aussi rechercher un émetteur précis.                                                                           |  |  |
|----------------------------------|----------------------------------------------------------------------------------------------------|--|--|
| <i>Recherche de<br/>stations</i> | <ol> <li>Ouvrez la fenêtre TRAFIC. (Voir page 82)</li> <li>Dans la fenêtre TRAFIC, tapez sur la commande Station infos<br/>circulation.</li> <li>La fenêtre STATION INFOS CIRCULATION s'affiche.</li> </ol> |  |  |
|                                  | Station infos circulation Retour                                                                                                    |  |  |

Automatiquement

La station reçue à ce moment et sa fréquence s'affichent.

Le bouton de commande **Automatiquement** dans le coin inférieur droit de la fenêtre indique le mode de recherche de station : automatique (**Oui**) ou non (**Non**).

Quand la recherche de stations s'effectue de façon automatique, les boutons de commande **Vers la droite** et **Vers la gauche** sont désactivés.

Oui

Remarque : lors de la recherche automatique de stations, **AVIC-S1** recherche toujours la station à la meilleure réception. Vous avez ainsi la garantie d'obtenir une réception TMC de la meilleure qualité. Si toutefois la station à la meilleure réception est une station de radio locale, il est possible que les annonces TMC ne soient diffusées que sur un secteur limité. Dans ce cas, sélectionnez manuellement une autre station. Auto-recherche Quand les commandes à flèches sont activées, AVIC-S1 ne recherche pas la station à meilleure réception. Le bouton de commande Automatiquement indique Non. Passez comme suit à la recherche automatique de stations : 1. Tapez sur la commande Non. Les commandes à flèches sont désactivées. Le bouton de commande Automatiquement indique Oui. Recherche manuelle Quand les commandes à flèches ne sont pas activées, AVIC-S1 recherche automatiquement la station à plus forte réception. Le de stations bouton de commande Automatiquement indique Oui. Pour passer à la recherche automatique de stations : 1. Tapez sur le bouton de commande Oui. Les boutons de commande à flèches sont activés. Le bouton de commande Automatiquement passe à l'indication Non. 2. Tapez sur la commande Vers la gauche ou Vers la droite, pour programmer la station suivante. 3. Répétez la manipulation 2 jusqu'à ce que la station que vous recherchez soit programmée. Quitter la Recherche Appuyez sur la commande **Retour** pour fermer la fenêtre **STATION INFOS CIRCULATION** et retourner à la fenêtre **TRAFIC**. de stations

# 7.3 Catégories TMC

| Aperçu                                   | Les infos de circulation diffusées par TMC sont toujours réparties<br>par catégories. Les catégories ne correspondent pas toujours à<br>des embouteillages ou obstacles, causant un embouteillage. |
|------------------------------------------|----------------------------------------------------------------------------------------------------|
|                                          | Vous pouvez programmer les catégories à partir desquelles les infos doivent être affichées.                                                                                                    |
| <i>Configurer les<br/>catégories TMC</i> | 1. Ouvrez la fenêtre Trafic. (Voir page 82)                                                                                                    |
|                                          | <ol> <li>Dans la fenêtre TRAFIC tapez sur la commande Paramètres trafic.</li> </ol>                                                                                                    |
|                                          | La fenêtre Parametres trafic s'affiche.                                                                                                    |

| Para | Paramètres trafic Retour |                                                                                                    |
|------|--------------------------|----------------------------------------------------------------------------------------------------|
|      | 🛦 Embouteillages         | <b>V</b>                                                                                                    |
| T    | 🛕 Accidents              | <b>V</b>                                                                                                    |
|      | Routes barrées           | <b>V</b>                                                                                                    |
|      | 🛦 Travaux                | <ul> <li>Image: Image: Ima</li></ul> |
|      | \land Route glissante    | <b>V</b>                                                                                                    |
| V    | 🚹 Zones à dangers        | <b>V</b>                                                                                                    |

Les catégories d'annonces TMC s'affichent en liste. Vous pouvez faire défiler la liste par les commandes **Vers le haut** ou **Vers le bas.** 

Pour chaque catégorie une icône est indiquée qui accompagnera chaque annonce de cette catégorie sur la carte.

Une encoche indique que la catégorie correspondante doit être affichée.

Une catégorie non cochée signifie :

- ⇔ Les annonces de cette catégorie n'apparaissent pas sur les listes d'infos de circulation.
- Les annonces de cette catégorie ne sont pas représentées sur la carte.
- ⇔ Les annonces de cette catégorie ne sont pas prises en considération lors du calcul d'itinéraire.
- Afficher / ne pas 1. Tapez sur une catégorie pour cocher ou supprimer l'encoche. afficher catégorie
  - 2. Procédez ainsi pour toute catégorie dont vous désirez modifier le statut.
- Terminer la.Appuyez sur la commande Retour pour fermer la fenêtreconfigurationPARAMETRES TRAFIC et retourner à la fenêtre TRAFIC.

# 7.4 Lister toutes les annonces de circulation

| Aperçu           | <b>AVIC-S1</b> peut établir une liste de toutes les annonces de circulation. Il est possible toutefois d'exclure certaines catégories d'infos de la liste. (Voir chapitre "Catégories TMC", page 84) |
|------------------|----------------------------------------------------------------------------------------------------|
| Liste d'annonces | 1. Ouvrez la fenêtre TRAFIC. (Voir page 82)                                                                                                    |
|                  | <ol> <li>Dans la fenêtre TRAFIC, tapez sur le bouton de commande<br/>Tout le trafic.</li> </ol>                                                                                                    |
|                  | La fenêtre <b>Tout le trafic</b> s'affiche.                                                                                                    |

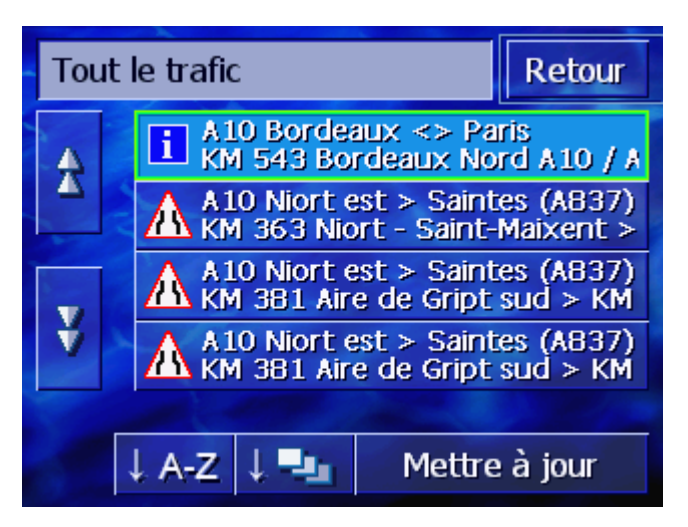

Les infos de circulation des catégories sélectionnées s'affichent en liste. Vous pouvez faire défiler la liste à l'aide des boutons **Vers le haut** ou **Vers le bas.** 

Pour chaque annonce, l'icône de sa catégorie est indiquée. Le tronçon d'itinéraire pour lequel l'annonce est valable est indiqué aussi.

**alphabétique** : tapez sur ce bouton de commande pour répartir les annonces par ordre alphabétique d'après les noms de rues.

Répartir

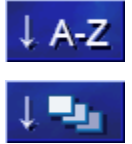

Actualiser

Mettre à jour

Tant qu'elle est affichée, la liste n'est pas mise à jour automatiquement. Dans le cas contraire, elle s'établirait à nouveau pour toute nouvelle info reçue.

par catégories : tapez sur ce bouton de commande pour

La liste peut être classée selon différents critères :

répartir les annonces selon leurs catégories.

Tapez sur ce bouton de commande, pour mettre à jour la liste des infos.

Détails

Vous désirez peut-être examiner une info de plus près.

1. Tapez sur l'option de l'annonce vous intéressant.

La fenêtre **DETAILS** s'affiche.

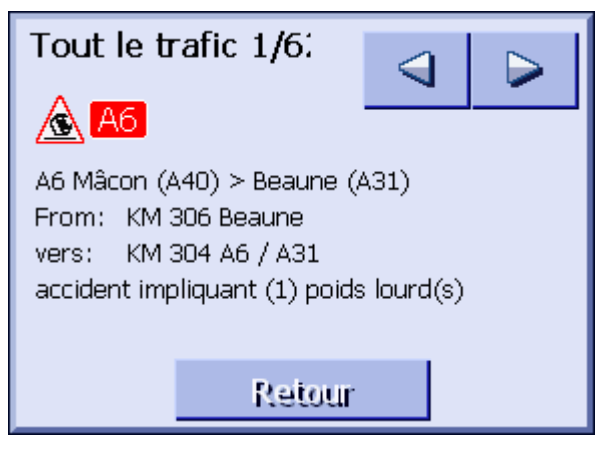

2. Tapez sur les boutons de commande **Vers la gauche** ou. **Vers la droite** pour faire défiler la liste des annonces.

3. Tapez sur le bouton de commande **Retour** pour fermer la fenêtre **DETAILS** et retourner à la fenêtre **TOUT LE TRAFIC.** 

*Quitter* Dans la fenêtre **TOUT LE TRAFIC**, tapez sur la commande Retour pour retourner à la fenêtre **TRAFIC**.

# 7.5 Lister les infos de circulation pour l'itinéraire actuel

# AperçuQuand vous êtes en train de réaliser une navigation, AVIC-S1<br/>peut lister les annonces concernant des tronçons d'itinéraire, de<br/>l'itinéraire actuel. Vous pouvez toutefois exclure certaines<br/>catégories d'annonces de la liste. (Voir chapitre "Catégories<br/>TMC", page 84)

#### *Liste d'annonces* 1. Ouvrez la fenêtre **TRAFIC.**

2. Dans la fenêtre **TRAFIC**, tapez sur la commande **Trafic sur** itinéraire.

La fenêtre TRAFIC SUR ITINERAIRE s'affiche.

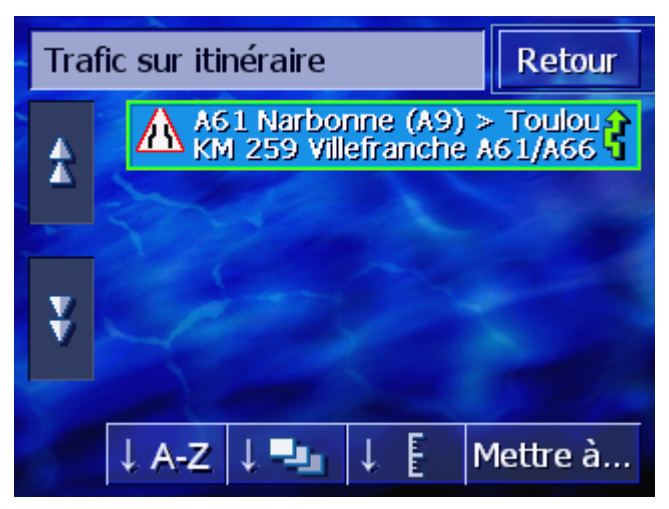

Les annonces de circulation des catégories sélectionnées s'affichent en liste. Faites défiler la liste l'aide des boutons de commande **Vers le haut** et **Vers le bas.** 

Pour chaque annonce, l'icône de sa catégorie est affichée. De plus, le tronçon d'itinéraire pour lequel l'annonce est valable est décrit rapidement.

Quand un parcours de déviation a été calculé, pour éviter un tronçon concerné par une annonce, alors à droite de l'info l'annonce **Changer d'itinéraire** s'affiche.

classer

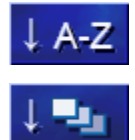

La liste peut être répartie selon différents critères :

**alphabétique** : tapez sur ce bouton de commande pour répartir les annonces par ordre alphabétique d'après les noms de rues.

**par catégories** : tapez sur ce bouton de commande pour répartir les annonces selon leurs catégories.

| ↓ E           | selon les distances : tapez sur ce bouton de commande pour répartir les annonces selon leurs distances par rapport à votre position actuelle.                                                                                                    |
|---------------|----------------------------------------------------------------------------------------------------|
| Mettre à jour | Tant qu'elle est affichée, la liste n'est pas mise à jour<br>automatiquement. Sinon, elle serait établie à nouveau pour toute<br>nouvelle annonce.                                                                                                    |
| Mettre à jour | Tapez sur ce bouton de commande pour mettre à jour la liste des annonces.                                                                                                    |
| Détails       | <ul><li>Vous désirez peut-être examiner de plus près une certaine info.</li><li>1. Tapez sur l'option d'annonce vous intéressant.</li><li>La fenêtre <b>DETAILS</b> s'affiche.</li></ul>                                                                                                    |
|               | Trafic sur itinéraire                                                                                                    |
|               | <ul> <li>3. Tapez sur la commande Changer d'itinéraire, pour calculer un itinéraire de déviation quand un tronçon d'itinéraire concerné par cette info doit être évité. (Ce bouton de commande est désactivé, quand un itinéraire de déviation a déjà été calculé pour cette info <ul> <li>OU -</li> <li>Tapez sur la commande Ignorer l'incident, si vous ne désirez pas modifier la route malgré l'info.</li> </ul> </li> </ul> |
| Quitter       | La tenêtre <b>DETAILS</b> se terme.<br>Dans la fenêtre <b>TRAFIC</b> , tapez sur la commande <b>Retour</b> pour<br>retourner à la fenêtre <b>TRAFIC</b> .                                                                                                    |

# 8 Configurer AVIC-S1

#### Dans ce chapitre, vous trouverez des informations sur les sujets suivants :

| 8.1  | Ouvrir la fenêtre Configurations        | page 90  |
|------|-----------------------------------------|----------|
| 8.2  | Orientation                             | page 90  |
| 8.3  | Carte 2D / 3D                           | page 91  |
| 8.4  | Type d'affichage                        | page 91  |
| 8.5  | Réglages calcul de route                | page 92  |
| 8.6  | Afficher adresses utiles                | page 93  |
| 8.7  | Infos sur la carte                      | page 94  |
|      | Heure actuelle                          | 1-9-1    |
|      | Route actuelle                          |          |
|      | Boussole                                |          |
|      | Limitations de vitesse                  |          |
|      | Vitesse actuelle                        |          |
|      | Information d'étane                     |          |
|      | Temps affiché                           |          |
|      | Noms des rues                           |          |
|      | GPS / Position actuelle                 |          |
|      | Etat de charge accu                     |          |
|      | Statut TMC                              |          |
| 8.8  | Avertissement lors de limite de vitesse | page 100 |
| 8.9  | Arrière-plan                            | page 100 |
| 8.10 | Autozoom                                | page 101 |
| 8.11 | Adresse du domicile                     | page 101 |
| 8.12 | Connexion à mobile                      | page 102 |
| 8.13 | Matériel                                | page 102 |
|      | Mode démo                               |          |
|      | Luminosité                              |          |
|      | Etat de charge accu                     |          |
|      | Elal GPS<br>Entrée de mise en silence   |          |
| 8 1/ |                                         | nage 105 |
| 0.14 |                                         | page 100 |
|      | Fuseau horaire                          |          |
|      | Format horaire                          |          |
|      | Distance                                |          |
| 8.15 | Information de produit                  | page 107 |
| 8.16 | Rétablir les réglages usine             | page 108 |
| 8.17 | Zones à danger                          | page 108 |

# 8.1 Ouvrir la fenêtre CONFIGURATIONS

Ouvrir la fenêtre Av Configurations po

Avic-S1 met à disposition un grand nombre de configurations possibles vous permettant d'adapter le logiciel à vos besoins individuels.

L'affichage et la modification des configurations actuelles commence toujours dans la fenêtre **CONFIGURATIONS**.

La fenêtre CONFIGURATIONS peut être ouverte comme suit :

Quand la carte est visible :

1. Appuyez sur la touche **MENU** au-dessous de l'affichage à droite.

La fenêtre **DESTINATION** s'affiche.

2. Tapez sur la carte de registres **Configurations**.

Si une autre fenêtre est ouverte :

1. Appuyez sur la touche **MAP**.

La carte s'affiche.

- Appuyez sur la touche MENU.
   La fenêtre DESTINATION s'affiche.
- 3. Tapez sur la carte de registres **Configurations**.

La fenêtre **CONFIGURATIONS** s'affiche.

| Destination           | Trafic               | Configurat          |
|-----------------------|----------------------|---------------------|
| Orientation           | Carte 2D /<br>3D     | Type<br>d'affichage |
| Itinéraire            | 2D                   | Affichage jour      |
| Réglages<br>calcul de | Afficher<br>adresses | •                   |
| route                 | utiles               |                     |

Tapez sur les commandes **Vers la gauche** ou **Vers la droite** pour indiquer d'autres configurations possibles.

# 8.2 Orientation

Orientation

Dans cette configuration, vous définissez l'orientation de la carte indiquant le nord toujours vers le haut (vers le nord) ou indiquant le sens de la marche toujours vers le haut (sens de la marche).

La configuration actuelle est affichée sur le bouton de commande. Tapez sur la commande pour modifier la configuration.

| Élément      | Signification                                                                                                    |
|--------------|----------------------------------------------------------------------------------------------------|
| Itinéraire   | L'orientation dans le sens de la marche est<br>recommandée pour la navigation car les<br>directions à droite et à gauche sur la carte<br>sont représentées comme dans la réalité. |
| Vers le nord | La représentation Vers le nord correspond à<br>l'orientation de cartes des cartes<br>imprimées, mais n'est pas recommandable<br>pour la navigation.                               |

# 8.3 Carte 2D / 3D

*Représentation de* Cette configuration vous permet de programmer la représentation standard de la carte : Vue 3D ou vue 2D.

Cette configuration n'est possible que pour la carte en visualisation **Standard**. Pour les visualisations de carte **Rechercher destination** et **Indiquer destination**, la carte est toujours représentée en vue 2D (voir chapitre "Modes de visualisation de carte", page 65.)

La configuration actuelle est affichée sur le bouton de commande. Tapez sur la commande pour modifier la configuration.

| Élément | Signification                              |
|---------|--------------------------------------------|
| 3D      | Représentation de carte tri-dimensionnelle |
| 2D      | Représentation de carte bi-dimensionnelle  |

# 8.4 Type d'affichage

Affichage de jour /<br/>de nuitCette configuration vous permet de programmer la<br/>représentation standard de la carte : Affichage jour ou<br/>Affichage nuit. Cette configuration influence également le<br/>réglage de luminosité de l'écran.

La configuration actuelle est affichée sur le bouton de commande. Tapez sur la commande pour modifier la configuration.

| Élément        | Signification                                                                                                    |
|----------------|----------------------------------------------------------------------------------------------------|
| Affichage jour | Affiche la carte dans le mode <b>Affichage de</b><br><b>jour</b> et règle l'écran de l'appareil au mode<br>de jour. |
| Affichage nuit | Affiche la carte dans le mode <b>Affichage de</b><br><b>Nuit</b> et règle l'écran de l'appareil au mode<br>de nuit. |

# 8.5 Réglages calcul de route

*Réglages calcul de route* 

Dans la fenêtre **RegLages CALCUL DE ROUTE**, vous configurez votre profil et définissez le type d'itinéraire devant être calculé de façon standard. La configuration effectuée ici influence le calcul des temps de conduite présumés.

1. Tapez sur le bouton de commande **Réglages calcul de route**.

La fenêtre **Reglages calcul de Route** s'affiche.

| Réglages calcul de route Retour |                      |            |
|---------------------------------|----------------------|------------|
| Profil de<br>vitesse            | Type<br>d'itinéraire | Autoroutes |
| Voiture                         | Dynamique            | Autoriser  |
| Car-Ferry                       | Routes à<br>péage    | Recalculer |
| Autoriser                       | Autoriser            |            |

*Profil de vitesse* La configuration actuelle est affichée sur le bouton de commande.

- 1. Tapez sur la commande pour accéder à la fenêtre **ProFIL VITESSE.**
- 2. Tapez sur le profil correspondant à votre profil de conduite.

La fenêtre **Reglages calcul de route** s'affiche à nouveau.

*Type d'itinéraire* La configuration actuelle est affichée sur le bouton de commande.

3. Tapez sur la commande **Type d'itinéraire** pour commuter entre les différents modes.

| Option         | Signification                                                                             |
|----------------|-------------------------------------------------------------------------------------------|
| Dynamique      | Cette option n'est disponible que si le système est utilisée avec le kit <b>ND-TMC1</b> . |
|                | stations de radio sont considérées en<br>permanence pour le calcul de la route.           |
|                | Sans réception TMC, le système calcule un Itinéraire rapide.                              |
| Le plus rapide | L'itinéraire le plus rapide sera calculé.                                                 |
| Le plus court  | L'itinéraire le plus court en kilomètres sera calculé.                                    |

Autoroutes, Car-Ferrys, routes à péage La configuration actuelle est affichée sur le bouton de commande correspondant.

4. Tapez successivement sur les commandes Autoroutes, Car-

**Ferry** et **Routes à péage** et définissez le calcul d'itinéraire avec prise en compte ou non de ces options.

| Option    | Signification                                                                                   |
|-----------|-------------------------------------------------------------------------------------------------|
| Autoriser | Le type de route correspondant sera pris<br>en compte pour le calcul de l'itinéraire.           |
| Éviter    | Le type de route correspondant sera évité si possible pour le calcul de l'itinéraire.           |
| Interdire | Le type de route correspondant ne sera<br>pas pris en compte pour le calcul de<br>l'itinéraire. |

Recalculer

Ce bouton de commande n'est disponible que pendant une navigation et après un calcul d'itinéraire lors de l'établissement d'itinéraire quand une configuration doit être modifiée.

5. Tapez sur le bouton de commande **Recalculer**, pour recalculer l'itinéraire à partir des modifications entreprises.

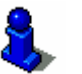

A cet effet, consultez aussi le chapitre "Modifier options de route" la page 77.

### 8.6 Afficher adresses utiles

| Afficher | adresses |
|----------|----------|
| utiles   |          |

Dans la fenêtre **AFFICHER DESTINATIONS SPECIALES**, vous déterminez les catégories de destinations spéciales devant être affichées sur la carte. Si une catégorie renferme des sous-catégories, les sous-catégories peuvent aussi être sélectionnées.

1. Tapez sur la commande Afficher adresses utiles.

La fenêtre AFFICHER ADRESSES UTILES s'affiche.

| Affi | cher adresses utiles   | Retour                                                                                                    |
|------|------------------------|----------------------------------------------------------------------------------------------------|
|      | Tous                   |                                                                                                    |
|      | Aucun                  |                                                                                                    |
|      | Station d'essence      | <b>V</b>                                                                                                    |
|      | P Stationnement        | <ul> <li>Image: A start of the start of the start of</li></ul> |
| v    | 🛱 Garage               | <b>V</b>                                                                                                    |
| Ý    | 🛱 Location de voitures | <b>V</b>                                                                                                    |

La configuration actuelle est indiquée par la boîte de sélection à droite de la catégorie des destinations spéciales correspondantes.

- ⇔ **V**: cette catégorie est affichée sur la carte.
- ⇔ 📃: cette catégorie n'est pas affichée sur la carte.

Afficher toutes les catégories

Afficher aucune catégorie

Afficher / supprimer certaines catégories/souscatégories ⇔ ■: cette catégorie renferme des sous-catégories dont une ou plusieurs ne sont pas affichées sur la carte.

Tapez sur le bouton **Tous** pour afficher toutes les destinations spéciales sur la carte.

Tapez sur le bouton **Aucun** pour ne pas afficher de destinations spéciales sur la carte.

#### Catégories sans sous-catégories :

Tapez sur la commande de la catégorie correspondante pour activer(boîte de sélection cochée) ou désactiver (boîte de sélection non cochée) son affichage.

#### Catégories avec sous-catégories

1. Sélectionnez la commande de la catégorie correspondante.

Une fenêtre comprenant toutes les sous-catégories de la catégorie sélectionnée s'affiche.

| 🖪 Si | tation d'essence | Retour                |
|------|------------------|-----------------------|
|      | Tous             |                       |
| Δ    | Aucun            |                       |
|      | Agip             |                       |
|      | API              | <ul> <li>✓</li> </ul> |
|      | Aral             | <ul> <li>✓</li> </ul> |
| Ý    | Arco             | <b>V</b>              |

Tapez sur la commande **Tous**, pour afficher les catégories sur la carte.

- ou –

Tapez sur la commande Aucun pour ne pas afficher la catégorie sur la carte.

-ou-

Tapez sur la commande de la sous-catégorie correspondante pour activer (boîte de sélection cochée) ou désactiver (boîte de sélection non cochée) son affichage sur la carte.

Tapez alors sur la commande Retour.

# 8.7 Infos sur la carte

# *Infos sur la carte* Dans la fenêtre de réglages **INFOS SUR LA CARTE**, vous pouvez déterminer les informations à afficher sur la carte. La majeure partie de ces informations ne sont intéressantes que pour la navigation et sont seulement disponibles dans la visualisation de carte pendant la navigation.

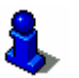

consultez à cet effet le chapitre "Représentation de la carte pendant la navigation" à la page 69.

1. Tapez sur la commande Infos sur la carte.

La fenêtre INFOS SUR LA CARTE s'affiche.

| Infos sur la carte Retour |                        |          |
|---------------------------|------------------------|----------|
| Heure<br>actuelle         | Route<br>actuelle      | Boussole |
| Afficher                  | Afficher               | Afficher |
| Limitations<br>de vitesse | Vitesse ac-<br>tu-elle | ◀        |
| Toujours                  | Afficher               |          |

Tapez sur les commandes **Vers la gauche** ou **Vers la droite** pour indiquer d'autres configurations possibles.

Dans la fenêtre **INFOS SUR LA CARTE**, vous pouvez entreprendre les configurations suivantes :

#### 8.7.1 Heure actuelle

*Heure actuelle* Cette configuration vous permet de programmer l'affichage de l'heure actuelle sur la carte ou non.

La configuration actuelle est affichée sur le bouton de commande. Tapez sur la commande pour modifier la configuration.

| Élément  | Signification                        |
|----------|--------------------------------------|
| Afficher | L'heure actuelle est affichée.       |
| Masquer  | L'heure actuelle n'est pas affichée. |

#### 8.7.2 Route actuelle

*Route actuelle* Cette configuration vous permet de programmer l'affichage ou non du nom de la route sur laquelle vous roulez momentanément.

La configuration actuelle est affichée sur le bouton de commande. Tapez sur la commande pour modifier la configuration.

| Élément  | Signification                                                                |
|----------|------------------------------------------------------------------------------|
| Afficher | Le nom de la route sur laquelle vous vous trouvez momentanément est affiché. |

| Masquer | Le nom de la route sur laquelle vous vous |
|---------|-------------------------------------------|
|         | trouvez momentanément n'est pas affiché.  |

#### 8.7.3 Boussole

Boussole

Cette configuration vous permet de programmer l'affichage ou non d'une boussole sur la carte.

Quand la carte est affichée dans le sens de marche, l'affichage d'une boussole présente un intérêt pendant la navigation.

Quand la carte est représentée en vue 2D pendant la navigation, vous pouvez commuter entre les orientations de carte **Vers le nord** et **I tinéraire** en tapant sur la boussole.

La configuration actuelle est affichée sur le bouton de commande. Tapez sur la commande pour modifier la configuration.

| Élément  | Signification                   |
|----------|---------------------------------|
| Afficher | La boussole est affichée.       |
| Masquer  | La boussole n'est pas affichée. |

#### 8.7.4 Limitations de vitesse

Limitations de Cette configuration vous permet de programmer l'affichage (et le moment) ou non d'une limite de vitesse sur la carte. Indépendemment du pays dans lequel vous vous trouvez et utilisant **km/h** ou **mph** en tant qu'unité de vitesse, la limite de vitesse sera affichée dans l'unité que vous avez définie pour *AVIC-S1*. (Voir"Distance", page 107)

> La configuration actuelle est affichée sur le bouton de commande. Tapez sur la commande pour modifier la configuration.

| Élément     | Signification                                                                    |
|-------------|----------------------------------------------------------------------------------|
| Toujours    | Les limites de vitesse sont affichées.                                           |
| Jamais      | Les limites de vitesse ne sont pas affichées.                                    |
| Dépassement | Les limites de vitesse ne sont alors<br>affichées. que si vous roulez trop vite. |

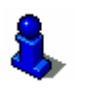

Vous pouvez aussi configurer un avertissement sonore au cas où vous dépassez une limite de vitesse existante. Consultez à cet effet le chapitre "Avertissement lors de limite de vitesse" à la page 100.

#### 8.7.5 Vitesse actuelle

Vitesse actuelle

Cette configuration vous permet de programmer l'affichage ou non de votre vitesse actuelle, telle qu'elle a été calculée à partir des données de positionnement du GPS. La vitesse est indiquée dans les unités que vous avez définies pour *AVIC-S1*. (Voir page).

La configuration actuelle est affichée sur le bouton de commande. Tapez sur la commande pour modifier la configuration.

| Élément  | Signification                              |
|----------|--------------------------------------------|
| Afficher | Votre vitesse actuelle est affichée.       |
| Masquer  | Votre vitesse actuelle n'est pas affichée. |

#### 8.7.6 Informations de destination

*Informations de destination* Cette configuration vous permet de déterminer l'affichage ou non de la distance restant à parcourir jusqu'à atteinte de la destination et, selon la programmation, l'heure d'arrivée prévue ou le temps de conduite restant. (Voir "Temps affiché", page 97)

La configuration actuelle est affichée sur le bouton de commande. Tapez sur la commande pour modifier la configuration.

| Élément  | Signification                                          |
|----------|--------------------------------------------------------|
| Afficher | Les informations de destination sont affichées.        |
| Masquer  | Les informations de destination ne sont pas affichées. |

# 8.7.7 Information d'étape

*Information d'étape* Cette information n'est visible que si vous naviguez sur un itinéraire établi comportant au moins 2 points d'étape.

Cette configuration vous permet de déterminer l'affichage ou non de la distance restant à parcourir jusqu'à atteinte du point d'étape suivant et, selon la programmation, l'heure d'arrivée prévue ou le temps de conduite restant. (Voir "Temps affiché", page 97)

La configuration actuelle est affichée sur le bouton de commande. Tapez sur la commande pour modifier la configuration.

| Élément  | Signification                                   |
|----------|-------------------------------------------------|
| Afficher | Les informations d'étape sont affichées.        |
| Masquer  | Les informations d'étape ne sont pas affichées. |

#### 8.7.8 Temps affiché

*Temps affiché* Si vous avez configuré l'affichage d'informations de destination et

d'étape, vous pouvez définir l'affichage des informations devant être affichées en plus de l'indication de la distance. (Voir "Informations de destination", page 97, et "Information d'étape", page 97)

La configuration actuelle est affichée sur le bouton de commande. Tapez sur la commande pour modifier la configuration.

| Élément         | Signification                                                                   |
|-----------------|---------------------------------------------------------------------------------|
| Heure d'arrivée | L'heure d'arrivée prévue est indiquée au-<br>dessus de l'affichage de distance. |
| Durée           | Le temps de conduite restant est indiqué au-dessus de l'affichage de distance.  |

#### 8.7.9 Noms des rues

Noms des rues Cette configuration vous permet de programmer l'affichage ou non de noms de rues sur la carte. Cet affichage peut présenter un intérêt en cas d'indication d'une destination sur la carte, si vous désirez indiquer une rue en tant que destination.

La configuration actuelle est affichée sur le bouton de commande. Tapez sur la commande pour modifier la configuration.

| Élément  | Signification                         |  |
|----------|---------------------------------------|--|
| Afficher | Les noms de rue sont indiqués.        |  |
| Masquer  | Les noms de rue ne sont pas indiqués. |  |

#### 8.7.10 GPS / Position actuelle

*GPS/position actuelle* Cette configuration vous permet de programmer l'affichage ou non de l'icône GPS sur la carte. Sur la base de la représentation de l'icône GPS, vous recevez une information indiquant l'intensité de réception des signaux et leur nombre pour une déternmination de position et la navigation.

De plus amples informations concernant l'icône GPS sont disponibles au chapitre "Affichages d'état" à la page 62.

La configuration actuelle est affichée sur le bouton de commande. Tapez sur la commande pour modifier la configuration.

| Élément  | Signification                   |  |
|----------|---------------------------------|--|
| Afficher | L'icône GPS est affichée.       |  |
| Masquer  | L'icône GPS n'est pas affichée. |  |

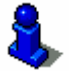

Des informations détaillées concernant le statut actuel de GPS peuvent être affichées à tout moment dans la fenêtre Statut GPS. Consultez à cet effet le chapitre "État GPS" à la page 104.

### 8.7.11 Etat de charge accu

*Etat de charge accu* Cette configuration vous permet de programmer l'affichage ou non sur la carte de l'icône de batterie. Sur la base de la représentation de l'icône de batterie, des informations concernant le statut de charge de l'accu vous sont communiquées.

De plus amples informations concernant l'icône de batterie sont disponibles au chapitre "Affichages d'état" à la page 62.

La configuration actuelle est affichée sur le bouton de commande. Tapez sur la commande pour modifier la configuration.

| Élément  | Signification                          |  |
|----------|----------------------------------------|--|
| Afficher | L'icône de batterie est affiché.       |  |
| Masquer  | L'icône de batterie n'est pas affiché. |  |

Des informations détaillées concernant le statut actuel de batterie peuvent être affichées à tout moment dans la fenêtre État de charge accu. Consultez à cet effet le chapitre État de charge accu" à la page 103.

#### 8.7.12 Statut TMC

Statut TMC Cette configuration n'est disponible que si vous utilisez **AVIC-S1** en liaison avec le kit optionnel TMC-Kit **ND-TMC1**.

Si vous utilisez **AVIC-S1** en liaison avec le kit optionnel TMC (ND-TMC1), le système dispose d'informations routières actuelles et peut, en cas de besoin, modifier la dynamique de l'itinéraire, pour éviter un embouteillage, par ex.

Cette configuration vous permet de programmer l'affichage ou non sur la carte de l'icône TMC. Sur la base de la représentation de l'icône TMC, des informations concernant la réception momentanée d'informations routières par le récepteur TMC vous sont communiquées.

De plus amples informations concernant l'icône TMC vous sont données au chapitre "Affichages d'état" à la page 62.

La configuration actuelle est affichée sur le bouton de commande. Tapez sur la commande pour modifier la configuration.

| Élément  | Signification                   |  |
|----------|---------------------------------|--|
| Afficher | L'icône TMC est affichée.       |  |
| Masquer  | L'icône TMC n'est pas affichée. |  |

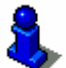

De plus anmples informations concernant le fonctionnement TMCsont disponibles au chapitre "Informations de circulation" à la page 81.

# 8.8 Avertissement lors de limite de vitesse

Avertissement limite de vitesse

Dans la fenêtre **AVERTISSEMENT LIMITE DE VITESSE**, indiquez, si lors d'un dépassement de vitesse, vous désirez être averti(e) par un signal sonore ou de combien de km/h ou mph votre vitesse peut dépasser la limite avant qu'un signal sonore se déclenche.

1. Tapez sur la commande Avertissement limite de vitesse.

La fenêtre **Avertissement limite de vitesse** s'affiche.

| Avertir limite de vitesse        |        | Retour |  |
|----------------------------------|--------|--------|--|
| Avertissement en agglomération   |        |        |  |
| -                                | 5 km/h | +      |  |
| Avertissement hors agglomération |        |        |  |
| -                                | 5 km/h | +      |  |
|                                  |        |        |  |

| Avertissement en | Le niveau de dépassement de vitesse à partir duquel vous êtes                                                  |
|------------------|----------------------------------------------------------------------------------------------------|
| agglomération    | averti(e) par signal sonore à l'intérieur d'agglomérations est<br>indiqué entre les deux commandes "-" et "+". |
|                  | ⇔ Tapez sur la commande "+" pour augmenter la valeur.                                                          |

- ⇔ Tapez sur la commande "-" pour baisser la valeur ou la régler sur Jamais.
- Avertissement hors Le niveau de dépassement de vitesse à partir duquel vous êtes averti(e) par signal sonore à l'extérieur d'agglomérations est indiqué entre les deux commandes "-" et "+".
  - ⇔ Tapez sur la commande "+" pour augmenter la valeur.
  - Tapez sur la commande "-" pour baisser la valeur ou la régler sur Jamais.

Tapez sur la commande **Retour** pour fermer la fenêtre **AVERTISSEMENT LIMITE DE VITESSE**.

**Attention** : Les informations du système de navigation peuvent s'avérer fausses, par exemple à cause d'un chantier !

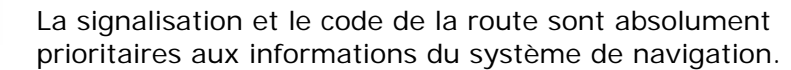

#### 8.9 Arrière-plan

Arrière-plan

Dans la fenêtre de configuration **ARRIERE-PLAN**, il est possible de sélectionner une illustration différente de celle que vous désirez

utiliser en tant qu'arrière-plan dans votre logiciel.

La configuration actuelle est affichée sur le bouton de commande.

- 1. Tapez sur cette commande pour ouvrir la fenêtre **Arriere-PLAN**.
- 2. Tapez sur le graphique que vous désirez utiliser en arrièreplan.

La fenêtre **Arriere-plan** se ferme. Le nouvel arrière-plan est intégré.

Répétez la procédure si vous n'êtes pas satisfait du résultat et désirez essayer un autre arrière-plan.

# 8.10 Autozoom

#### Autozoom

Cette configuration n'a d'effet que sur la carte en visualisation **Standard**, si la carte est représentée en mode 2D. dans cette configuration, indiquez, si pendant la navigation avec vue en 2D, vous désirez : **Autozoom grande précision**, **Autozoom standard**, **Autozoom petite précision**.

Avec autozoom. la carte change son échelle selon votre vitesse: Si vous conduisez lentement, l'échelle diminue. Si vous conduisez plus vite, l'échelle s'agrandit.

Plus l'autozoom est grand, plus l'échelle de carte est petite.

La configuration actuelle est affichée sur le bouton de commande. Tapez sur la commande pour modifier la configuration.

| Élément          | Signification     |  |
|------------------|-------------------|--|
| Standard         | Autozoom standard |  |
| petite précision | Autozoom petit    |  |
| grande           | Autozoom grand    |  |

# 8.11 Adresse du domicile

#### Domicile

Dans la fenêtre **ADRESSE DU DOMICILE**, vous pouvez enregistrer l'adresse de votre domicile pour pouvoir naviguer rapidement vers votre domicile à partir de n'importe quel endroit.

1. Tapez sur la commande Adresse du domicile.

La fenêtre **ADRESSE DU DOMICILE** s'affiche.

2. Tapez sur la commande **Modifier** et saisissez l'adresse de votre domicile. (Voir chapitre "Indiquer une destination", page 25)

L'adresse s'affiche alors dans la fenêtre **Adresse du domicile**.

# 8.12 Connexion à mobile

*Connexion à mobile* Une application téléphonique est installée sur votre appareil. A l'aide de cette application, vous pouvez connecter votre mobile à l'appareil par bluetooth. Quand la connexion est établie, l'application téléphonique est automatiquement placée au premier plan. Ainsi, pendant la navigation, vous pouvez utiliser l'appareil en tant que dispositif interphone et répondre aux appels. Depuis l'application, vous pouvez entre autres procéder à des appels et visualiser les appels enregistrés.

1. Tapez sur la commande **Connexion à mobile**, pour ouvrir l'application téléphonique et établir une connexion par bluetooth avec votre téléphone mobile.

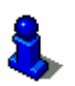

Des informations détaillées concernant l'application téléphonique sont disponibles dans le "Manuel utilisateur 2 (Matériel et bluetooth" du DVD.

# 8.13 Matériel

Matériel

Dans la fenêtre **MATERIEL**, il est possible de définir quelques réglages spécifiques de matériel et d'afficher des informations détaillées sur le statut GPS et de batterie.

1. Tapez sur la commande Matériel.

La fenêtre MATERIEL s'affiche.

| Matériel  |                                        | Retour                 |
|-----------|----------------------------------------|------------------------|
| Mode démo | Luminosité                             | Etat de<br>charge accu |
| État GPS  | Entrée de<br>mise en<br>silence<br>Non |                        |

A partir de la fenêtre **MATERIEL**, les configurations suivantes sont possibles :

#### 8.13.1 Mode démo

Mode démo

Cette configuration vous permet de définir le lancement ou non du mode démo, quand vous n'utilisez pas l'appareil pendant 5 minutes et que vous ne naviguez pas. Le mode démo passe rapidement en revue les différentes performances de *AVIC-S1*. Vous pouvez quitter le mode démo en appuyant sur l'écran tactile.

La configuration actuelle est affichée sur le bouton de commande. Tapez sur la commande pour modifier la configuration.

| Élément | Signification               |  |
|---------|-----------------------------|--|
| Oui     | Le mode démo est activé.    |  |
| Non     | Le mode démo est désactivé. |  |

# 8.13.2 Luminosité

*Luminosité* Dans la fenêtre **LUMINOSITE**, vous pouvez définir le degré de luminosité de votre écran pour la lumière du jour et pour la nuit.

1. Tapez sur la commande Luminosité.

La fenêtre LUMINOSITE s'affiche.

| Luminosité         |   | Retour |  |
|--------------------|---|--------|--|
| Luminosité de jour |   |        |  |
| -                  | 8 | +      |  |
| Luminosité de nuit |   |        |  |
| -                  | 3 | +      |  |
|                    |   |        |  |

Luminosité de jour
 Le niveau de luminosité actuel est indiqué par "-" et "+" entre les deux commandes.
 ⇔ Tapez sur la commande "+" pour augmenter la valeur.
 ⇔ Tapez sur la commande "+" pour baisser la valeur.

*Luminosité de nuit* Le niveau de luminosité actuel est indiqué par "-" et "+" entre les deux commandes.

- ⇔ Tapez sur la commande "+" pour augmenter la valeur.
- ⇔ Tapez sur la commande "+" pour baisser la valeur.

Tapez sur la commande Retour pour fermer la fenêtre **LUMINOSITE**.

#### 8.13.3 État de charge accu

*État de charge accu* La fenêtre **État de charge accu** contient des informations sur le

statut de charge de l'accu.

Tapez sur la commande État de charge accu.
 La fenêtre État de charge accu s'affiche.

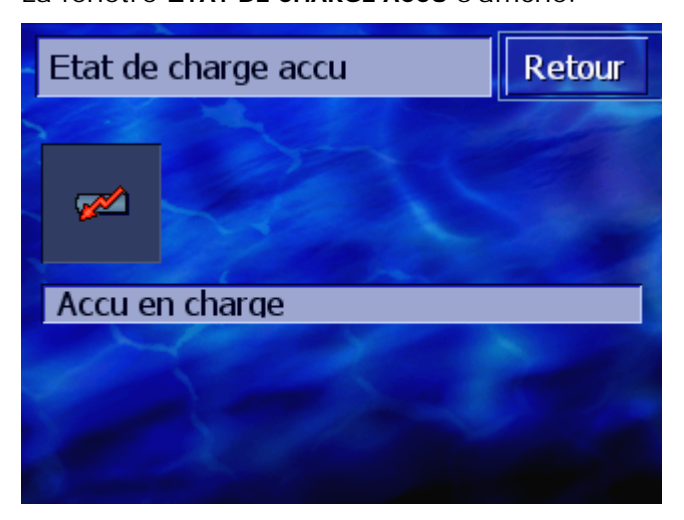

L'icône de batterie représente le statut de charge actuel. La signification de l'icône est affichée au-dessous.

De plus amples informations sur l'icône de batterie sont disponibles au chapitre "Affichages d'état" à la page 62.

Tapez sur le bouton **Retour** pour fermer la fenêtre **ÉTAT DE CHARGE ACCU**.

# 8.13.4 État GPS

État GPS

La fenêtre **ÉTAT GPS** renferme des informations concernant votre position et vitesse actuelle.

1. Tapez sur le bouton État GPS.

La fenêtre ÉTAT GPS s'affiche.

| État GPS    |                        |                      | Retour    |
|-------------|------------------------|----------------------|-----------|
| GMT:<br>Lon | 00:03:54<br>05°24'11'  | Satellites:<br>HDOP: | #8<br>1.1 |
| Lat         | 43°15'<br>Boulevard De | Vitesse:             | 36 km/h   |
|             | Marseille<br>France    |                      |           |

| Information | Signification                                                                 |
|-------------|-------------------------------------------------------------------------------|
| GMT         | Greenwich Mean Time heure londonienne ne prenant pas en compte l'heure d'été. |

| Information | Signification                                                                                                    |
|-------------|----------------------------------------------------------------------------------------------------|
| Lon/Lat     | Position actuelle Indication de la longitude est et de la latitude nord.                                                                                                    |
| Satellites  | Nombre de satellites captés. Pour la navigation, il faut recevoir les signaux d'au moins trois satellites.                                                                                                    |
| HDOP        | Horizontal Dilution of Precision (Dilution de<br>Précision Horizontale) Indique la qualité de la<br>détermination de la position. Théoriquement,<br>des valeurs entre 0 et 50 sont possibles. Plus<br>la valeur est petite, plus la position sera<br>déterminée avec précision (valeur 0= aucun<br>écart de la position réelle). Les valeurs allant<br>jusqu'à 8 sont acceptables pour la navigation<br>routière. |
| Vitesse     | Indique la vitesse actuelle du véhicule.                                                                                                    |
| Position    | Indique l'adresse de votre position actuelle.                                                                                                    |

Tapez sur la commande **Retour** pour fermer la fenêtre **ÉTAT GPS**.

#### 8.13.5 Entrée de mise en silence

Radio réglageCette configuration vous permet d'activer un réglage silencieuxsilencieuxde radio éventuellement connecté. Vous assurez ainsi que des<br/>retards du dispositif interphone n'aient de conséquences<br/>négatives sur les annonces de navigation.

La configuration actuelle est affichée sur le bouton de commande. Tapez sur la commande pour modifier la configuration.

| Élément | Signification                          |
|---------|----------------------------------------|
| Oui     | Radio réglage silencieux est en marche |
| Non     | Radio réglage silencieux est à l'arrêt |

# 8.14 Réglages réginaux

*Réglages réginaux* Dans la fenêtre **OPTIONS REGIONS ET LANGUES**, les configurations de base telles par ex. Langue et fuseau horaire définies à la première mise en service du système de navigation peuvent être modifiées. (Voir "Configurations de base", page 13).

1. Tapez sur la commande **Réglages réginaux**.

La fenêtre **Reglages reginaux** s'affiche.

| Réglages régionaux Retour |                   | Retour            |
|---------------------------|-------------------|-------------------|
| Langage                   | Fuseau<br>horaire | Format<br>horaire |
|                           |                   | 24 h              |
| Distance                  |                   |                   |
|                           |                   |                   |
| kilomètres                |                   |                   |

A partir de la fenêtre **Reglages reginaux** les réglages suivants peuvent être entrepris :

#### 8.14.1 Langue

Langage

Dans cette configuration, vous définissez la langue de l'interface utilisateur du logiciel et les indications parlées désirées.

La configuration actuelle est affichée sur le bouton de commande.

- 1. Tapez sur cette commande pour ouvrir la fenêtre Langue.
- 2. Tapez sur la langue dans laquelle vous désirez manipuler le système. Les commandes **Vers le haut** ou **Vers le bas** vous permettent de faire défiler la liste.

Dès que vous avez tapé sur la langue, une fenêtre de remarque s'affiche vous indiquant de redémarrer le système.

3. Tapez sur la commande OK.

Le système s'arrête et redémarre. La langue sélectionnée est utilisée pour l'interface utilisateur et les annonces parlées.

#### 8.14.2 Fuseau horaire

| Fuseau horaire | Dans cette configuration, déterminez le fuseau horaire de votre position actuelle. Ce réglage est important pour le calcul des heures d'arrivée de prévision.                                                                                                   |
|----------------|----------------------------------------------------------------------------------------------------|
|                | Tapez sur la commande pour ouvrir la fenêtre <b>DEFINIR LE FUSEAU</b><br>HORAIRE.                                                                                                    |
| Fuseau horaire | La configuration actuelle est affichée sur le bouton de commande.                                                                                                    |
|                | <ol> <li>Tapez sur la commande pour ouvrir la fenêtre Fuseau<br/>HORAIRE.</li> </ol>                                                                                                    |
|                | <ol> <li>Tapez sur le fuseau horaire valable pour votre position<br/>actuelle. Faites défiler la liste à l'aide des boutons de<br/>commande Vers le haut ou Vers le bas. L'affichage de<br/>grandes villes du fuseau horaire correspondant aide à la</li> </ol> |
sélection du fuseau horaire conforme.

La fenêtre FUSEAU HORAIRE s'affiche à nouveau.

*Heure d'été* La configuration actuelle est affichée sur le bouton de commande.

3. Tapez sur la commande **Heure d'été** pour modifier la configuration :

| Élément | Signification                 |
|---------|-------------------------------|
| Oui     | L'heure d'été est activée.    |
| Non     | L'heure standard est activée. |

#### 8.14.3 Format horaire

*Format horaire* Dans cette configuration, vous définissez les unités d'indication de l'heure devant être utilisées.

La configuration actuelle est affichée sur le bouton de commande. Tapez sur la commande pour modifier la configuration.

| Élément | Signification                                                      |
|---------|--------------------------------------------------------------------|
| 12h     | Affichage de l'heure dans le format anglo-<br>saxon de 12h (am/pm) |
| 24h     | Affichage de l'heure dans le format<br>européen de 24h.            |

#### 8.14.4 Distance

Distance

Dans cette configuration, vous définissez les unités d'indications de distance devant être utilisées.

La configuration actuelle est affichée sur le bouton de commande. Tapez sur la commande pour modifier la configuration.

| Élément     | Signification                          |
|-------------|----------------------------------------|
| kKilomètres | Affichage des distances en kilomètres. |
| miles       | Affichage des distances en miles.      |

# 8.15 Information de produit

| Information de produit | Dans la fenêtre <b>INFORMATION PRODUIT</b> , le nom et la version de logiciel sont indiqués.                           |
|------------------------|----------------------------------------------------------------------------------------------------|
|                        | Tapez sur la commande pour ouvrir la fenêtre <b>INFORMATION</b><br><b>PRODUIT</b> .                                    |
| Afficher introduction  | Tapez sur la commande <b>Introduction</b> pour obtenir une explication des fonctions de logiciel les plus importantes. |

# 8.16 Rétablir les réglages usine

Rétablir les réglagesDans cette configuration, vous pouvez rétablir les réglagesusineusines.

Tapez sur la commande pour rétablir les réglages usine.

# 8.17 Zones à danger

Cette configuration vous permet d'indiquer si vous désirez être Zone à danger averti(e) par signal sonore pendant la navigation, si vous vous trouvez à proximité d'une zone à danger. Comme les destinations spéciales, les zones à danger sont représentées graphiquement sur la carte. Tapez sur la commande pour ouvrir la fenêtre Avertissement SONORE. La configuration actuelle est indiquée par la boîte de sélection à droite de la catégorie de zones à danger correspondante. ⇔ **V**: Pour cette catégorie un avertissement sonore se déclenche. ⇔ L: : Pour cette catégorie un avertissement sonore ne se déclenche pas. Mise en marche/à Tapez sur la commande de la catégorie correspondante pour l'arrêt de activer (boîte de sélection cochée) ou désactiver (boîte de l'avertissement sélection non cochée) l'avertissement sonore. sonore Désinstaller les Tapez sur cette commande si vous désirez supprimer de la carte zones à danger l'annonce de zones à dangers et ne souhaitez pas être averti(e)

de zones à dangers.

# 9 Annexe

Dans ce chapitre, vous trouverez des informations sur les sujets suivants :

9.1 Annexe A: rétablir logiciel et carte Rétablir logiciel Rétablir carte page 110

# 9.1 Annexe A: rétablir logiciel et carte

#### Aperçu

En cas d'endommagement du logiciel et/ou de la carte dû à une exposition électromagnétique intense, il est possible d'installer ces deux composants à nouveau.

Sur le DVD fourni, se trouve un *Installer-Tool* en tant que guide d'installation du logiciel et de la carte.

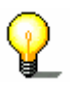

**Remarque :** vous pouvez transmettre les fichiers, soit par un lecteur de carte ou par une connexion *ActiveSync*. La transmission par lecteur de carte est beaucoup plus rapide.

#### 9.1.1 Rétablir logiciel

#### Via USB

- 1. Raccordez l'appareil de navigation à votre PC à l'aide du câble USB. .
- 2. Insérez le DVD AVIC-S1 dans votre lecteur de DVD-ROM.

Le guide d'installation démarre automatiquement.

- 3. Sélectionnez votre langue.
- 4. Cliquez sur Rétablir logiciel.
- 5. Cliquez sur **MS ActiveSync**<sup>®</sup>.
- 6. Suivez les instructions à l'écran.

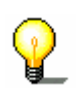

**Remarque :** si le *Guide d'installation* ne démarre pas automatiquement, ouvrez Windows-Explorer. Sélectionnez le répertoire de votre lecteur DVD et cliquez deux fois sur le fichier "Setup.exe".

- Par lecteur de carte1. Insérez une carte mémoire d'au moins. 70 MB de mémoirelibre dans le lecteur de carte.
  - 2. Insérez le DVD fourni dans votre lecteur DVD-ROM.

Le guide d'installation démarre automatiquement.

- 3. Sélectionnez votre langue.
- 4. Cliquez sur Rétablir logiciel.
- 5. Cliquez sur carte SD.
- 6. Suivez les instructions à l'écran.

Quand l'enregistrement des fichiers d'installation sur la carte mémoire est terminée, on vous demande d'insérer votre carte mémoire dans l'appareil de navigation..

- 7. Insérez la carte mémoire dans votre appareil.
- 8. Mettez votre appareil de navigation en marche.
- 9. L'installation de logiciel démarre automatiquement.

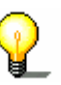

**Remarque:** si le *Guide d'installation* ne démarre pas automatiquement, ouvrez Windows-Explorer. Sélectionnez le répertoire de votre lecteur DVD et cliquez deux fois sur le fichier "Setup.exe".

#### 9.1.2 Rétablir carte

#### *Via ActiveSync* 1. Connectez votre appareil de navigation à votre PC via **MS** ActiveSync<sup>®</sup>.

2. Insérez le DVD AVIC-S1 dans votre lecteur DVD-ROM.

Le guide d'installation démarre automatiquement.

- 3. Sélectionnez votre langue.
- 4. Cliquez sur Rétablir carte.
- 5. Cliquez sur **MS ActiveSync**<sup>®</sup>.
- 6. Suivez les instructions à l'écran.

P

Remarque: si le Guide d'installation ne démarre pas automatiquement, ouvrez Windows-Explorer. Sélectionnez le répertoire de votre lecteur DVD et cliquez deux fois sur le fichier "Setup.exe".

- *Via lecteur de carte* 1. Insérez une carte mémoire à espace mémoire suffisant dans votre lecteur de carte.
  - 2. Insérez le DVD AVIC-S1 dans votre lecteur de DVD-ROM.

Le guide d'installation démarre automatiquement.

- 3. Sélectionnez votre langue.
- 4. Cliquez sur Rétablir la carte.
- 5. Cliquez sur Carte SD.
- 6. Suivez les instructions à l'écran.
- 7. Après l'enregistrement de la carte sur la carte mémoire, insérez la carte mémoire dans votre appareil de navigation.

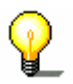

**Remarque :** il n'est pas nécessaire de transmettre les données de la carte de la carte mémoire à l'appareil, mais vous pouvez charger directement la carte depuis la carte mémoire. Tapez alors sur non, si, après avoir inséré la carte mémoire dans l'appareil de navigation, le système vous demande si vous désirez transmettre les données de la carte sur l'appareil.

# **10 Glossaire**

| Port COM             | Port COM est la désignation de l'interface sérielle. Les ports sont<br>numérotés par un chiffre derrière « COM ». Une interface est<br>désignée pour connecter du matériel comme une souris ou le<br>récepteur GPS.                                                                                                    |
|----------------------|----------------------------------------------------------------------------------------------------|
| GMT                  | GMT est l'abréviation pour Greenwich Mean Time (temps moyen<br>de Greenwich). GMT est l'heure moyenne solaire au méridien<br>d'origine des longitudes. C'est une mesure astronomique qui<br>correspond au moment où le soleil est au plus haut dans le ciel, à<br>Greenwich, en Angleterre. Jusqu'à 1 972, GMT était utilisé<br>comme heure officielle mondiale. La vitesse de rotation de la<br>Terre étant irrégulière, GMT a été remplacé par l'heure UTC<br>(Universal Time Coordinated, temps universel coordonnée) qui<br>est une échelle de temps ultrastable délivrée par des horloges<br>atomiques.                                                                                                    |
| GPS                  | GPS est l'abréviation de <b>G</b> lobal <b>P</b> ositioning <b>S</b> ystem.<br>GPS calcule votre position géographique actuelle à l'aide de<br>satellites. GPS se base sur 24 satellites gravitant autour de la<br>terre et émettant des signaux. Le récepteur GPS reçoit ces<br>signaux et, à partir des différentes durées de parcours, calcule<br>l'éloignement par rapport aux différents satellites, c'est-à-dire sa<br>position actuelle en longitude et latitude. Les signaux d'au moins<br>trois satellites sont nécessaires pour la détermination de la<br>longitude et de la latitude, à partir des signaux d'au moins quatre<br>satellites, on peut aussi déterminer l'altitude.La détermination de<br>position a une précision de trois mètres. |
| HDOP                 | HDOP est l'abréviation pour Horizontal Dilution of Precision<br>(dilution de précision horizontale). HDOP indique la qualité de la<br>détermination de position. Théoriquement, des valeurs entre 0 et<br>50 sont possibles. Plus la valeur est petite, plus la position sera<br>déterminée avec précision (valeur 0= aucun écart de la position<br>réelle). Les valeurs allant jusqu'à 8 sont acceptables pour la<br>navigation routière.                                                                                                    |
| POI                  | POI est l'abréviation pour Point of Interest (point d'intérêt). Voir aussi Destination spéciale.                                                                                                    |
| RDS                  | RDS est l'abréviation pour Radio Data Signal (signal radio<br>numérique). RDS est un service offert par les stations de radio.<br>Les informations TMC sont diffusées via RDS.                                                                                                    |
| Destination spéciale | Les destinations spéciales, aussi nommées POI (Point of Interest,<br>point d'intérêt), sont contenues dans la carte et y sont affichées.<br>Des ports, aéroports, restaurants, hôtels, stations d'essence,<br>bâtiments publics et autres font partie des destinations spéciales.<br>Vous pouvez déterminer les destinations spéciales comme<br>destination pour la navigation.                                                                                                    |
| ТМС                  | TMC est l'abréviation pour Traffic Message Channel (Canal pour                                                                                                    |

les messages sur le trafic). TMC fournit les dernières informations routières à votre système de navigation. Un module TMC, disponible en option, reçoit ces signaux émis par des stations de radio.

# 11 Index

# 2

| 2D/3D |     |     |     |     |     |     |   |   |   |     |   |   |     |     |   |     |   |   |   |     |   |   |   |     |     |   |   |   |   |   |     |   | ç | )1 | 1 |
|-------|-----|-----|-----|-----|-----|-----|---|---|---|-----|---|---|-----|-----|---|-----|---|---|---|-----|---|---|---|-----|-----|---|---|---|---|---|-----|---|---|----|---|
| 20,00 | ••• | ••• | ••• | • • | ••• | ••• | • | • | • | ••• | • | • | • • | ••• | • | ••• | • | • | • | ••• | • | • | • | ••• | ••• | • | • | • | • | • | ••• | • |   |    | • |

# Α

| Accu                                |
|-------------------------------------|
| chargement 12                       |
| état de charge 12                   |
| Activer                             |
| Adresse 27                          |
| Adresse domicile 42                 |
| Adresse du domicile101              |
| Adresse utile 34                    |
| à proximité 34                      |
| au niveau national 39               |
| dans une ville 36                   |
| Affichage 7                         |
| Afficher adresses utiles 93         |
| Aides à la navigation 69            |
| Alimentation en courant 12          |
| Annuler étape 75                    |
| Appuyer                             |
| Arrière-plan100                     |
| Autozoom101                         |
| Avertissement limite de vitesse 100 |
| AVIC-S1                             |
| démarrer 25                         |

# В

| Batterie            | 62 |
|---------------------|----|
| Blocage             |    |
| définir             | 75 |
| Boîte de dialogue   | 7  |
| Boussole            | 96 |
| Bouton de commande  | 7  |
| Boutons de commande | 21 |

# С

| Carrefour à proximité       | 32 |
|-----------------------------|----|
| Carte                       |    |
| 2D/3D                       | 91 |
| afficher adresses utiles    | 93 |
| Afficher itinéraire complet | 66 |
| Autozoom                    | 67 |
| Barre Zoom                  | 64 |
| boutons de commande         | 65 |
| décaler                     | 68 |
|                             |    |

| échelle 63                              |
|-----------------------------------------|
| informations d'itinéraire               |
| infos sur la carte94                    |
| manipuler                               |
| navigation                              |
| orientation 90                          |
| orientation itinéraire 65               |
| orientation vers le pord 65             |
| typo d'affichago                        |
| vieualization INDIQUED DESTINATION 69   |
| VISUALISATION INDIQUER DESTINATION      |
| Visualisation Rechercher destination 66 |
| Visualisation Standard                  |
| Zoomer plus grand                       |
| Zoomer plus petit 64                    |
| Carte de registre7                      |
| Centre-ville                            |
| Champ d'entrée7                         |
| Clavier 19                              |
| caractères spéciaux                     |
| commuter                                |
| effacer un caractère                    |
| espace                                  |
| Clavier de logiciel                     |
| Code postal 30                          |
| Configurations 90                       |
| adresse du domicile                     |
| afficher adresses utiles                |
| arrière-nlan 100                        |
| Autozoom 101                            |
| avertissement limite de vitesse 100     |
| houssole 96                             |
| Carte $2D/3D$ 91                        |
| connexion à mobile                      |
| distanco 107                            |
| ontráo do mis on silonço 105            |
| état de charge accu                     |
| état CDS                                |
| format horaira                          |
|                                         |
| CPS / magitian actually                 |
| GPS/position actuelle                   |
| neure actuelle                          |
| Information de produit                  |
| introduction 107                        |
| information produit 107                 |
| infos destination                       |
| infos étape 97                          |
| infos sur la carte94                    |
| boussole96                              |
| état de charge accu 99                  |
| GPS/position actuelle                   |
| heure actuelle95                        |
| information d'étape                     |
| infos destination                       |
| limitations de vitesse                  |
|                                         |

| noms de rues                       | 98    |
|------------------------------------|-------|
| route actuelle                     | 95    |
| statut TMC                         | 99    |
| temps affiché                      | 97    |
| vitesse actuelle                   | 96    |
| langage                            | .106  |
| limite de vitesse                  | 96    |
| luminosité                         | .103  |
| matériel                           | .102  |
| entrée de mis en silence           | .105  |
| état de charge accu                | . 103 |
| état GPS                           | .104  |
| luminosité                         | .103  |
| mode démo                          | .102  |
| mode démo                          | .102  |
| noms de rues                       | 98    |
| orientation                        | 90    |
| profil de vitesse                  | 92    |
| réglages calcul de route           | 92    |
| réglages réginaux                  | .105  |
| distance                           | .107  |
| fuseau horaire 106,                | 107   |
| langue                             | .106  |
| restaurer configurations d'origine | .108  |
| route actuelle                     | . 95  |
| statut TMC                         | . 99  |
| temps afffiché                     | 97    |
| type d'affichage                   | 91    |
| vitesse actuelle                   | 96    |
| zones à danger                     | .108  |
| Configurations de base             | 13    |
| format horaire                     | 14    |
| fuseau horaire                     | 14    |
| heure d'été                        | 14    |
| introduction                       | 15    |
| langue                             | 13    |
| unité de distance                  | 15    |
| Connexion à mobile                 | .102  |
| Conventions du manuel              | 6     |

#### D

| Destination             |    |
|-------------------------|----|
| gestion                 | 46 |
| Destinations            |    |
| attribuer à un groupe   | 49 |
| changer de dénomination | 49 |
| editer                  | 48 |
| modifier adresse        | 50 |
| ouvrir le Répertoire    | 46 |
| sauvegarder             | 46 |
| supprimer               | 51 |
| Destinations récentes   | 40 |
| Distance1               | 07 |

## Ε

| Energie                | 52 |
|------------------------|----|
| Entrée 10              | )5 |
| Etape                  |    |
| annuler                | 75 |
| avancer                | 54 |
| effacer                | 54 |
| rétrograder !          | 54 |
| Etapes                 | 53 |
| Etat de charge accu    | 99 |
| État de charge accu 10 | 23 |
| État GPS 10            | )4 |

### F

| Fenêtre           | 7<br>7 |
|-------------------|--------|
| Format horaire14, | 107    |
| Fuseau horaire    | 106    |

# G

| 104  |
|------|
| 9    |
| . 62 |
| 9    |
| . 98 |
|      |

## Н

| HDOP                      | 105          |
|---------------------------|--------------|
| Heure actuelle            | . 95         |
| Heure d'été<br>Historique | . 14<br>. 40 |

### Ι

| Icône                 | 7  |
|-----------------------|----|
| Icônes du manuel      | 6  |
| Indiquer destination  |    |
| adresse               |    |
| adresse utile         |    |
| à proximité           | 34 |
| au niveau national    |    |
| dans une ville        |    |
| Adresse utile         |    |
| carrefour à proximité |    |
| Centre-ville          |    |
| code postal           | 30 |
| Destination spéciale  | 34 |
| destinations récentes | 40 |
| historique            | 40 |
| pays                  |    |
|                       |    |

| répertoire                | 41      |
|---------------------------|---------|
| retour au domicile        | 42      |
| sur la carte              | 43      |
| Indiquer une destination  |         |
| Information produit       |         |
| Informations d'itinéraire |         |
| Informations routières    | 71, 82  |
| catégories                |         |
| classer                   | 86, 87  |
| liste                     |         |
| mettre à jour             | 86, 88  |
| recherche de stations     |         |
| Informations routières    |         |
| liste                     | 85      |
| Infos destination         |         |
| Infos étape               | 97      |
| Infos sur la carte        |         |
| Introduction              | 15, 107 |
| Itinéraire                |         |
| charger                   | 55      |
| détails                   | 57      |
| étapes                    | 53      |
| gestion d'itinéraires     |         |
| indiquer des étapes       |         |
| liste des trajets         |         |
| sauvegarder               | 55      |
| simulation                |         |
| simuler                   |         |
| itinéraires               |         |
| calculer                  | 56      |
|                           |         |

# L

| 06 |
|----|
| 77 |
| 96 |
| 57 |
| 03 |
|    |

# Μ

| 6        |
|----------|
| 6        |
| 6        |
| 8        |
| 102      |
| . 12, 18 |
| 102      |
| 77       |
|          |

# Ν

| Navigation                |    |
|---------------------------|----|
| carte                     | 69 |
| modifier options de route | 77 |

| pas de réception GPS | 59 |
|----------------------|----|
| Nom des rues         | 98 |

# 0

| Orientation | <br>90 |
|-------------|--------|
|             |        |

#### Ρ

| Pays               | 26 |
|--------------------|----|
| Profil de conduite | 92 |
| Profil de vitesse  | 92 |

## R

| Recherche de stations                 |     |
|---------------------------------------|-----|
| automatique 8                         | 34  |
| manuel 8                              | 34  |
| Réglages calcul de route              | 92  |
| Réglages réginaux 10                  | )5  |
| Répertoire                            | 41  |
| classer                               | 12  |
| ouvrir                                | 16  |
| Restaurer configurations d'origine 10 | )8  |
| Retour au domicile                    | 12  |
| Roue de défilement                    | . 8 |
| Route actuelle                        | 95  |
| Route barrée                          | 75  |
|                                       |     |

# S

| Sélectionner          |     | 8  |
|-----------------------|-----|----|
| Simulation            | 58, | 78 |
| interrompre           |     | 58 |
| Statut TMC            |     | 99 |
| Structure du manuel   |     | 6  |
| Système de navigation |     |    |
| mise ne marche        |     | 12 |

# т

| Temps affiché       |
|---------------------|
| Termes              |
| Termes utiilisés 6  |
| Terminologie6       |
| activer             |
| affichage7          |
| appuyer8            |
| Boîte de dialogue7  |
| Bouton de commande7 |
| Carte de registre7  |
| Champ d'entrée7     |
| fenêtre7            |
| Focus7              |

| Icône7                |  |
|-----------------------|--|
| Roue de défilement 8  |  |
| sélectionner8         |  |
| Touche                |  |
| TMC63, 71, 82         |  |
| catégories 84         |  |
| icône TMC 63          |  |
| liste85, 87           |  |
| recherche de stations |  |
| Touche                |  |
| Touches d'appareil 18 |  |
| MAP                   |  |
| Marche/Arrêt 18       |  |
| MENU 18               |  |
| Roue de défilement 18 |  |
| Tronçon               |  |
| bloquer 75            |  |
| Type d'affichage 91   |  |

# U

| Unité de distance 15 |
|----------------------|
| V                    |
| Vitesse actuelle 96  |
| Z                    |

| Zones à danger |  | 108 |
|----------------|--|-----|
|----------------|--|-----|

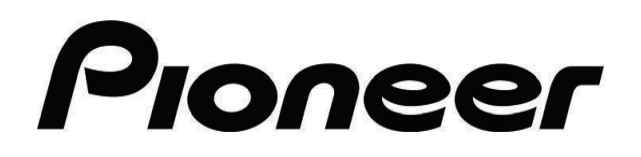

AVIC-S1

MAP-AVIC-S1\_XZ\_EW5\_Fr